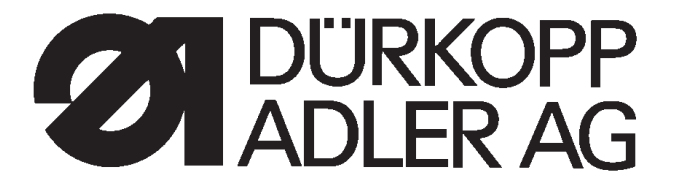

**510** 

# CNC automat for bartacking seams and short seams

# **Operating Instructions**

Installation Instructions

Service Instructions

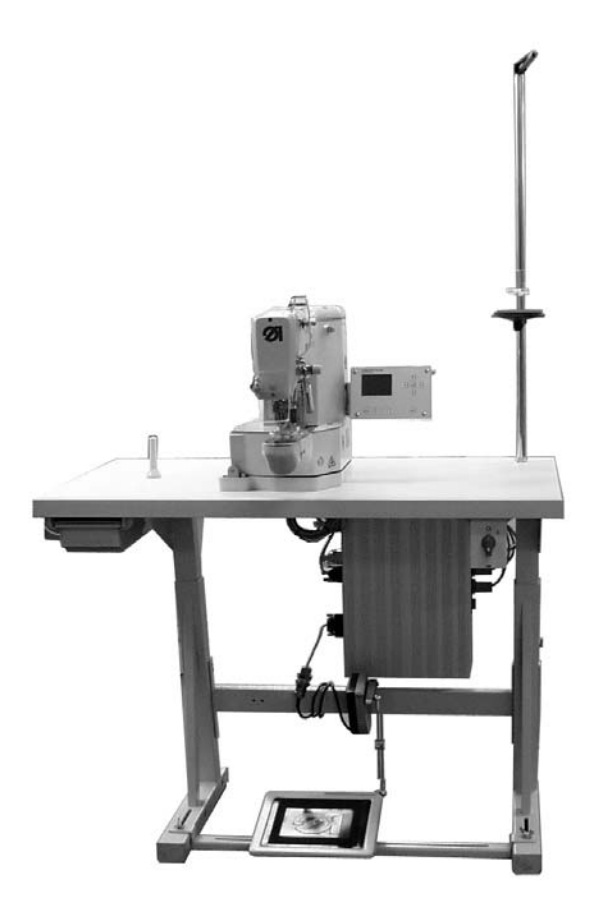

Postfach 17 03 51, D-33703 Bielefeld • Potsdamer Straße 190, D-33719 Bielefeld Telefon +49 (0) 5 21/ 59 25-00 • Telefax +49 (0) 5 21/ 9 25 24 35 • www.duerkopp-adler.com

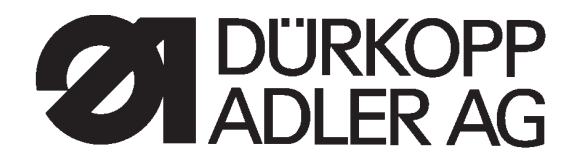

#### Summary

Operating Instructions Installation Instructions Service Instructions

Interconnection-diagram

9890 510001 B

# Foreword

This instruction manual is intended to help the user to become familiar with the machine and take advantage of its application possibilities in accordance with the recommendations.

The instruction manual contains important information on how to operate the machine securely, properly and economically. Observation of the instructions eliminates danger, reduces costs for repair and down-times, and increases the reliability and life of the machine.

The instruction manual is intended to complement existing national accident prevention and environment protection regulations.

The instruction manual must always be available at the machine/sewing unit.

The instruction manual must be read and applied by any person that is authorized to work on the machine/sewing unit. This means:

- Operation, including equipping, troubleshooting during the work cycle, removing of fabric waste,
- Service (maintenance, inspection, repair and/or
- Transport.

The user also has to assure that only authorized personnel work on the machine.

The user is obliged to check the machine at least once per shift for apparent damages and to immediatly report any changes (including the performance in service), which impair the safety.

The user company must ensure that the machine is only operated in perfect working order.

Never remove or disable any safety devices.

If safety devices need to be removed for equipping, repairing or maintaining, the safety devices must be remounted directly after completion of the maintenance and repair work.

Unauthorized modification of the machine rules out liability of the manufacturer for damage resulting from this.

Observe all safety and danger recommendations on the machine/unit! The yellow-and-black striped surfaces designate permanend danger areas, eg danger of squashing, cutting, shearing or collision.

Besides the recommendations in this instruction manual also observe the general safety and accident prevention regulations! The non-observance of the following safety instructions can cause bodily injuries or damages to the machine.

- 1. The machine must only be commissioned in full knowledge of the instruction book and operated by persons with appropriate training.
- 2. Before putting into service also read the safety rules and instructions of the motor supplier.
- 3. The machine must be used only for the purpose intended. Use of the machine without the safety devices is not permitted. Observe all the relevant safety regulations.
- 4. When gauge parts are exchanged (e.g. needle, presser foot, needle plate, feed dog and bobbin) when threading, when the workplace is left, and during service work, the machine must be disconnected from the mains by switching off the master switch or disconnecting the mains plug.
- 5. Daily servicing work must be carried out only by appropriately trained persons.
- 6. Repairs, conversion and special maintenance work must only be carried out by technicians or persons with appropriate training.
- For service or repair work on pneumatic systems, disconnect the machine from the compressed air supply system (max. 7-10 bar). Before disconnecting, reduce the pressure of the maintenance unit.
   Exceptions to this are only adjustments and functions checks made by appropriately trained technicians.
- 8. Work on the electrical equipment must be carried out only by electricians or appropriately trained persons.
- 9. Work on parts and systems under electric current is not permitted, except as specified in regulations DIN VDE 0105.
- 10. Conversion or changes to the machine must be authorized by us and made only in adherence to all safety regulations.
- 11. For repairs, only replacement parts approved by us must be used.
- 12. Commissioning of the sewing head is prohibited until such time as the entire sewing unit is found to comply with EC directives.

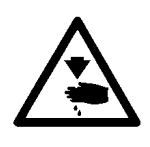

It is absolutely necessary to respect the safety instructions marked by these signs. **Danger of bodily injuries !** Please note also the general safety instructions.

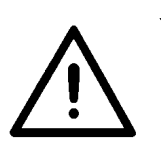

Index

Preface and general safety hints

# Part 1: Operating Instructions cl. 510

| 1.    | Description of product                                              | 5  |
|-------|---------------------------------------------------------------------|----|
| 2.    | Description of proper use                                           | 6  |
| 3.    | Subclasses                                                          | 6  |
| 4.    | Optional equipment                                                  | 7  |
| 5.    | Stands                                                              | 7  |
| 6.    | Technical data                                                      |    |
| 6.1   | Technical data of the subclasses                                    | 8  |
| 7.    | Operating                                                           |    |
| 7.1   | Threading needle thread                                             | 9  |
| 7.2   | Adjust needle thread tension                                        | 10 |
| 7.3   | Open needle thread tension                                          | 10 |
| 7.4   | Adjust thread regulator                                             | 11 |
| 7.5   | Wind on bobbin thread                                               | 12 |
| 7.6   | Change hook thread bobbin                                           | 13 |
| 7.7   | Adjust bobbin thread tension                                        | 14 |
| 7.8   | Change needle                                                       | 15 |
| 8.    | Operating the control of cl. 510                                    |    |
| 8.1   | The control panel                                                   | 16 |
| 8.1.1 | The keys                                                            | 16 |
| 8.2   | User interface                                                      | 18 |
| 8.2.1 | Structure of menu                                                   | 18 |
| 8.3   | Alter numerical values, parameter values, selection of alternatives | 19 |
| 8.3.1 | Alter numerical values                                              | 19 |
| 8.3.2 | Selection of a parameter                                            | 20 |
| 8.3.3 | Selection of alternatives                                           | 20 |
| 8.4   | Seam patterns                                                       | 21 |
| 8.5   | Main menu                                                           | 22 |
| 8.5.1 | Seam pattern operation                                              | 22 |
| 8.5.2 | Programming mode                                                    | 27 |
|       |                                                                     |    |

1

## Index

| 8.5.3   | Seam pattern sequences                         | 29 |
|---------|------------------------------------------------|----|
| 8.5.3.1 | Switching the sequence programming mode on/off | 29 |
| 8.5.3.2 | Sequence programming mode                      | 32 |
| 8.5.4   | Technician mode                                | 32 |
| 8.5.4.1 | Machine configuration                          | 36 |
| 8.5.4.2 | User configurations                            | 45 |
| 8.5.4.3 | Service functions                              | 49 |
| 8.5.4.4 | Free contours                                  | 63 |
| 8.5.4.5 | Memory dongle                                  | 71 |
| 8.6     | Error messages                                 | 78 |
| 8.6.1   | Error categories                               | 78 |
| 8.6.2   | Application messages                           | 79 |
| 8.6.3   | Machine faults (DACIII)                        | 81 |
| 9.      | Sewing                                         | 87 |
| 10.     | Maintenance                                    |    |
| 10.1    | Cleaning and checking                          | 88 |
| 10.2    | Oil lubrication                                | 89 |
| 11.     | Standard seam patterns                         | 90 |
| 12.     | Clamping feet                                  | 97 |
| 13.     | Numbering of menu items                        | 98 |

# 1. Description of product

The **Dürkopp Adler 510** is a CNC automate for bartacking seams and short seams. The available standard bartacks are size-adjustable and can additionally be memorized in this modified shape.

Free seam contours can be programmed directly at the control panel without any further devices.

#### **Technical features**

- DAC control with control panel. The following functions are available:
  - 50 standard bartacks.
     These bartacks can temporarily be modified as regards length, width and speed. When switching off the automate the modified values of the bartack sewn last are maintained.
  - 40 modified bartacks can be memorized in addition.
  - 9 free seam contours with a total of 5000 available stitches can additionally be memorized.
     So it is possible to attach e.g. small appliqués.
     The coordinates are entered at the control panel. *No* further devices are required.
  - 25 seam pattern sequence programs with up to 20 seam patterns per seam pattern sequence program can be created and memorized.
  - The coordinates are entered with a precision of 0.1 mm.
  - In case of a rectangular contour of the fabric clamping feet the modification of bartacks is automatically checked in order to avoid a collision of needle and fabric clamping feet.
  - Counter of capacity and daily number of pieces.
  - Bartacks and/or seam pattern sequence programs and/or the modification of special bartacks can be blocked.
  - The speed can be changed from 0 rpm (manual operation with full operability of the x-y drive) up to 2700 rpm in steps of 100 rpm.
- Fabric drive via two step motors.
- Drive of the automatic bartacker directly at the arm shaft via brushless direct current motor.
- Maximum sewing field size 40 x 20 mm.
- Oil wick lubrication of arm shaft and driving shaft with two oil reservoirs.
- Service and maintenance work is supported by comprehensive test programs.

# 2. Description of proper use

Class **510** is an automatic bartacker determined for processing light to medium-weight material, i.e. fabrics made of textile fibres or leather. Such sewing materials are used in the clothing industry and for the production of home and car upholstery.

Furthermore, this automatic bartacker can also sew so-called technical seams. However, in this case the user has to estimate the possible risks (preferably in cooperation with **DÜRKOPP ADLER AG**) because on the one hand such fields of application are comparatively rare and on the other hand there is an immense variety of possibilities. According to the result of this estimation suitable safety measures may have to be taken.

Generally only dry fabrics must be processed on this automatic bartacker. The material must not be thicker than 10 mm when compressed by the lowered sewing feet. It must not include any hard objects as otherwise the operator would have to wear an eye protection when working with the automate. Such an eye protection cannot be delivered at present.

In general the seam is produced with sewing threads made of textile fibres (cotton threads, synthetic threads or core threads) with the following dimensions:

Class 510-211/212 threads of the dimension 50/3 - 120/3 Class 510-213 threads of the dimension 30/3 - 120/3 If other threads are to be used, it is indispensable also in this case to consider the possible risks and to take corresponding safety measures, if necessary.

This automatic bartacker must only be installed and operated in dry and well-kept rooms. In case it is operated in other rooms which are not dry and well-kept further measures can become necessary which have to be agreed upon (see EN 60204-31: 1999).

We as manufacturers of industrial sewing machines take it for granted that at least semi-skilled operators are working with our products so that we can assume that all usual operations and their risks are known to them.

# 3. Subclasses

| Cl. 510-211 | Automatic single needle lockstitch bartacker with thread trimmer and<br>thread wiper.<br>Equipped with a special sewing equipment for general bartacking<br>operations in outer garments.                                                                                                    |
|-------------|----------------------------------------------------------------------------------------------------|
| CI. 510-212 | Automatic single needle lockstitch bartacker with thread trimmer and<br>thread wiper.<br>Equipped with a contraction clamp especially for bartacking of<br>double-chainstitch buttonholes.                                                                                                    |
| CI. 510-213 | Automatic single needle lockstitch bartacker with thread trimmer and<br>thread wiper.<br>Equipped with a special sewing equipment for particularly thick fabrics.<br>Field of application:<br>General bartacking operations, e.g. bartacking of loops, pockets or fly<br>pieces in jeans or working clothes. |

# 4. Optional equipment

The following optional equipment is available for the automatic bartacker 510:

| Order No.            | Optional equipment                                              |  |  |
|----------------------|-----------------------------------------------------------------|--|--|
| see Spare Parts List | Special clamping foot set (optional/special manufacture, APC) " |  |  |
| 0510 59 004 4        | Laser marking light (3 lights)                                  |  |  |
| 0510 59 003 4        | Additional laser light                                          |  |  |
| 0510 59 005 4        | Push button                                                     |  |  |
| 9822 51 002 6        | Sewing light                                                    |  |  |
| 9822 51 002 7        | Table clamp                                                     |  |  |
| 9870 00 102 1        | Cable assembly (add-on kit socket for sewing light)             |  |  |
| 0510 59 006 4        | Pneumatic sewing foot lifting (510-211, -213)                   |  |  |
| 0510 59 009 4        | Conversion kit class 510-211 into -213                          |  |  |
| 0510 59 010 4        | Electric thread wiper (510-211, -213)                           |  |  |
| 0510 15 001 4        | "Large capacity hook"; conversion kit class 510-213 into -214   |  |  |

Further optional equipments are available. Please contact our application centre (APC). E-mail: *marketing@duerkopp-adler.com* 

# 5. Stands

The following stand is available for the automatic bartacker 510:

| MG55 40 029 4 | Stand package  |                 |
|---------------|----------------|-----------------|
|               | Table top size | 600 x 1060 mm   |
|               | Stand height   | 1160 to 1305 mm |

# 6. Technical data

**Noise:** Lc = 78dB(A Emission value per work place according to DIN 45635-48-A-1-KL-2

| Bartack length: | 15 mm                      |
|-----------------|----------------------------|
| Stitch/Bartack: | 28                         |
| Throw width:    | 2.5 mm                     |
| Speed:          | 2700 min <sup>-1</sup>     |
| Fabric:         | G1 DIN 23328 two-ply       |
| Sewing cycle:   | 1.3 sec on and 1.0 sec off |

## 6.1 Technical data of the subclasses

| Subclass:                                                              | -211         | -212                         | -213         |  |
|------------------------------------------------------------------------|--------------|------------------------------|--------------|--|
| Stitch type:                                                           | 301          | 301                          | 301          |  |
| Hook type:                                                             |              | oscillating hook             |              |  |
| Needle system:                                                         | DPx          | DPx5 (134)                   |              |  |
| Needle size: [Nm]                                                      | 80 - 110     | 80 - 110                     | 100 - 120    |  |
| Needle size [Nm]<br>standard:                                          | 90           | 90                           | 120          |  |
| Thread size:                                                           | 50/3 - 120/3 | 50/3 - 120/3                 | 30/3 - 120/3 |  |
| Stitch length: [mm]                                                    |              | dependent on seam p          | attern       |  |
| Max. speed [min <sup>-1</sup> ]                                        |              | 2700                         |              |  |
| Clamp stroke [mm]<br>Delivery<br>maximum                               | 13<br>17     |                              | 13<br>17     |  |
| Sewing field size [mm]<br>max. in X-direction:<br>max. in Y-direction: | 40<br>20     | dependent<br>on clamp        | 40<br>20     |  |
| Number of standard bartack                                             | 3            | 50                           |              |  |
| Number of storable<br>modifiable bartacks                              |              | 40                           |              |  |
| Number of seam pattern sequence programs                               |              | 25                           |              |  |
| Number of seam patterns per seam pattern sequence program              | n            | 20                           |              |  |
| Soft start:                                                            |              | connectable / disconnectable |              |  |
| Sewing drive:                                                          |              | DC-Motor                     |              |  |
| Rated voltage: [V]                                                     |              | 1 ~ 230V/ 50/60 Hz           |              |  |
| Rated load: [kW]                                                       |              | 0,45                         |              |  |

# 7. Operating

# 7.1 Threading needle thread

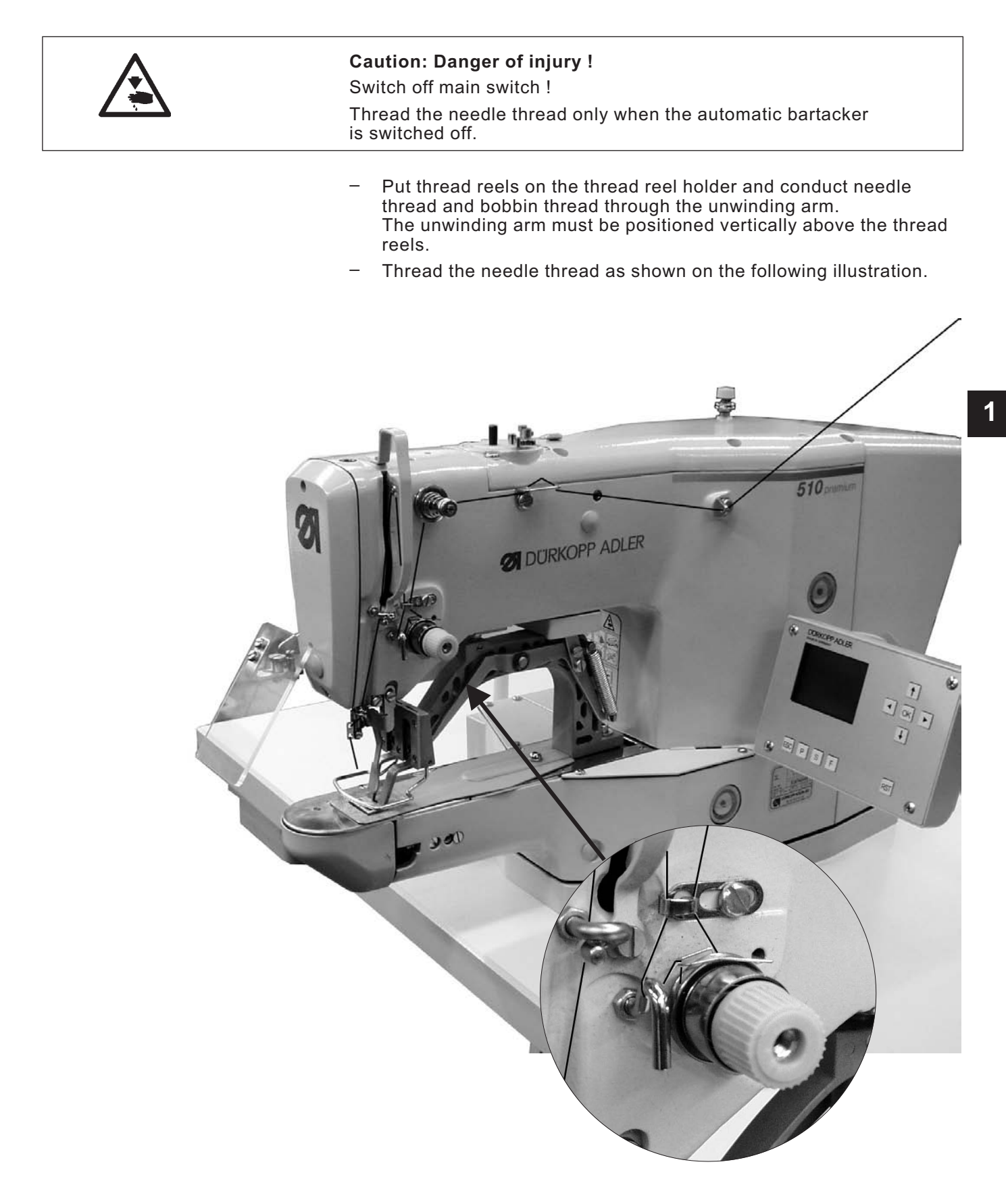

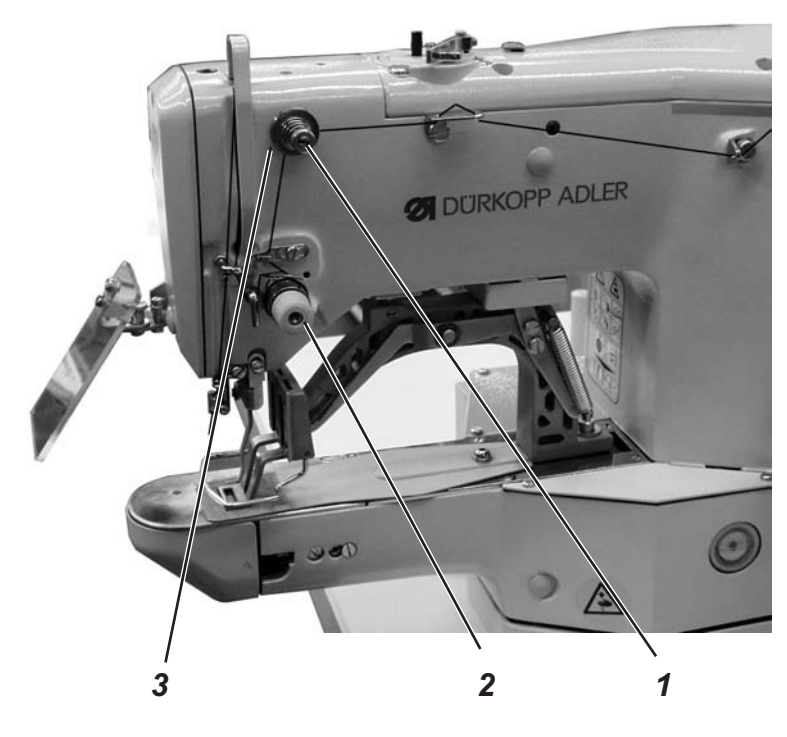

#### **Pretension 3**

With open main tension 2 a minor residual stress of the needle thread is required. The residual stress is produced by the pretension 3.

At the same time the pretension 3 influences the length of the cut needle thread end (initial thread for the next seam).

- Short initial thread: Turn knurled nut 1 in clockwise direction.
- Long initial thread: Turn knurled nut 1 counter-clockwise.

#### Main tension 2

The main tension 2 has to be adjusted as low as possible.

The interlacing of threads should lie in the middle of the fabric. In case of thin fabrics too high thread tensions can lead to undesirable ruffling and thread breakage.

Adjust main tension 2 in such a way that an even stitch pattern is achieved.
 Increase tension = Turn knurled nut in clockwise

|                |   | direction                          |
|----------------|---|------------------------------------|
| Reduce tension | = | Turn knurled nut counter-clockwise |

#### 7.3 Open needle thread tension

#### Automatic

The needle thread tension is automatically opened when trimming the thread and when lifting the fabric clamping feet.

## 7.4 Adjust thread regulator

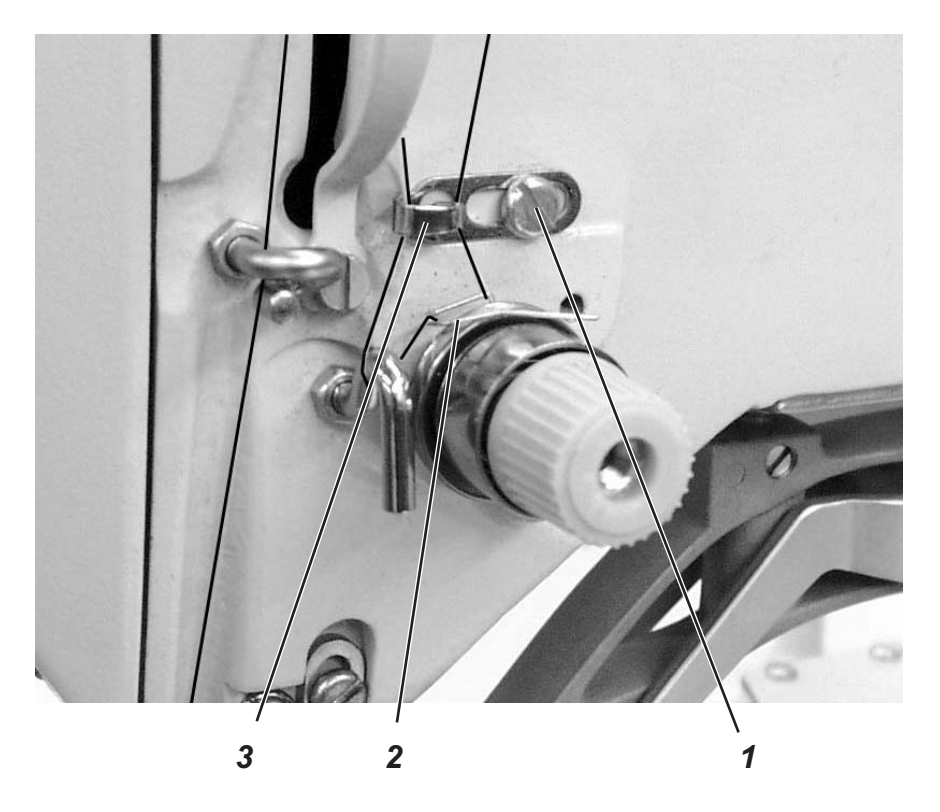

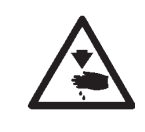

# Caution: Danger of injury ! Switch off main switch !

Adjust thread regulator only when the automatic bartacker is switched off.

The thread regulator 3 controls the needle thread quantity required for the stitch formation.

Only a precisely adjusted thread regulator guarantees an optimum sewing result.

When the thread regulator is adjusted correctly, the needle thread loop must slide over the thickest spot of the hook with low tension.

- Loosen screw 1.
- Change position of the thread regulator 3.
   Thread regulator to the left = larger needle thread quantity
   Thread regulator to the right = minor needle thread quantity
- Tighten screw 1.

#### Adjustment hint:

If the largest thread quantity is required, the thread controller spring 2 must be pulled down by approx. 0.5 mm from its upper end position. This is the case when the needle thread loop passes the maximum hook diameter.

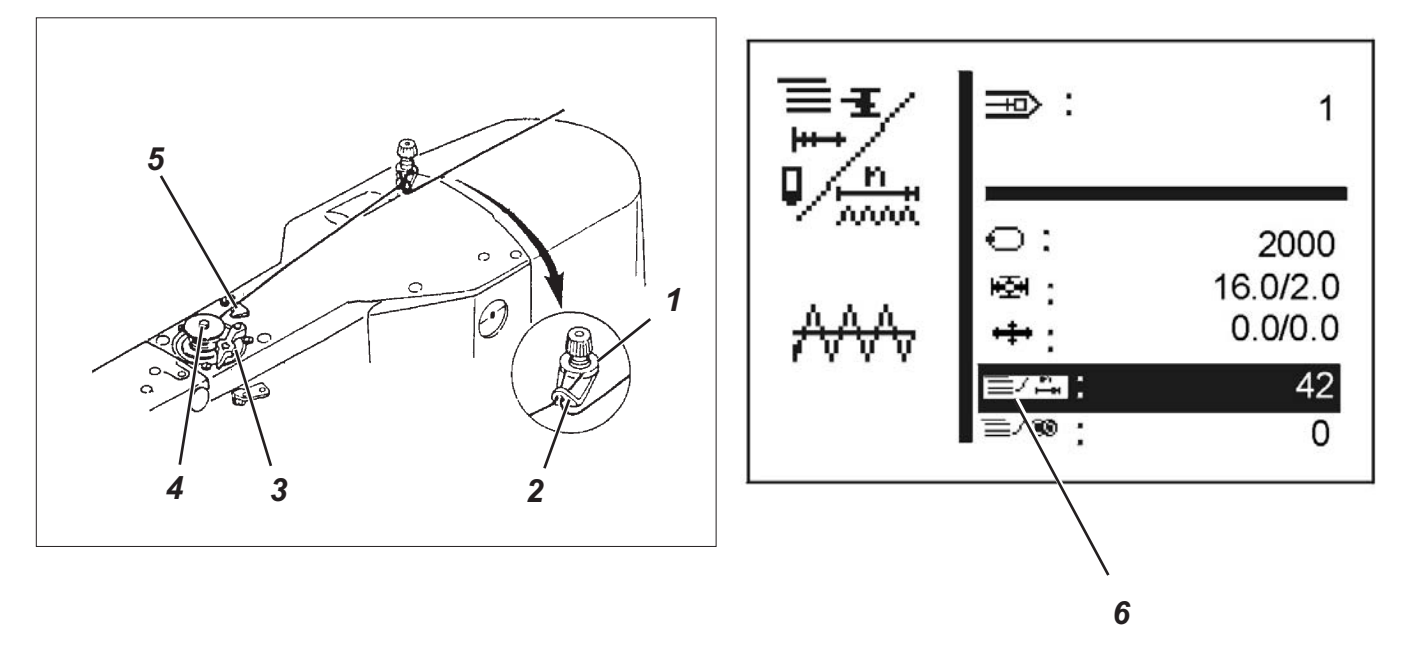

- Put bobbin on bobbin winder 4.
- Pull thread through guide 2 and around tension 1.
- Wind thread counter-clockwise around the core of the bobbin (approx. 5 times).
- Press winder lever 3 into the bobbin.
- Sewing
- The winder lever stops as soon as the bobbin is full.
- Tear off thread at thread clamp 5 after winding on is finished.

#### Note !

If the thread is to be wound on without sewing,

the thread winding mode can be altered in submenu 6 "Special functions".

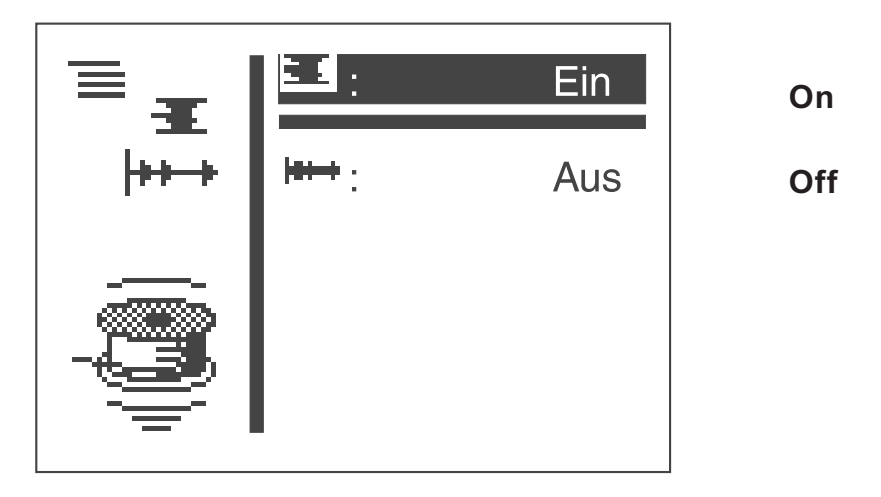

If the thread winding mode is active, the sewing motor can be started via pedal or push button independent of the sewing field drive (here unthread at the thread lever).

For adjustment see chapter 8.5.1 "Thread winding mode".

### 7.6 Change hook thread bobbin

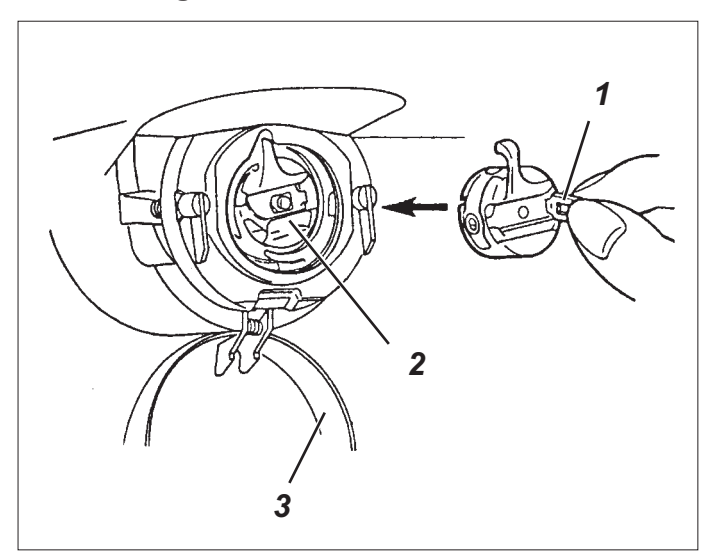

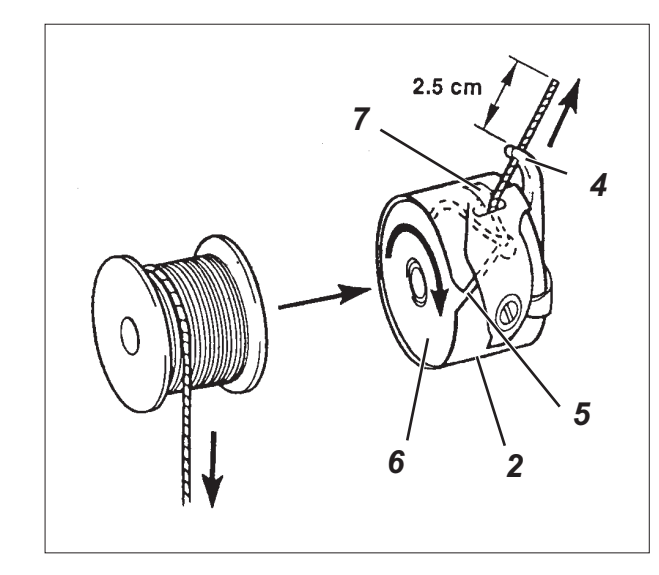

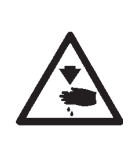

#### Caution: Danger of injury !

Switch off main switch ! Change hook thread bobbin only when automatic bartacker is switched off.

#### Take off empty bobbin

- Pull down hook cover 3.
- Lift bobbin case cover 1.
- Take off top of bobbin case 2 with bobbin 6.
- Remove empty bobbin from the top of the bobbin case 2.

#### Insert full bobbin

- Place full bobbin in the top of bobbin case 2.
- Thread bobbin thread through slot 5 below tension spring 7 in the drill-hole 4.
- Pull bobbin thread out of bobbin case 2 for a length of approx. 2.5 cm.
   When winding off the thread the bobbin must turn in the direction of arrow.
- Reinsert bobbin case 2.
- Shut bobbin case cover 3.

## 7.7 Adjust bobbin thread tension

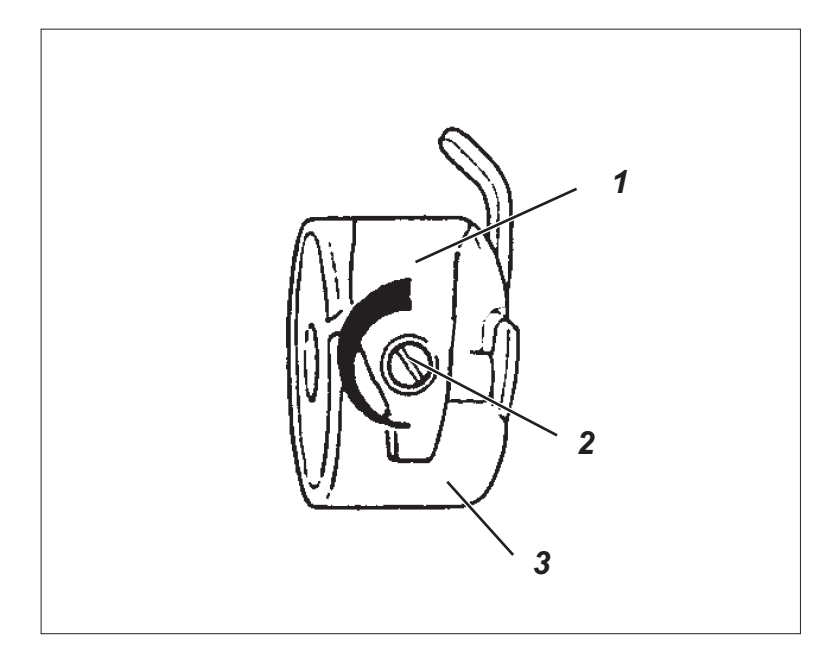

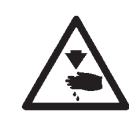

### Caution: Danger of injury !

Switch off main switch !

Adjust bobbin thread tension only when the automatic bartacker is switched off.

The required bobbin thread tension is to be produced by tension spring 1. The top of bobbin case 3 should drop slowly due to its own weight when being held at the threaded-in bobbin thread.

#### Adjust tension spring

- Take off top of bobbin case 3 with the bobbin.
- Adjust tension spring 1 at the regulating screw 2 until the required tension value is reached.
- Reinsert top of bobbin case.

## 7.8 Change needle

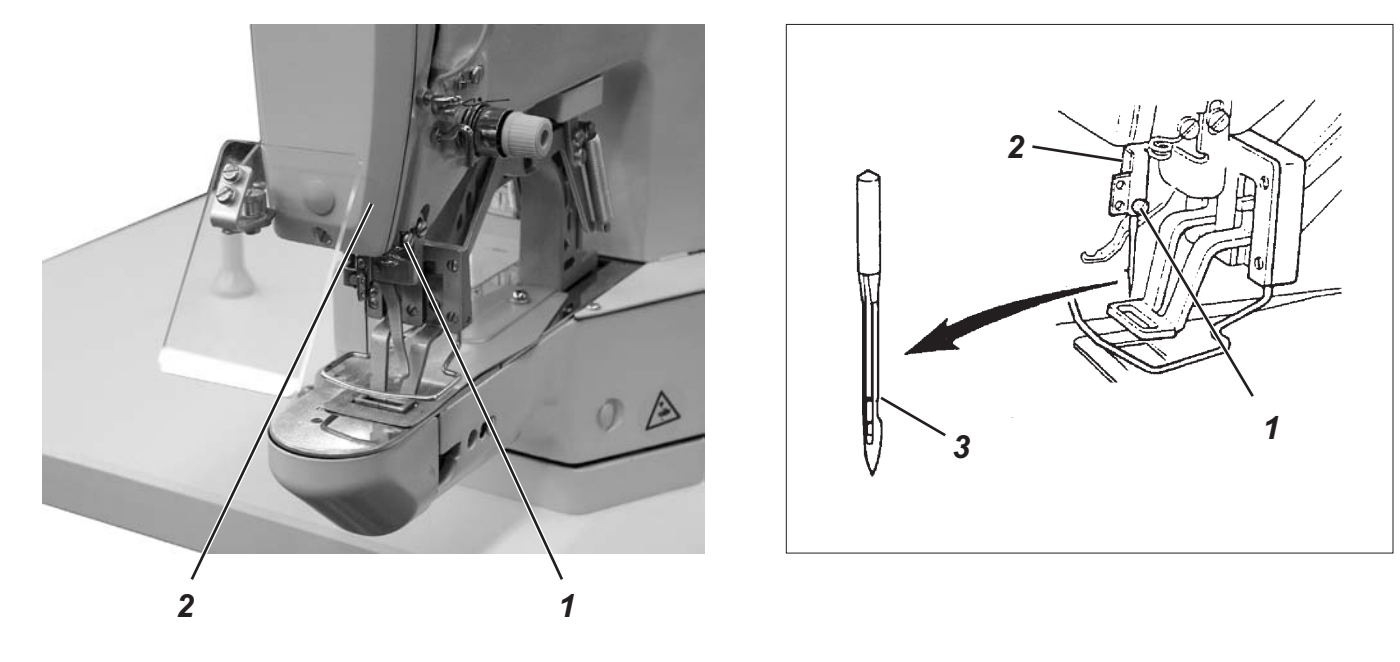

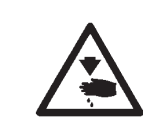

#### Caution: Danger of injury !

Switch off main switch ! Change needle only when the automatic bartacker is switched off.

- Loosen screw 1.
- Push new needle into the drill-hole of needle bar 2 as far as it will go.
   ATTENTION !

The hollow groove 3 of the needle must point to the hook.

Tighten screw 1.

#### **ATTENTION !**

After the changeover to another needle size the distance between hook and needle has to be corrected (see service instructions).

# 8. Operating the control of cl. 510

## 8.1 The control panel

For the input and output of data a control panel with an LCD display and function keys is used.

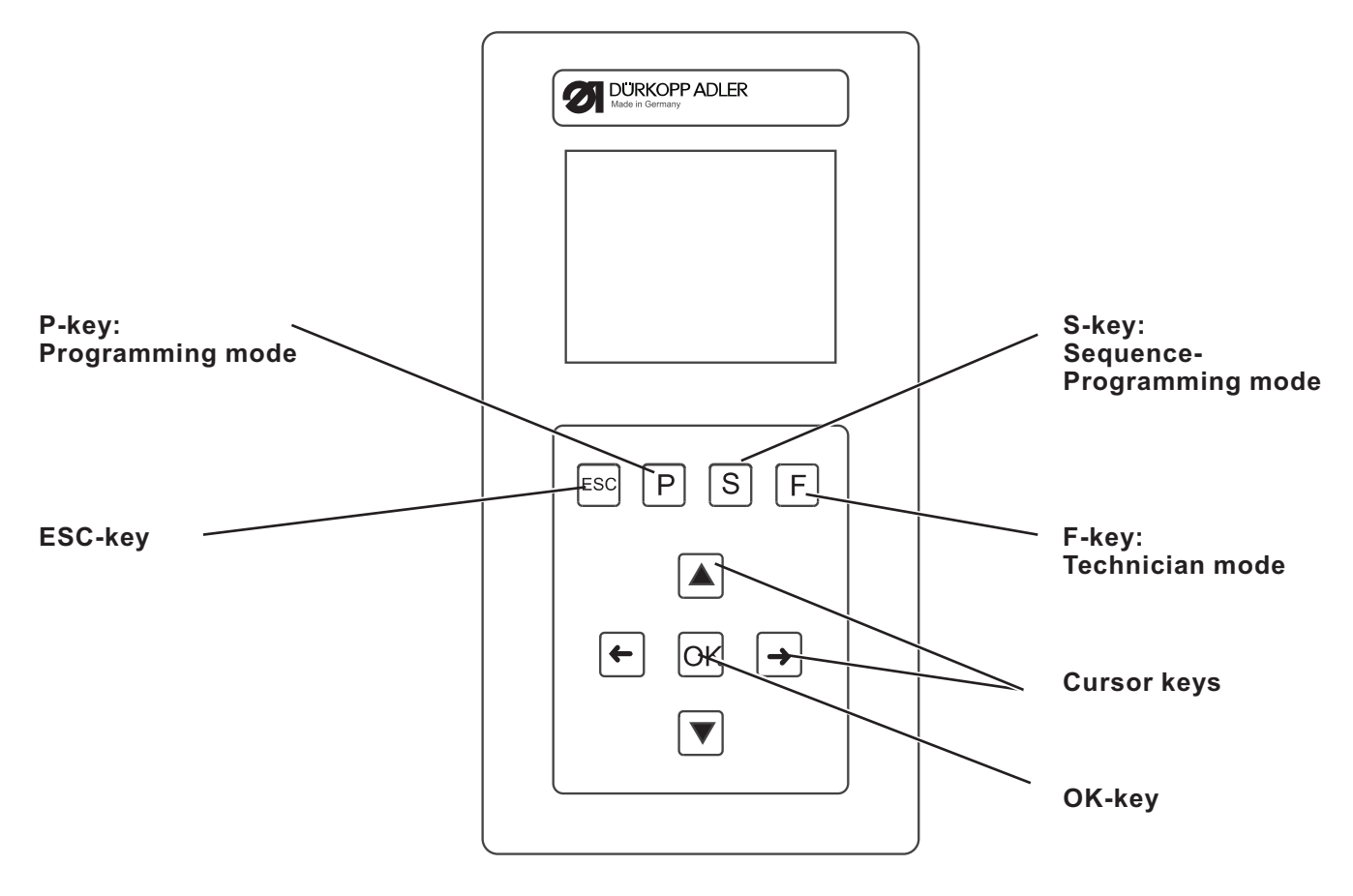

#### 8.1.1 The keys

| Function key | Function                                                                                                    |
|--------------|----------------------------------------------------------------------------------------------------|
| Cursor keys  | If no text field is activated:<br>Press key "⇔" to return from a submenu to the parent menu.<br>If a text field is activated:<br>Change between the points (this does not refer to the selection of<br>seam patterns or sequences).<br>In the sewing mode in case of sequence operation:<br>Change to the next or to the preceding seam pattern. |

| Function key     | Function                                                                                                    |
|------------------|----------------------------------------------------------------------------------------------------|
|                  | <ul> <li>If no text field is activated:<br/>Change between the lines of the menus.<br/>The selected line is displayed white on black.</li> <li>If a text field is activated:<br/>Increase or reduce the value of the respective point by one or change<br/>between the parameters in case of functions with several choices.</li> </ul>            |
| OK-key           | <ul> <li>If no text field is activated:<br/>Activate the text field.<br/>The value can be altered with the keys "☆" and "↓".</li> <li>If a text field is activated:<br/>The set value is taken over.</li> <li>If the clamping foot has been lowered using the keys OK + F:<br/>The test procedure will be started.</li> </ul>                      |
| ESC-key          | If test functions are activated (Multitest / 180° disc):<br>You return to the selection menu.If a text field is activated:<br>An input is aborted.<br>The preceding value is maintained.In the technician and programming level<br>The control changes over to the sewing mode.In the sewing mode<br>Lift clamping foot and stop sewing operation. |
| P-key            | The control changes over from the sewing mode to the programming mode. In this mode altered stitch patterns can be memorized under a new program number.                                                                                                    |
| S-key            | The control changes over from the sewing mode or seam pattern<br>programming mode to the sequence programming mode. In this mode<br>it is possible to create new sequences or to alter existing ones.                                                                                                    |
| F-key            | The control changes over from the sewing mode to the technician<br>mode.<br>This mode can only be activated after a code has been entered.<br>In this operating status it is possible to set basic machine parameters<br>and to retrieve diagnosis and adjustment programs.                                                                        |
| OK-key + F-Taste | Starts the testing mode* for the sewing procedure. The clamping foot is lowered.                                                                                                    |

\* Testing mode = a slow following of the seam contour without effectuating a seam

## 8.2 User interface

#### 8.2.1 Structure of menu

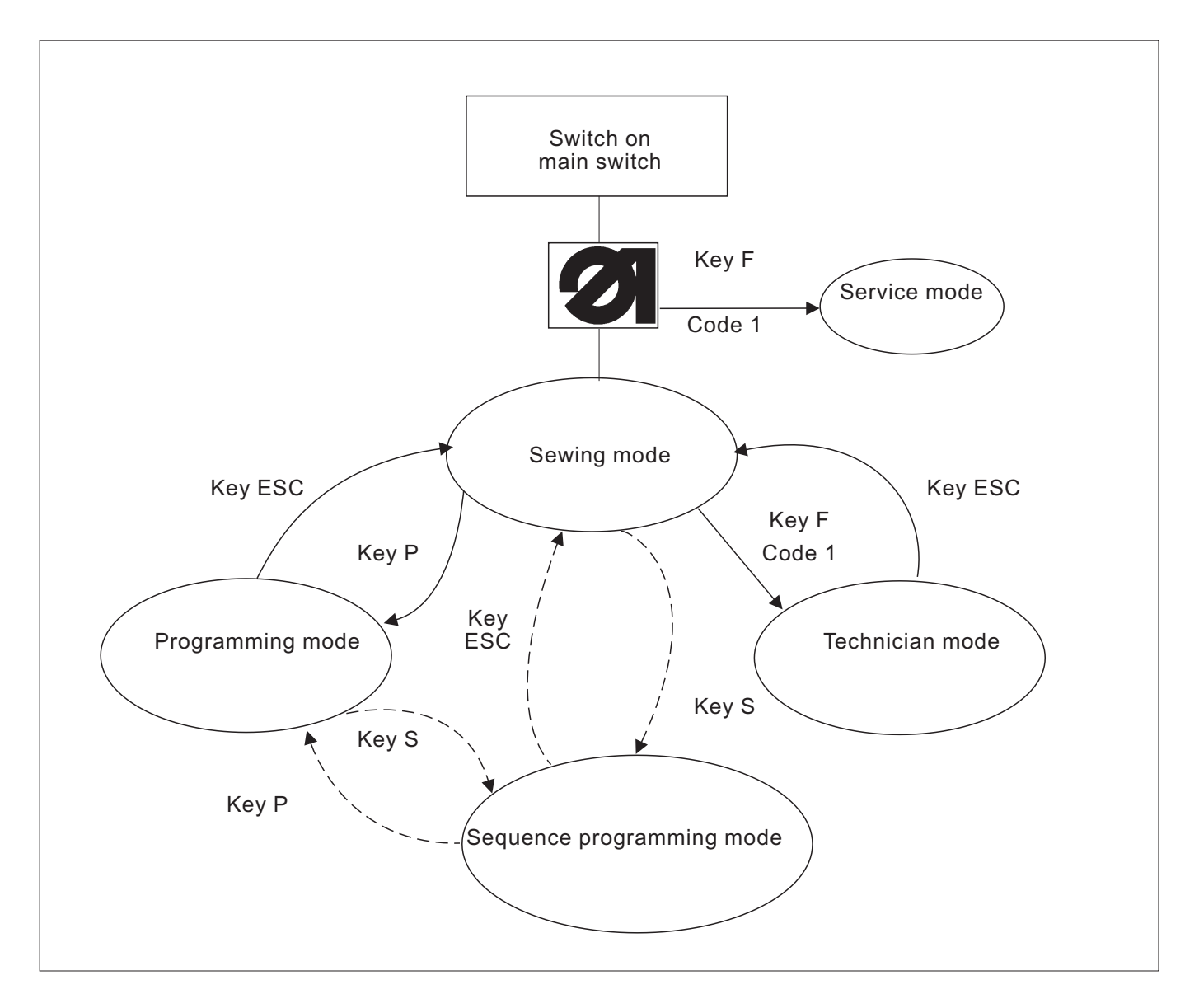

#### Call up the service mode

- Press the function key "F" and keep it pressed.
- Switch on main switch.
   The control unit will be initialized.
   After a short while the window for entering the code number will appear.
- Enter the code number (code 1, compare chapter 8.5.4).
   The display changes to the service menu.

#### **Recall technician mode**

- Switch on main switch.
   The control is initialized.
   The sewing mode menu appears on the display.
- Press key " F ".
- Enter Code 1 (see Chapter 8.5.4).
- Press key "OK".
   The display changes over to the technician mode.

## 8.3 Alter numerical values, parameter values, selection of alternatives

#### 8.3.1 Alter numerical values

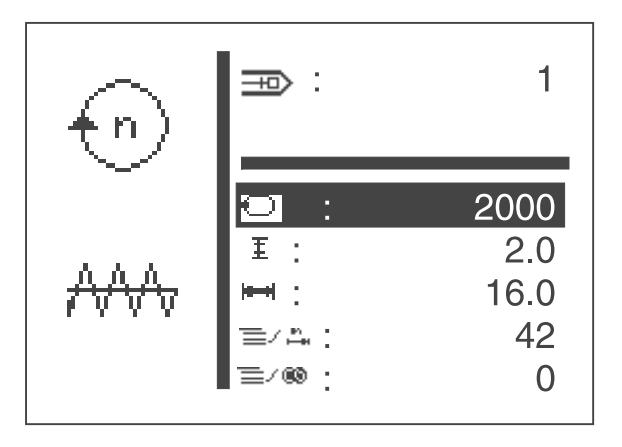

- Select the desired line with the keys "☆" or "₽".
- Press key "OK ".
   The chosen numerical value is marked by a blinking cursor.
- Change between the points with the keys "⇔" or "⇔".
   Increase or reduce the value of the selected point by one with the keys "☆" or "↓".
- Press key "OK ". The currently set value is taken over.
- or
- Press key "ESC".
   The original value is maintained.

### Note

All values can only be altered within the minimum and maximum values.

Some parameters offer a selection of non-modifiable adjustments.

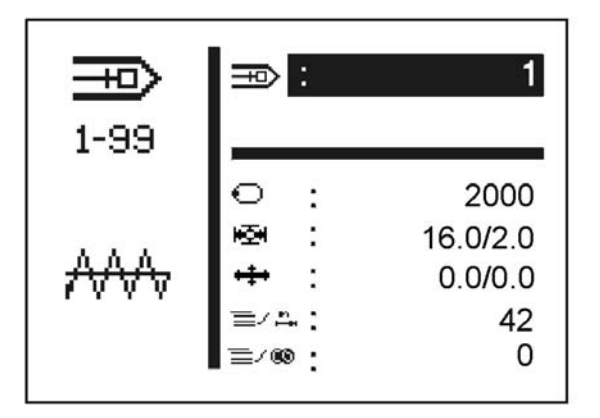

- Press key "OK ".

Example: Seam pattern number

Press key "OK ".
 The currently set parameter is taken over.

or

Press key "ESC ".
 The original parameter is maintained.

#### 8.3.3 Selection of alternatives

Some menu items can be selected alternatively.

The current selection is marked with a checkmark  $(...\checkmark)$ .

If another alternative is selected, the marking of the current choice is removed and the new menu item is marked.

Alternatively selectable items are optically set off against other menu items by a separating line.

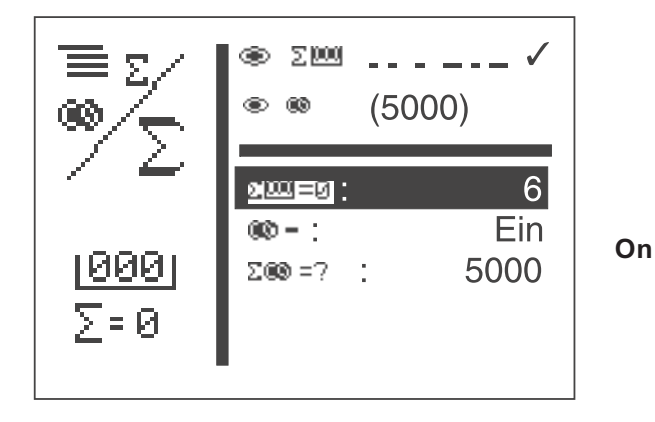

20

Three different seam pattern types are available for the automatic bartacker 510:

• Specified standard seam patterns (Type 1) (see chapter 11)

The sewing parameters length, width and sewing speed can be altered in the sewing mode; the laser marking lamps can be switched on and off. The alterations are memorized. However, after selection of another seam pattern the alterations will get lost. For these seam patterns the seam pattern numbers 1 to 50 are available which cannot be deleted or overwritten.

• Programmable seam patterns (Type 2)

Specified standard seam patterns can be altered in the programming level (length, width, sewing speed, laser light 1 to 8) and memorized under a new program number. For these seam patterns the seam pattern numbers 51 to 90 are available which can be deleted or overwritten.

• Free seam contours (Type 3)

For these seam contours the seam patterns numbers 91 to 99 are available. The creation of free seam contours is described in chapter 8.5.4.4. The sewing parameters length, width and sewing speed can be

altered in the sewing mode; the laser marking lamps can be switched on and off. The alterations are memorized. However, after selection of another seam pattern the alterations will get lost.

## 8.5 Main menu

#### 8.5.1 Seam pattern operation

The parameters for the individual seam patterns are arranged in the main menu.

 ★★★★★
 ★★★★★
 51
 51
 51

 51-90
 ★
 1
 2000

 ★
 16.0/2.0
 1
 16.0/2.0

 ★
 0.0/0.0
 ★
 42

 ★★★★★
 ↓
 ↓
 Aus

- Switch on main switch. The control is initialized. The main menu appears.
- Select desired parameter with the keys "☆" or "♣".
   The symbol of the selected parameter is displayed white on black.
- Alter selected parameter as described in chapter 8.3.

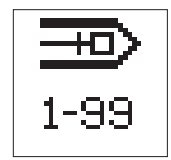

### Menu item

The symbol in the top left corner of the display describes the currently selected menu item.

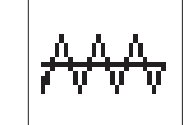

#### **Bartack pattern**

The symbol down on the left of the display shows the current bartack pattern.

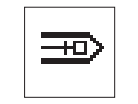

#### Seam pattern

Via this parameter the seam pattern to be sewn is selected.

Selection: 1..51 (52 to 99 if available)

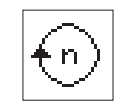

#### Speed

Via this parameter the desired speed is set. Input: 0 to 2700 rpm

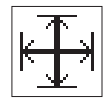

#### Submenu seam pattern dimension

Select the present menu to set the seam pattern length and width.

Display: present length/width

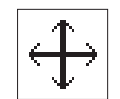

#### Submenu seam pattern offset

Select the present menu to shift the seam pattern offset in X-/Y-direction.

Display: present X-/Y- offset value

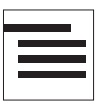

#### Submenu

Behind this symbol there is a submenu.

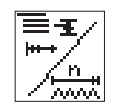

#### Number of stitches

Via this menu line the number of stitches is indicated (cannot be modified).

When selecting the line with key " $\mathbf{OK}$  " the submenu "Special functions" is opened.

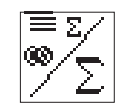

### Counter reading

Via this menu line the following counters can be read:

Counter of daily number of pieces

or

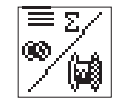

#### **Counter of capacity**

When selecting the line with key "**OK**" the submenu "Counter of daily number of pieces/Counter of capacity" is opened.

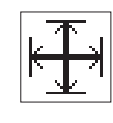

#### Submenu seam pattern dimension

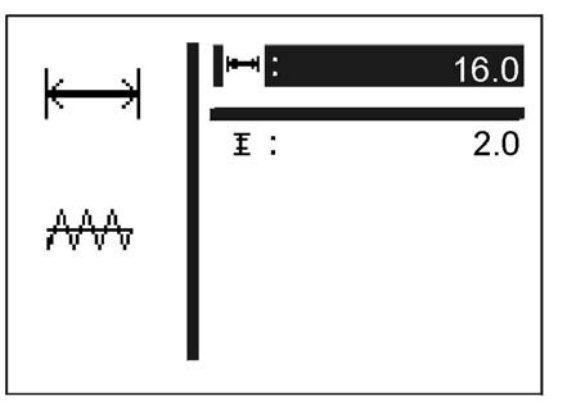

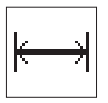

#### Width

Setting the seam pattern width Input: 0,1 ... 40,0 [mm]

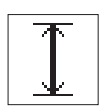

#### Length

Setting the seam pattern length Input: 0,1 ... 20,0 [mm]

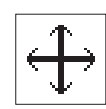

Submenu seam pattern offset

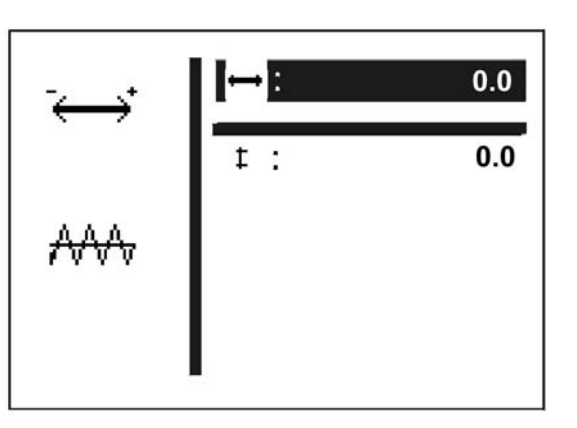

In this menu to it is possible to change the seam pattern position in X-/Y-direction.

When switching to this menu, the clamping foot will be lowered. If the value for the X- and Y-Offset is changed, the stepping motors will move the material accordingly. When exiting the submenu, the clamping foot will then be raised again.

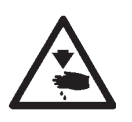

#### Caution: Danger of Injury!

Do not reach into the working area of the clamping foot when entering, exiting the above submenu and performing changes within the seam pattern offset.

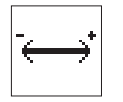

#### X-Offset

Setting the seam pattern offset in X-direction. Input: -20,0 ... +20,0

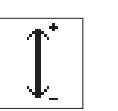

#### Y-Offset

Setting the seam pattern offset in Y-direction. Input: -10,0 ... +10,0

#### Submenu "Special function and soft start status"

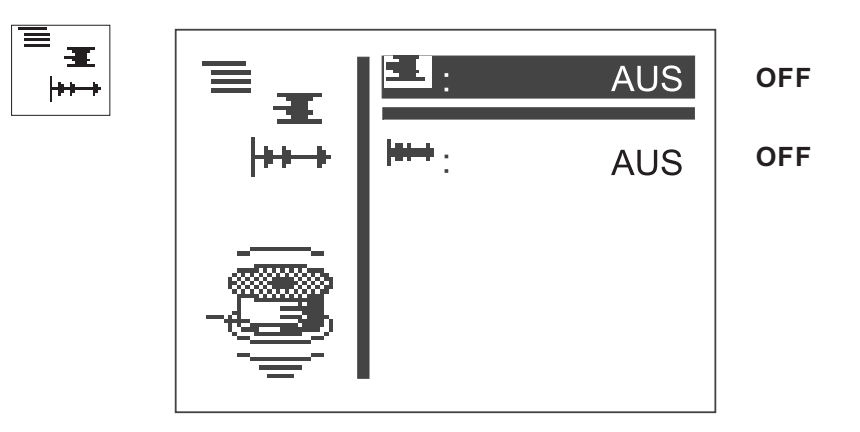

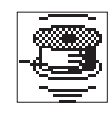

#### Thread winding mode

The bobbin thread winder can be operated separately. At the setting "ON" the sewing motor can be started independent of the step motors via pedal or key.

Input: ON / OFF

### Winding thread on to a bobbin:

With pedal

- Step pedal forwards (step 2). The sewing motor starts.
- Step pedal backwards.
   The sewing motor stops.

Via control panel

\_

- Press "F" key .
   The sewing motor starts.
- Press "ESC" key. The sewing motor stops.

With push button (optional)

- Press key 2.
   The sewing motor starts.
  - Press key 1. The sewing motor stops.

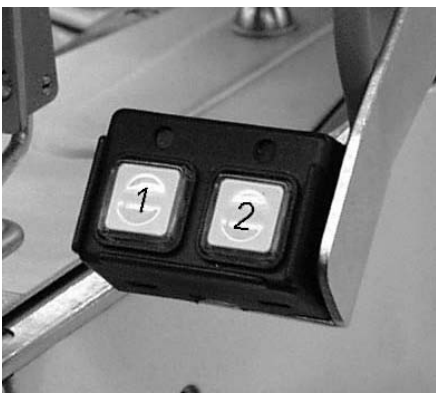

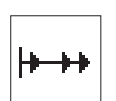

Soft start Via this parameter the soft start can be switched on or off. Input : ON/ OFF

Submenu laser marking light (optional)

The menu item is only available if the laser light in the technician level stands at "ON".

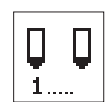

## Laser light 1 ... 3

Switching on/off of the laser marking lights 1 to 3. Input : ON/ OFF

#### Submenu counter of daily number of pieces or counter of capacity

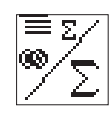

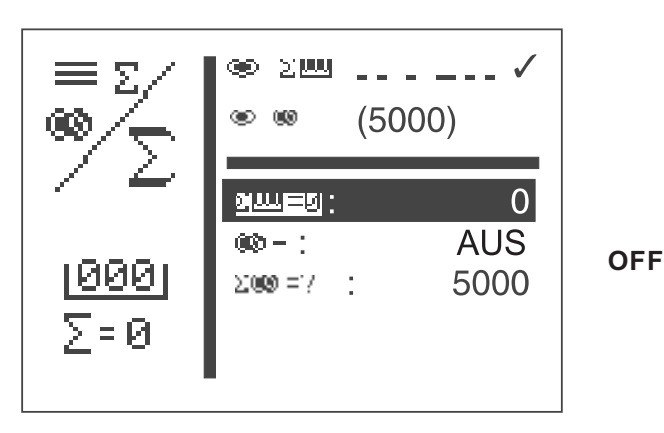

Alternative display of counter of daily number of pieces or counter of capacity.

Both counters work in parallel operation. It can be selected which counter is displayed in the main menu.

- The counter of the daily number of pieces counts the number of the sewn seam patterns Display: 0 ... 65000
- The bobbin thread counter works backwards. When the value "0" is reached and a sewing operation is started, a note is indicated. Display: 9999 ... 0
- Press key"ESC ".
   Back to the main menu.

# If the counter of daily number of pieces is set, the following display appears:

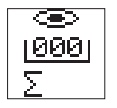

**Display: counter of daily number of pieces in the sewing mode** Input: Select with key "OK".

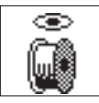

**Display: counter of capacity in the sewing mode** Input: Select with key "OK".

| 000         |  |  |  |
|-------------|--|--|--|
|             |  |  |  |
| $1 \ge - 0$ |  |  |  |

## Reset counter of daily number of pieces

Press key "**OK** " twice. The piece counter is reset to "0".

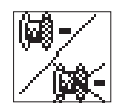

# Counter of capacity on/off

Input: ON/OFF

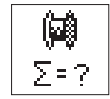

# Initial value counter of capacity

Input: 0 ... 9999

Under this menu item the parameters for programming of seam patterns are arranged.

With the help of the parameters shape, length, width, speed etc. of the seam pattern are entered.

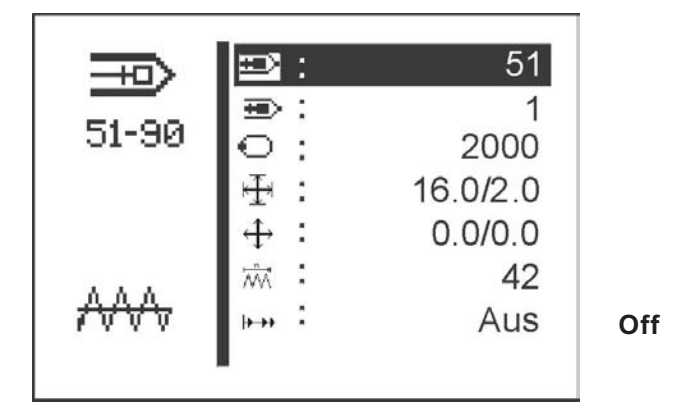

- Switch on main switch. The control is initialized. The main menu appears.
- Press function key "P" on the main menu. The display changes over to the menu of the programming mode.
- Select desired parameter with the keys " $\Uparrow$  " or " $\Downarrow$  ". The symbol of the selected parameter is displayed white on black.
- Alter selected parameter as described in chapter 8.3.

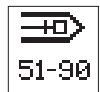

#### Number of seam pattern

Via this parameter the number of the seam pattern to be created or altered is selected.

When preparing a new programme an asterisk (\*) is indicated before the number.

Input: 51 ... 90

- Select desired seam pattern programme with the keys "1 " or "1."
- Press key "OK ". The program is activated.

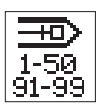

**Basic seam pattern** 

Via this parameter a standard seam pattern can be selected on the basis of which the new seam pattern is to be created.

1 ... 50 or 91 ... 99 if available

#### Sewing speed

Input:

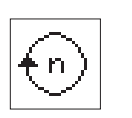

Via this parameter the desired sewing speed can be adjusted. Input: 0 ... 2700 [rpm]

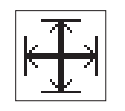

#### Submenu seam pattern dimension

Select the present menu to set the seam pattern length and width.

Display: present length/width

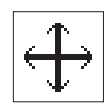

#### Submenu seam pattern offset

Select the present menu to shift the seam pattern offset in X-/Y-direction.

Display: present X-/Y- offset value

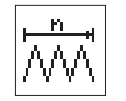

#### Number of stitches

Only indicates the number of stitches.

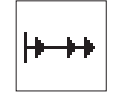

#### Soft start

Via this parameter the soft start can be switched on or off. Input : ON/ OFF

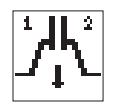

#### First clamp (optional)

With this menu item you can set which part of the clamping foot (left or right) will be lowered first. The menu item will only be displayed, if in the menu equipment the option lowering clamping foot separately is activated.

Input: 1/2 (left/right)

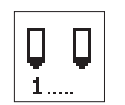

#### Submenu laser marking light (optional)

This menu item will only be displayed if the option Laser light is activated in the menu equipment.

Laser light 1 ...3 Switching on/off the laser marking light 1 to 3.

Input: ON/ OFF

#### 8.5.3 Seam pattern sequences

8.5.3.1 Switching the sequence programming mode on or off

# Changeover from the seam pattern operation to the seam pattern sequence operation

 Actuate the function key "S" while the main menu is being displayed in order to skip to the sequence programming mode.

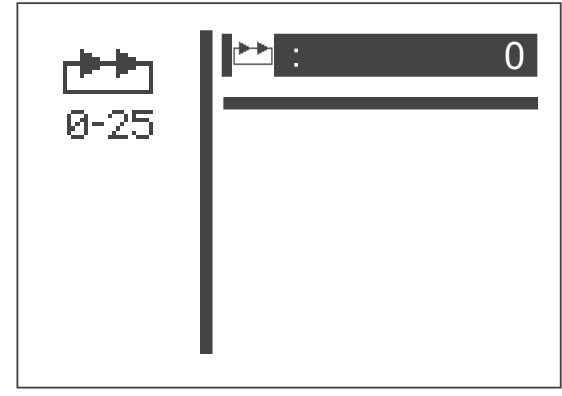

- Start the editing by actuating the "OK" key
- Select any sequence by using the " $\hat{U}$  " key (1-25)
- Confirm the selection by actuating the "OK" key. The seam pattern sequence operation is switched on.

| <b>▶</b><br>0-25 | ₩ :<br><u>47</u> -02-06                            | 1                                          |
|------------------|----------------------------------------------------|--------------------------------------------|
| ₩₩               | ○ :<br>₩2# :<br>₩2# :<br>≡/A# :<br>≡/A# :<br>≡/® : | 1000<br>17.0/10.0<br>0.0/0.0<br>47<br>5000 |

 The menu items sequence number and sequence in the main menu will be described at the end of this section.

# Skipping from seam pattern sequence operation to seam pattern operation

 Actuate the function key "S" while the main menu is being displayed in order to skip to the sequence programming mode.

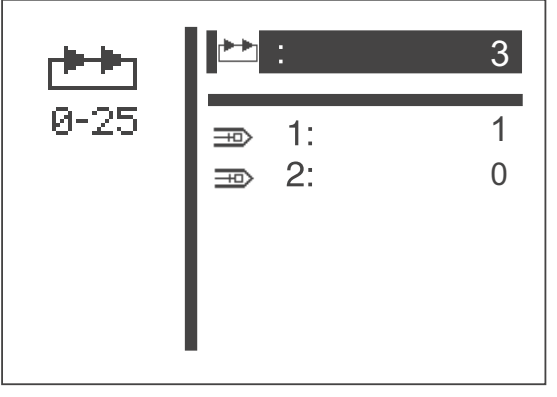

- Start the editing by actuating the "OK " key.
- Select the sequence number 0 by using the "<sup> $\oplus$ </sup> " key.
- Confirm the selection with the "OK" key. The seam pattern sequence operation is switched off.
- Actuate the "ESC " key or the "⇔ " key.
   The main menu for the seam pattern operation will be displayed.

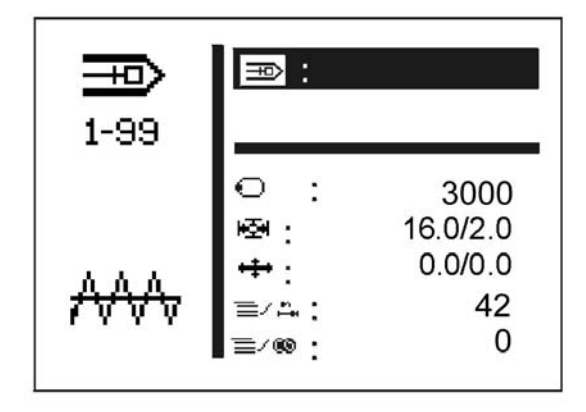

#### Menu items in the main menu of the seam pattern sequence

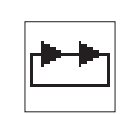

#### Sequence

Selection of the seam pattern sequence. Input: 1 (2 ... 25, if available)

Sequence succession

Display of the sequence succession.

The current seam pattern number is marked with a bar (underlined). In case of more than five numbers the display is scrolled.

- Further seam patterns right:

Further seam patterns left:

Further seam patterns left and right:

| 2 | <u>15</u> | 12 | 9        | 18  | 3  |
|---|-----------|----|----------|-----|----|
|   | 34        | 2  | <u>5</u> | 12  | 24 |
|   | 52        | 25 | 12       | 2 3 | 9  |

.. 34 2 <u>5</u> 12 24

#### Automatic operation

After the completion of a seam pattern the control changes over to the next seam pattern shape automatically.

After sewing of the last seam pattern the control changes over to the first seam pattern within the sequence again.

The current seam pattern is marked by a bar below the number.

The shape of the selected seam pattern is indicated on the left half of the display.

#### Manual operation

The control does not change between the seam patterns automatically.

Select the next seam pattern with the keys "⇔" or "⇔".
 The shape of the selected seam pattern is indicated on the left half of the display.

#### Change between automatic and manual operation

- Select the second menu line with the keys "☆ " or "♣ " (sequences).
- Press key "OK".
- Select the kind of operation with the keys "1 or "1. In case of automatic operation arrows are indicated between the seam patterns.

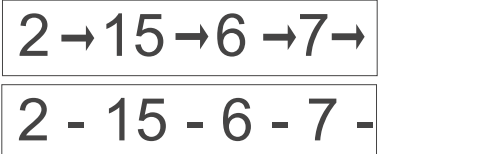

Automatic operation

Manual operation

In this menu item individual seam patterns are combined to retrievable seam pattern sequences.

Totally 25 independent seam pattern sequences are available. Every seam pattern sequence can be combined out of 20 seam patterns in any order whatever.

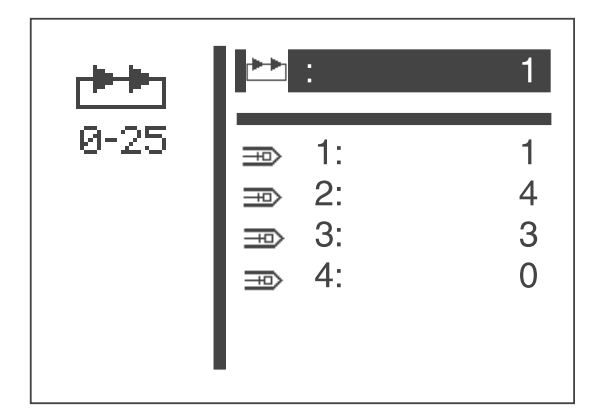

- Switch on the main switch.
   The control is initialized.
   The main menu appears.
- Press function key "S" in the main menu.
   The display changes over to the menu of the sequence programming mode.
- Select desired menu item with the keys "û" or "↓".
   The menu line is displayed white on black.
- Press key "ESC " or key "<sup>4</sup>." Back to the main menu.

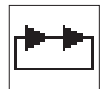

#### Sequence number/ seam pattern sequence operation

Selection of the sequence to be created or to be altered.

When preparing a new programme, an asterisk (\*) is indicated before the number.

Input: 0 ... 25

- Select desired sequence number with the keys "☆" or "♣".
   If the seam pattern sequence operation is to be switched off, select the sequence number 0.
   The sequence number is displayed white on black.
- Press key "OK ". The program is activated.

-+0)

#### Seam pattern number (1 .. 20)

With this menu item you select the seam pattern number to be taken up in the current sequence.

Input: 1 ... 51 (52 - 99 if available)

In the technician mode the following menus are included:

### Machine configurations

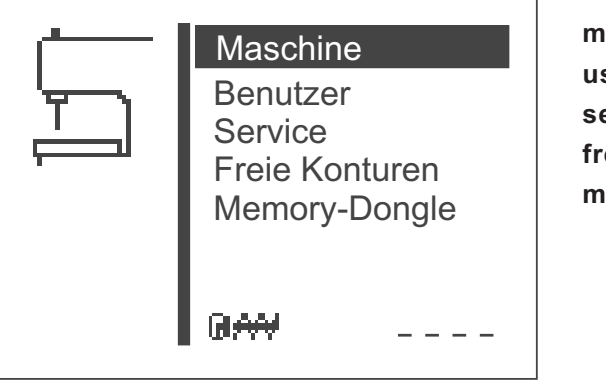

machine config user config. service functions free contours memory dongle

In this menu machine-specific adjustments are made.

## User configurations

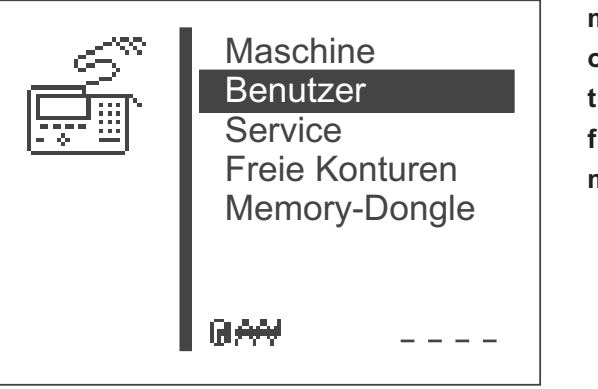

machine config operat.config. test functions free contours memory dongle

In this menu operation-specific adjustments are made.

## Service functions

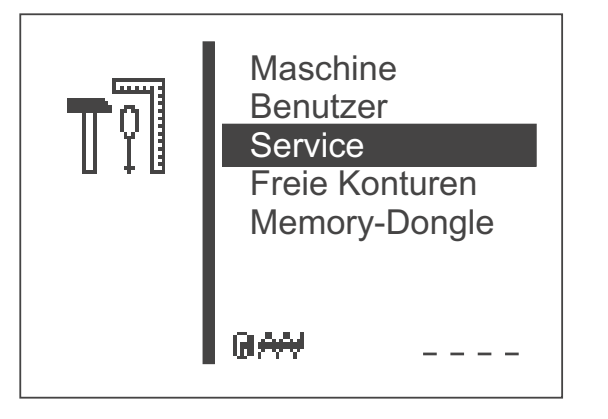

machine config operat.config. test functions free contours memory dongle

The service functions allow a quick verification of all hardware components.

#### **Free contours**

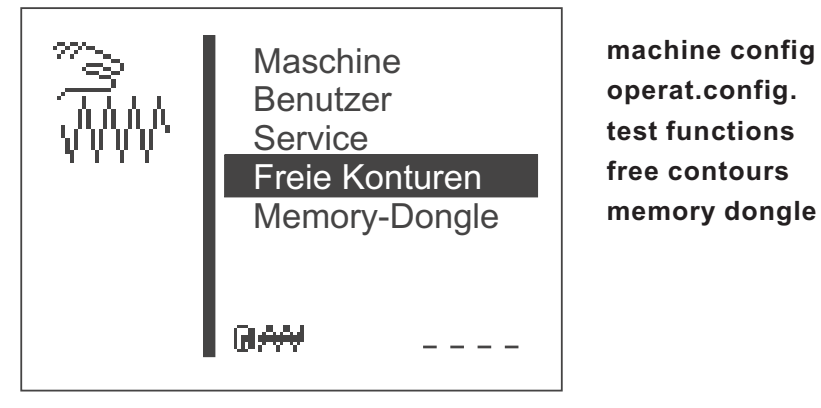

With the automatic bartacker 510 up to nine freely defined seam contours can be created and sewn. The coordinates are entered directly at the control panel.

#### Memory dongle

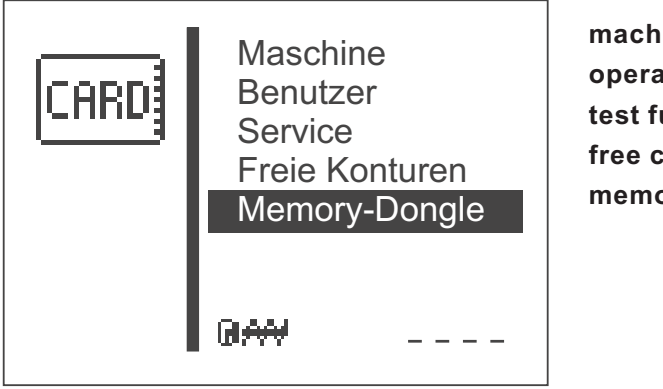

machine config operat.config. test functions free contours memory dongle

With the help of the memory dongle, data can be transferred from the machine to the dongle or vice versa.
## **Recall technician mode**

- Switch on main switch. The control is initialized. The main menu appears.
- Press function key "F" in the main menu. The screen for the code entry appears.

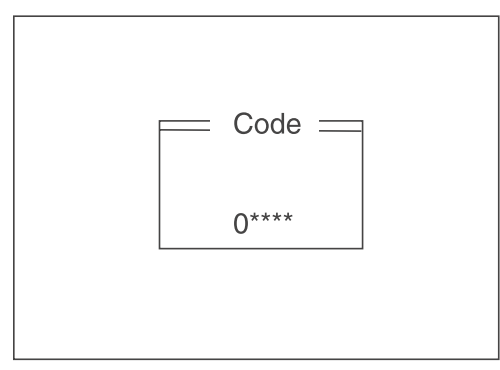

- Enter code number "25483".
   After input of the correct code number the display changes over to the menu "Technician mode".
- Confirm with key "OK".
   The following menu appears:

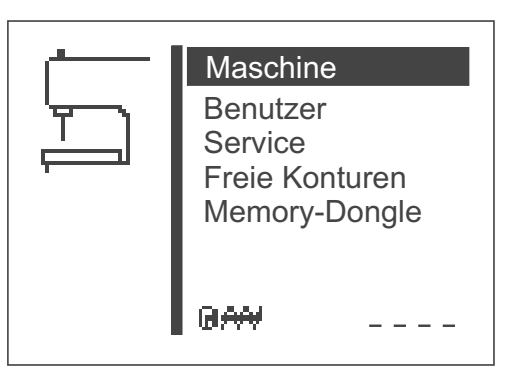

machine config user config service functions free contours memory dongle

- Select desired submenu with the keys "1" or " $\oiint$ ".
- Switch into the selected submenu with the key "OK".

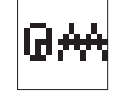

#### Cycle time

Indication of the cycle time of the seam pattern sewn last. (time from sewing start to sewing end)

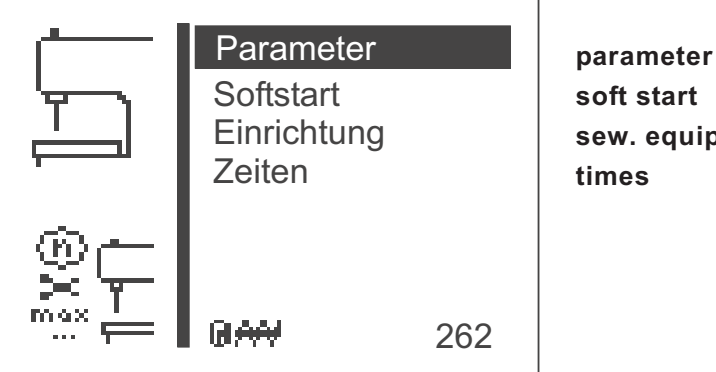

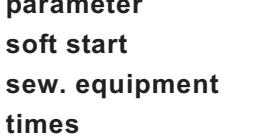

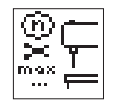

# Parameter

In this submenu different machine parameters can be set.

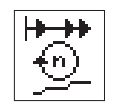

# Soft start

In this submenu the driving speeds for the soft start slope can be set.

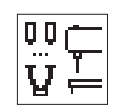

## Equipment

In this submenu the settings for the sewing equipment and optional units can be actuated.

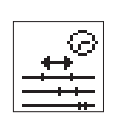

## Times

In this submenu different timings can be set.

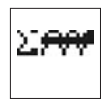

#### Machine cycles

The total number of the sewn cycles is displayed.

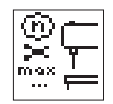

#### Submenu machine parameters

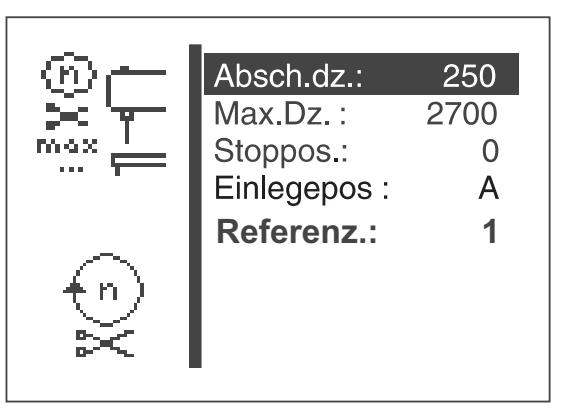

- cut.rpm max.rpm stop pos. sew.st.pt. softstart sew. equipment
- Select desired parameter with the keys "îr" or "₽".
   The symbol of the selected parameter / submenu is displayed white on black.
- Start selected parameter with the key "OK" or change into the submenu.

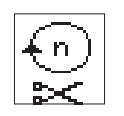

# Cutting speed

Input of the sewing motor speed in the last three stitches. Input: 100 ... 600 [rpm]

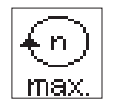

# Maximum sewing speed

Input of the maximum adjustable sewing speed Input: 2000 ... 2700 [rpm]

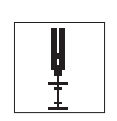

## Stop position

With the stop position the positioning of the sewing motor / needle bar can be altered.

| Input: | 0   | = thin fabrics    |
|--------|-----|-------------------|
|        | -15 | = thicker fabrics |

# Note

The stop position is required for adjusting the corresponding material thickness.

## **Feeding position**

Selection of the material feeding position.

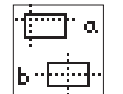

Input: A = Seam beginning point

B = Machine neutral point

#### Note

According to the feeding position the following advantages / disadvantages arise:

| Feeding point A | = shorter cycle time                                                             |
|-----------------|----------------------------------------------------------------------------------|
| Feeding point B | <ul> <li>easier feeding of large seam patterns,<br/>longer cycle time</li> </ul> |

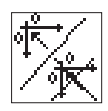

## Referencing

In this menu point the referencing mode of the step motor after the sewing process can be configurated.

Input: 0 1 2 - 10

- = no referencing
- = referencing each time

0 = referencing after each 2nd to 10th sewing process

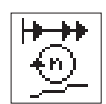

## Submenu Soft start

In this submenu speed adjustments for the soft start can be made.

| 00 |
|----|
| 0C |
| 0C |
| 0C |
|    |
|    |

## Speed first stitch

Input of the speed in the first stitch. Input: 400 ... 900 [rpm]

## Speed second stitch

Input of the speed in the second stitch. Input: 400 ... 2700 [rpm]

## Speed third stitch

Input of the speed in the third stitch. Input: 400 ... 2700 [rpm]

## Speed fourth stitch

Input of the speed in the fourth stitch. Input: 400 ... 2700 [rpm]

## Speed fifth stitch

Input of the speed in the fifth stitch. Input: 400 ... 2700 [rpm]

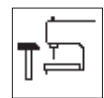

## Submenu sewing equipment

In this submenu adjustments for the sewing equipment can be made.

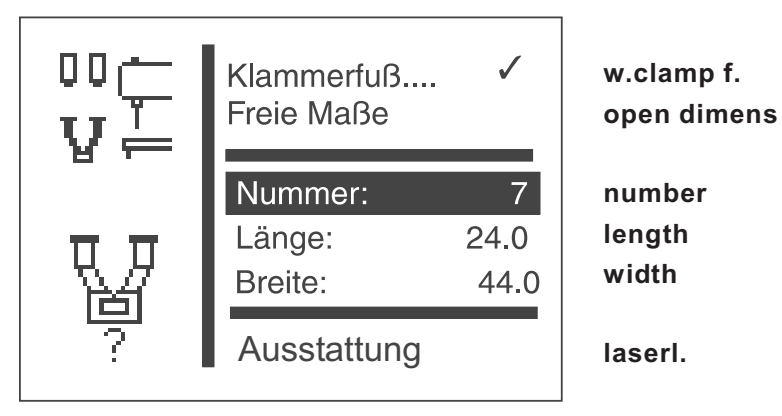

## Note

The entry of the clamping foot number (cf. chapter 12) serves for the automatic verification whether the seam pattern to be currently sewn is positioned within the inner frame of the clamping foot.

If the clamp numbers 9 to 13 are selected, only certain seam pattern numbers and sequence numbers are allowed.

If no clamping feet are specified, also free dimensions can be defined.

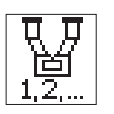

#### Clamping foot

Selection of a specified clamping foot as equipment. Input: Alternative

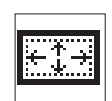

## **Open dimensions**

Selection of a clamping foot with free sewing field. Input: Alternative

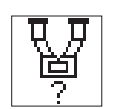

#### Number

Selection of a DA clamping foot number. Input: 1..13

| Clamping foot<br>number | Max.<br>tack size<br>(X x Y) [mm] | Dim. X x Y<br>[mm]<br>Inner frame | Inner frame<br>rectangular | Description                       |
|-------------------------|-----------------------------------|-----------------------------------|----------------------------|-----------------------------------|
| 1                       | 19.0 x 3.5                        | 20.0 x 4.5                        | yes                        | Straight bartack                  |
| 2                       | 20.0 x 4.1                        | 21.0 x 5.1                        | yes                        | Straight bartack                  |
| 3                       | 27.0 x 5.0                        | 27,0 x 5,0                        | yes                        | Straight bartack, large           |
| 4                       | 10.0 x 4.5                        | 10,0 x 4,5                        | yes                        | Straight bartack, small           |
| 5                       | 5.6 x 23.0                        | 5,6 x 23,0                        | yes                        | Longitudinal bartack              |
| 6                       | 19.0 x 12.0                       | 19,0 x 12,0                       | yes                        | Small field clamping foot         |
| 7                       | 44.0 x 24.0                       | 44,0 x 24,0                       | yes                        | Large field clamping foot         |
| 8                       | 9.5 x 4.5                         | 9,5 x 4,5                         | yes                        | Contraction clamp                 |
| 9                       | 16.0 x 16.0                       | 16,0 x 16,0                       | no                         | Circle                            |
| 10                      | 12.0 x 14.0                       | 12,0 x 14,0                       | no                         | D-clamping foot, simple           |
| 11                      | 24.6 x 12.6                       | 24,6 x 12,6                       | no                         | Double D-clamping foot, lateral   |
| 12                      | 12.6 x 21.0                       | 12,6 x 21,0                       | no                         | Double D-clamping foot, longitud. |
| 13                      | 34.8 x 12.2                       | 34,8 x 12,2                       | no                         | Double Tri-clamping foot, lateral |
| 14                      | 16.0 x 2.6                        | 17,0 x 3,6                        | yes                        | "Belt loop"                       |
| 16                      | 8,6 x 13,6                        | 24,0 x 14,6                       | no                         | Double D-clamping foot, lateral   |

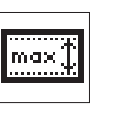

## Length

Input of a freely selectable sewing field. Input only possible in case "free clamp dimension" had been selected. Otherwise the length / width of the selected clamp is indicated (cannot be modified). Input: 0.5 ... 20.0

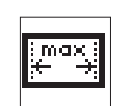

## Width

Input of a freely selectable sewing field. Input only possible in case "free clamp dimension" had been selected. Otherwise the length / width of the selected clamp is indicated (cannot be modified). Input: 0.5 ... 40.0

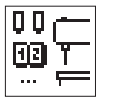

## Configuration

Via this submenu the optional units can be activated.

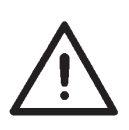

#### Danger of Breakage!

When making the clamps for open dimensions a safety margin must be considered.

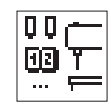

#### Submenu Configuration

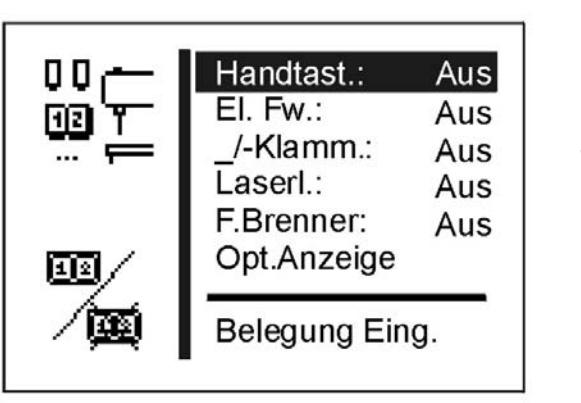

hand switch:off el. thr. wiper:off \_/-clamp: off laser light: off thr. burner off opt. sign.

assignment input

Further optional equipments are available. Please contact our application centre (APC).

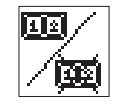

## Hand switch

Activating of optional hand switches. When the option is switched on, a menu item in order to select the operation mode will appear in the menu "User configuration".

Input: ON/OFF

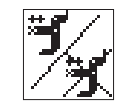

## Electric thread wiper

Activating of optional electric thread wipers (instead of the mechanic thread wiper).

Input: ON/OFF

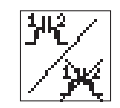

## Separate lowering of the clamping foot

Activating the operating of the optional separate clamping feet. Input: ON/OFF

## Operating the separate lowering of the clamping foot

#### NOTE!

The function is only available with seam pattern programs (variants).

#### Sewing procedure with pedal

- Push the pedal to the front to level 1: clamp 1 will be lowered
- Move the pedal into resting position
- Push the pedal again to the front to level 1: clamp 2 will be lowered
- Push the pedal to level 2: the sewing process will be started
- Push the pedal back to level: the clamp closed last will be lifted again
- Push the pedal back to level and keep it pushed (0,8 sec.): clamp 1 and clamp 2 will be lifted one after the other

## Testing mode with the control panel BF3

- Actuate the keys "OK" + "F": clamp 1 will be lowered
- Actuate the "OK" key: clamp 2 will be lowered
- Actuate the "OK" key again: the testing process will be started
- Actuate the "ESC" key: the clamp closed last will be lifted again

# Sewing process with the hand switch (optional)

- Actuate key 1: clamp 1 will be lowered
- Actuate key 2: clamp 2 will be lowered
- Actuate key 2 again: the sewing process will be started
- Actuate key 1: the clamp closed last will be lifted again
- Actuate key 1 and keep it pressed (1,5 sec.): clamp 1 and clamp 2 will be lifted

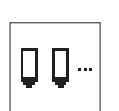

## Laser lights

Activating the 3 optional laser lights. Input: ON/OFF

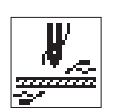

## Thread burner

Activating the optional thread burner device. If the option thread burner is switched on, the menu items t5 - t9 are listed under machine/ timings allowing the setting of various times.

Input: ON/OFF

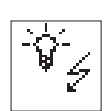

## Optical signalling

Via this submenu an indication of error and event messages and of the message "hook thread is zero" can be configurated and activated via two 24V-outputs.

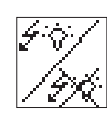

#### **Optical signalling**

Activating of the indication. Beforehand outputs 1 and 2 must be configurated, otherwise this menu item cannot be selected.

Input: ON/OFF

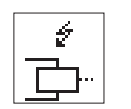

#### Output 1

Selection of the output for error and event messages. Input: 1 ...8 (if 24V-outputs are vacant)

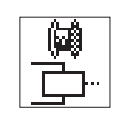

#### Output 2

Selection of the output for the message "hook thread is zero"

Input: 1 ...8 (if 24V-outputs are vacant)

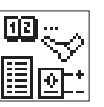

#### Assignment of the inputs

This menu item gives on overall view of the assignment of the inputs with (optional) units.

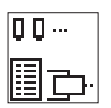

## Assignment of the 24V-outputs

This menu item gives an overall view of the assignment of the 24V-outputs with optional units.

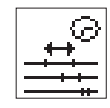

#### Submenu Times

| ### | t1:<br>t2:<br>t3:<br>t4: | 250<br>40<br>50<br>100 |
|-----|--------------------------|------------------------|
| ₽Ţ₩ | t5:<br>t6:<br>t7:        | 5000<br>100<br>100     |

The submenu times is only displayed, when the corresponding options are activated or the seam patterntoring switch of the clamping foot is not connected.

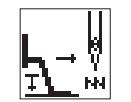

# Delay between pedal level 1 (lowering the clamping foot) and sewing start (t1)

Time only relevant with quick start via pedal or hand switch (optional). The above menu item will only be displayed, if the monitoring switch of the clamping foot is not connected.

| Input:        | 50300 ms |
|---------------|----------|
| Preset value: | 250 ms   |

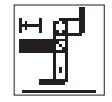

## Turn-on delay for the thread wiper magnet (t2)

This menu item will only be displayed if the option "electric thread wiper" is activated in the menu "equipment".

| Input:        | 30100 ms |
|---------------|----------|
| Preset value: | 40 ms    |

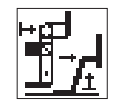

## Delay thread wiper magnet off - clamping foot magnet on (t3)

The delay between the switching off of the thread wiper magnet and the switching on of the clamping foot magnet.

This menu item will only be displayed if the option "electric thread wiper" is activated in the menu "equipment".

| Input:        | 0300 ms |
|---------------|---------|
| Preset value: | 50 ms   |

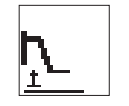

#### Delay between clamping foot magnet on —reference run (t4)

The delay between the switching on of the clamping foot magnet and the referencing of the step motors.

| Input:        | 0300 ms |
|---------------|---------|
| Preset value: | 100 ms  |

The menu items t5 - t9 will appear, only if the option "thread burner" is activated under menu machine/equipment/configuration.

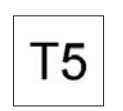

#### Time to preheat the burner

Time allocated for the preheating of the burner points before the seam end. 0 ... 5000ms Input:

Preset value:

2000ms

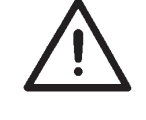

Select only the necessary time needed for the burning of the threads, otherwise the burner points can be damaged.

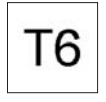

#### Delay before thread puller

Delay after advancing the lower thread burner puller, after the thread puller (thread wiper) is activated.

| Input:        | 0 500ms |
|---------------|---------|
| Preset value: | 100ms   |

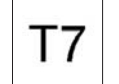

#### Delay before upper burner

Delay after the activation of the thread puller (thread wiper), after the upper thread burner is advanced.

| appor anoua   | barrior | lo davanooa. |
|---------------|---------|--------------|
| Input:        |         | 0 500ms      |
| Preset value: |         | 100ms        |

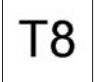

#### Time thread puller (thread wiper) on

The duration of the thread puller (thread wiper) is switched on.

| Input:        | 0 3000ms |
|---------------|----------|
| Preset value: | 2000ms   |

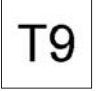

## Delay heating burner off

Delay after the thread puller (thread wiper) is turned off, after the heater of the burner is turned off.

| Input:        | 0 500ms |
|---------------|---------|
| Preset value: | 100ms   |

In this menu operation-specific adjustments are made.

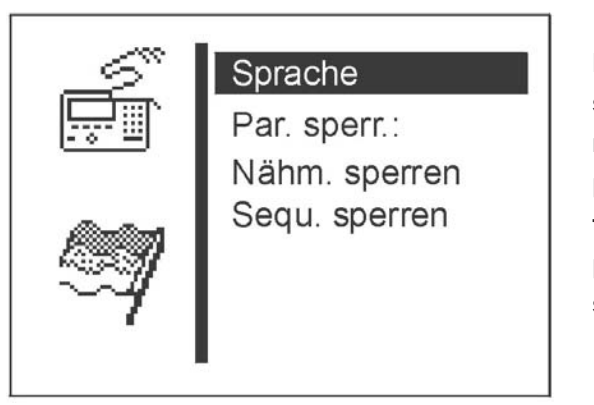

language sewing mode manual keys param.mod forced st pattern locking sequence locking

- Select desired parameter/ submenu with the keys "☆ " or "♣ ". The selected parameter/ submenu is displayed white on black.
- Start selected parameter with the key "OK" or change into the submenu.

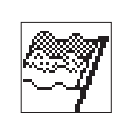

#### Language

In this submenu the language can be chosen.

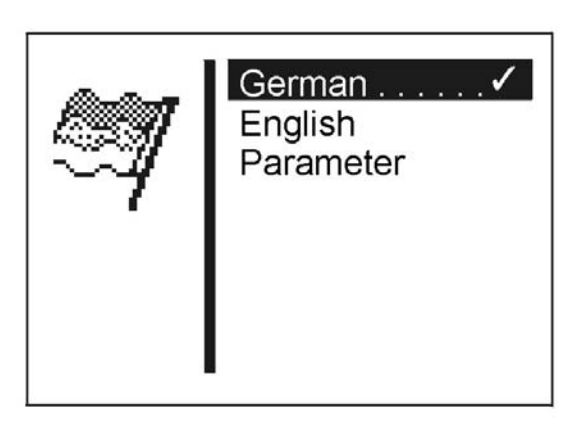

## German

Selection of the German language for the technician level.

#### English

Selection of the English language for the technician level.

#### Parameter

Selection of the numbering of menu items for the technicial level (see chapter 13).

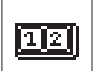

## Operating mode push button (optional)

Selection of the push button mode. This menu item is only available if the "hand switch" option in the menu configuration is switched on.

Input: A = Normal

B = Quick start

In the push button mode "NORMAL" the keys have the following functions:

| Key 1: | Lifting and lowering of the clamping foot.<br>Interruption of the sewing operation.<br>Sewing operation stopped after interruption. |
|--------|----------------------------------------------------------------------------------------------------|
|        |                                                                                                    |

Key 2: Sewing start when clamping foot is lowered. Interruption of the sewing operation. Sewing operation continued after interruption.

In the push button mode "QUICK START" the keys have the following functions:

- Key 1: Lifting and lowering of the clamping foot. Interruption of the sewing operation. Sewing operations stopped after interruption.
- Key 2: Sewing start. If clamping foot is **not** lowered, it will be lowered. Interruption of the sewing operation. Sewing operation continued after interruption.

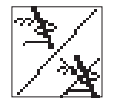

# Parameter locking

Switching on / off of the parameter alteration in the sewing and programming mode.

Input: ON / OFF

#### Note

If the parameter locking is switched on, any alteration of parameters in the sewing and programming mode is no longer possible.

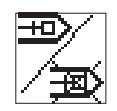

#### Lock seam pattern

In this submenu individual seam patterns can be released or locked for selection in the sewing mode.

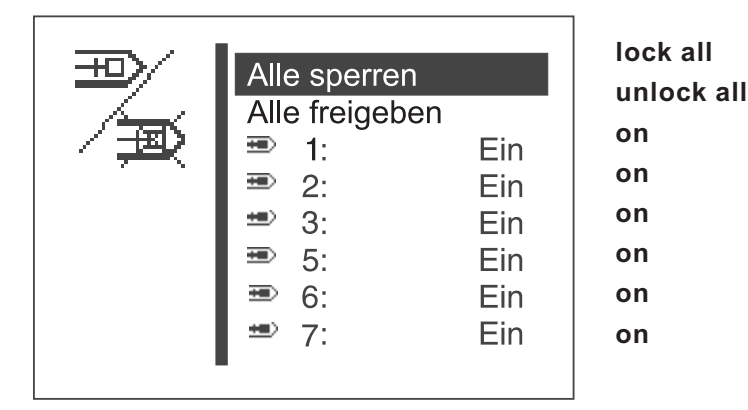

#### Note

If a clamp with non-rectangular shape (Number 9 to 13) is selected in the menu "Machine configuration/ Equipment", a manual locking is not possible. The menu item cannot be selected because for these clamping feet only specified seam patterns are defined (see table of seam patterns chapter 11).

In general the following restrictions apply:

#### 1. Seam pattern operation

- The seam pattern currently selected in the sewing mode cannot be locked.
- In the sewing mode, locked seam patterns cannot be chosen from the selection list. Locked seam patterns are marked with "#".

#### 2. Seam pattern sequence operation

- A locked seam pattern can be selected in a sequence. However, when starting the sewing process (lowering of the clamping foot) an error message appears. The sewing process cannot be started.
- The last seam pattern selected in the seam pattern operation cannot be locked.

#### Lock all

All seam patterns with the restrictions specified above will be locked. The status of the displayed seam pattern number switches to "OFF".

#### Unlock all

All seam patterns will be released. The status of the displayed seam pattern number switches to "ON".

#### Lock/unlock individual seam pattern

Input: ON / OFF

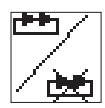

## Lock sequences

In this submenu individual sequences can be released or locked for selection in the sewing mode.

The menu item is only displayed, if more than one seam pattern sequence is programmed (compare with chapter 8.5.3)

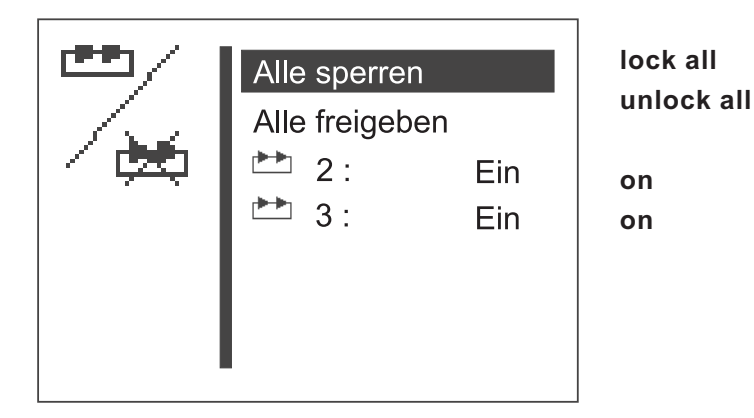

In general the following restrictions apply:

#### 1. Seam pattern operation

• The last sequence selected in the sequence operation cannot be locked.

#### 2. Seam pattern sequence operation

- The sequence currently selected in the sewing mode cannot be locked.
- In the sewing mode locked sequences cannot be chosen from the selection list.
   Locked sequences are marked with "#".

## Lock all

All sewing sequences with the restrictions specified above will be locked.

The status of the displayed sewing sequence number switches to "OFF".

#### Unlock all

All sewing sequences will be released. The status of the displayed sewing sequence number switches to "ON".

Lock/unlock individual sewing sequence Input: ON / OFF

The service functions allow the quick verification of all hardware components.

## Note

The service menu can also be reached directly when switching on the machine (see chapter 8.2.1).

#### **Multitest**

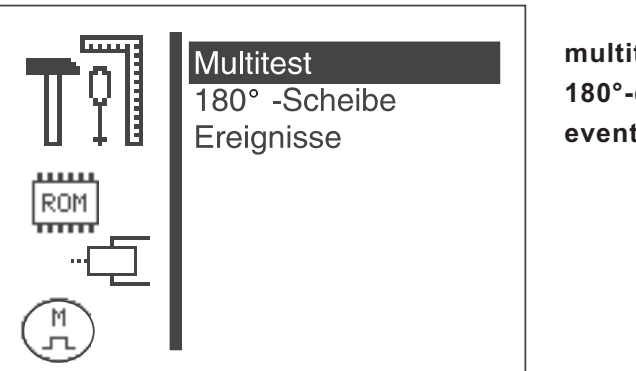

multitest 180°-disc events

In the menu "Multitest" all hardware components can be checked.

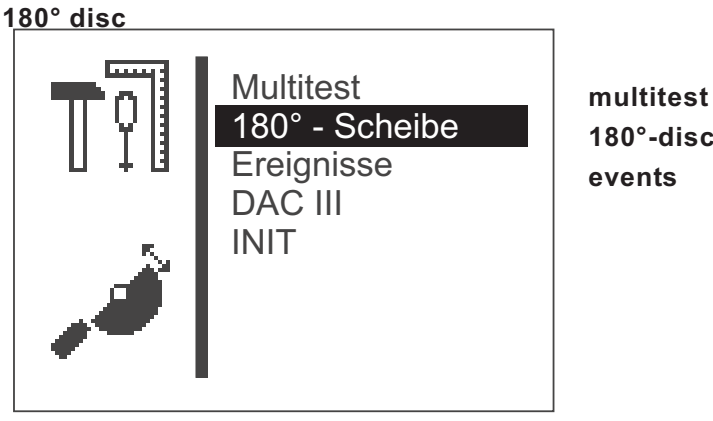

180°-disc events

This menu item offers a function for the correct adjustment of the reference position of the sewing motor (180° disc) - see service instructions.

## **Events**

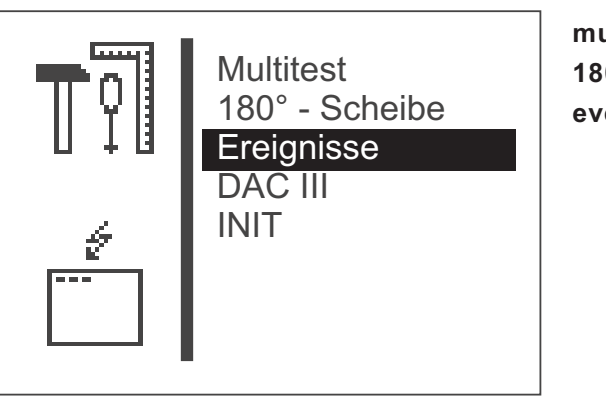

multitest 180°-disc events

DAC III

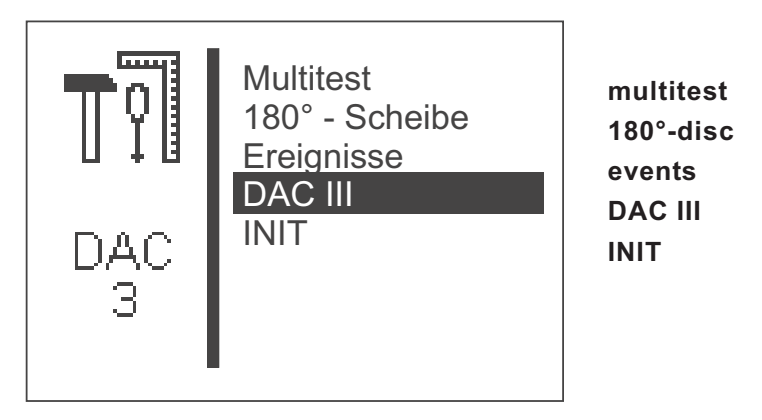

In this menu are indicated the different parameters of the control unit.

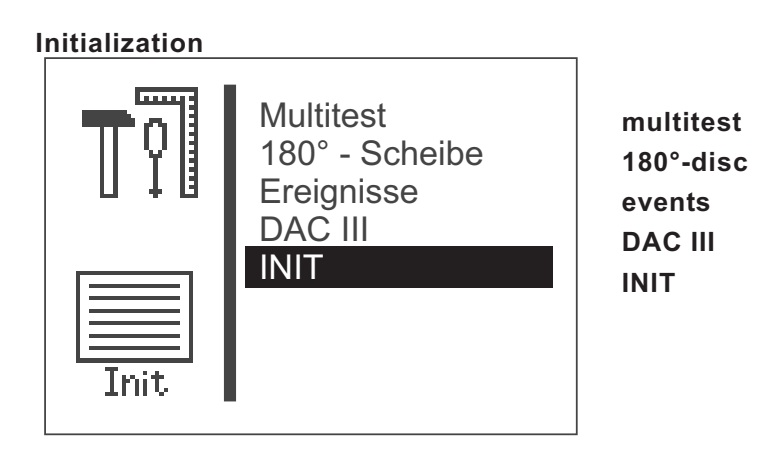

Via this menu the event memory buffer and the permanent data can be reset to the factory setting.

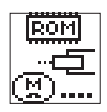

## Multitest

Selection of the submenu of Multitest

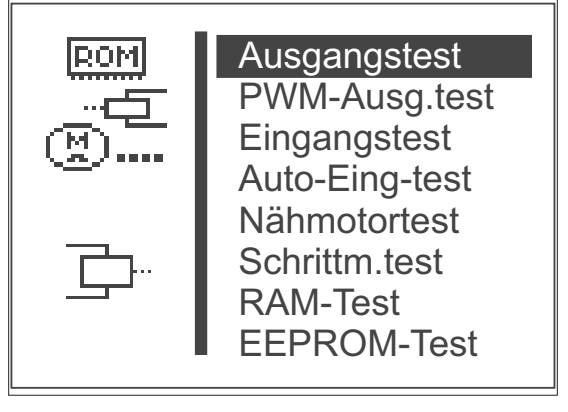

output test input test auto input tst motor test step.motor tst RAM test EEPROM test PWM-output test

- Select desired test function with the keys "☆" or "♣".
   The selected test function is indicated white on black.
- Choose selected test function using the "**OK**" key.

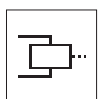

## Output test

With this test function the function of the output elements is checked.

- Start the test function with the key "OK".
- Select desired output element with the keys "<sup>↑</sup>" or "<sup>↓</sup>".
- Switch desired output element on and off with the key "OK".

| Ausgangstest  | <br>output test |
|---------------|-----------------|
| Ausgang Y1: + | output          |
|               |                 |

- Press function key "**ESC**" for leaving the test function.

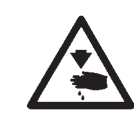

# Caution: Danger of injury !

Do not reach into the running machine during the function test of the output elements.

| Output element | Function                                                       |
|----------------|----------------------------------------------------------------|
| Y 1            | Laser marking light 1, if the option is activated              |
| Y 2            | Laser marking light 2, if the option is activated              |
| Y 3            | Laser marking light 3, if the option is activated              |
| Y 4            | Separated clamping foot 1, if the option is activated          |
| Y 5            | Separated clamping foot 2, if the option is activated          |
| Y 6            | Depending on the activated option and the output configuration |
| Y 7            | Depending on the activated option and the output configuration |
| Y 8            | Depending on the activated option and the output configuration |
|                |                                                                |

The recent configuration of the outputs is indicated in the submenu "Output configuration" of the menu equipment.

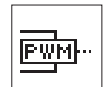

#### **PWM Output test**

This test function checks the function of the magnets.

- Start the test function by actuating the "**OK**" key.
  - Select the desired output element by actuating the " $\ominus$ " or " $\Rightarrow$ " keys.
- Switch the selected output element on and off by pressing the "☆" or "♣" keys.

| -               |
|-----------------|
|                 |
| PWM output test |
|                 |
| output          |
|                 |
|                 |
|                 |
|                 |

- The issued value for the selected output element is displayed. The value specifies the impulse rate for the controlling of the output element.
- If the machine is equipped with a monitoring switch of the clamping foot, the Output PWM-1 will have the value + or - will be displayed, according to the switching status of the output element.
- Actuate the function key "ESC" in order to leave the test function

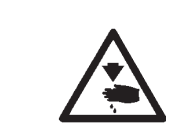

## Caution: Danger of injury !

Do not reach into the running machine during the function test of the output elements.

| Output element | Function             |  |
|----------------|----------------------|--|
| PWM 1          | Clamping foot magnet |  |
| PWM 2          | Trimmer magnet       |  |
| PWM 3          | Thread wiper magnet  |  |

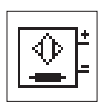

#### Input test

With this test function the input element to be tested is selected.

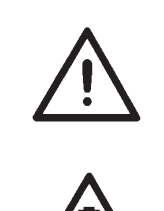

## **ATTENTION !**

The input elements have been carefully adjusted in the factory. Adjusting and correcting must only be done by trained service staff.

## Caution: Danger of injury !

Do not reach into the working area of the clamping foot when starting and ending the input elements.

- Start the test function with the key "OK".

| Eingangstest | <br>input test |
|--------------|----------------|
| Eingang S1:  | input          |
|              |                |

Actuate the function key "**ESC**" in order to leave the test function. The menu Multitest is indicated.

| Input element | Function                                                      |
|---------------|---------------------------------------------------------------|
| S 1           | Pedal 1                                                       |
| S 2           | Pedal 2                                                       |
| S 3           | Pedal 3                                                       |
| S 4           | Pedal 4                                                       |
| S 5           | Hand switch 1, if the option is activated                     |
| S 6           | Hand switch 2, if the option is activated                     |
| S 7           | Depending on the option activated and the input configuration |
| S 8           | Check clamping foot                                           |
| Ref. N        | Referencing switch for the sewing motor                       |
| Ref. X        | Y-reference switch                                            |
| Ref. Y        | X-reference switch                                            |

The recent configuration of the inputs is indicated in the submenu "Input configuration" of the menu Equipment.

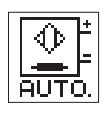

## Auto-Input test

With this test function the function of the input elements is checked.

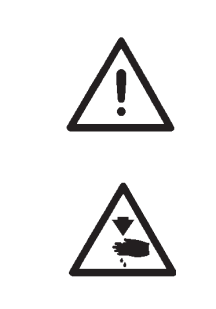

#### ATTENTION !

The input elements have been carefully adjusted in the factory. Adjusting and correcting must only be done by trained service staff.

## Caution: Danger of injury !

Do not reach into the working area of the clamping foot when starting and ending the input elements.

- Start test function with the key "OK".
- Actuate desired input element. The switch status and the number of the actuated input element are indicated.

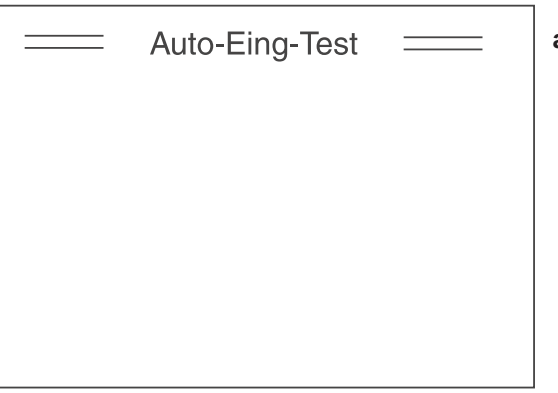

auto input tst

 Actuate the function key "ESC" in order to leave the test function. The menu Multitest is indicated.

| Input element | Function                                                      |
|---------------|---------------------------------------------------------------|
| S 1           | Pedal 1                                                       |
| S 2           | Pedal 2                                                       |
| S 3           | Pedal 3                                                       |
| S 4           | Pedal 4                                                       |
| S 5           | Hand switch 1, if the option is activated                     |
| S 6           | Hand switch 2, if the option is activated                     |
| S 7           | Depending on the option activated and the input configuration |
| S 8           | Check clamping foot                                           |
| Ref. N        | Referencing switch for the sewing motor                       |
| Ref. X        | Y-reference switch                                            |
| Ref. Y        | X-reference switch                                            |

The recent configuration of the inputs is indicated in the submenu "Input configuration" of the menu Equipment.

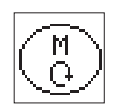

## Sewing motor test

With this test function the sewing motor can be checked.

- Start test function with the key "OK".
- Start motor with the key "<sup>↑</sup>.
- Alter speed with the keys "☆" or "♣".
   The speed is indicated.

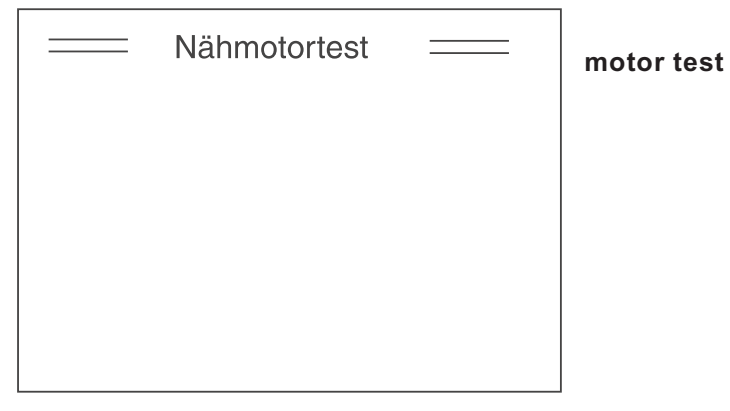

 Actuate the function key "ESC". The test is finished, the motor stops. The sewing motor control makes a reference run and the clamping foot is lifted. The menu Multitest appears on the display.

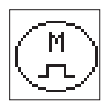

#### Step motor test

With this test function the step motors and the pertaining reference switches can be checked.

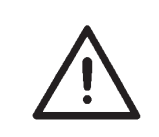

## ATTENTION risk of breakage !

Before the test: Move needle in position "up" by using handwheel.

- Start the test function with the key "OK".
- Check transverse motion of the step motor (X-axis).
   Move step motor with the keys "⇔" or "⇔".
   The number of steps done is indicated on the left of the arrow.
   The status of the reference switch changes around the reference position.
- Check longitudinal motion of the step motor (Y-axis).
   Move step motor with the keys "☆" or "♣".
   The number of steps done is indicated above the arrow.
   The status of the reference switch changes around the reference position.

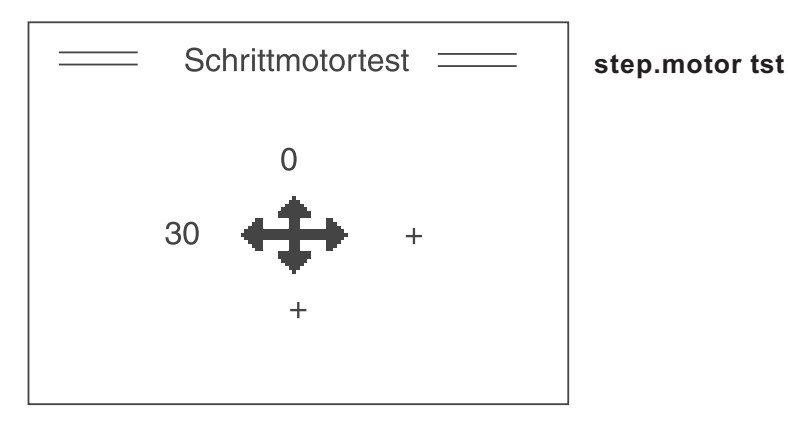

Actuate the function key "ESC".
 The test is finished.
 The menu Multitest appears on the display.

1

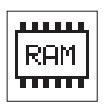

## RAM test

With this test function the static memory (SRAM and program data memory) is checked.

 Start test function with the key "OK". The display shows the test result.

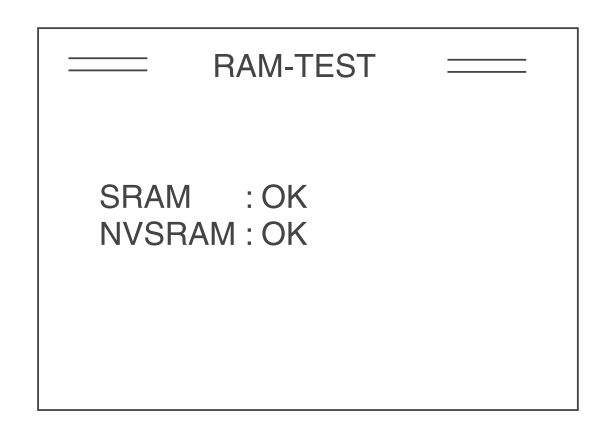

| Display | Explanation |
|---------|-------------|
| Diopiay | Explanation |

| SRAM OK      | Static Random Access Memory works perfectly |
|--------------|---------------------------------------------|
| SRAM ERROR   | Error in the static memory                  |
| NV-RAM OK    | Program data memory is in order             |
| NV-RAM ERROR | Error in the program data memory            |
|              |                                             |

 Actuate the function key "ESC". The test is finished. The menu Multitest appears on the display.

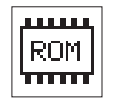

#### **EEPROM** test

This test function checks the read memory (ROM) of the micro-processor.

Start test function with the key "OK". \_

The display shows the following test results:

- ROM-size
- Machine class
- Software version
- Software date
- Check sum and status

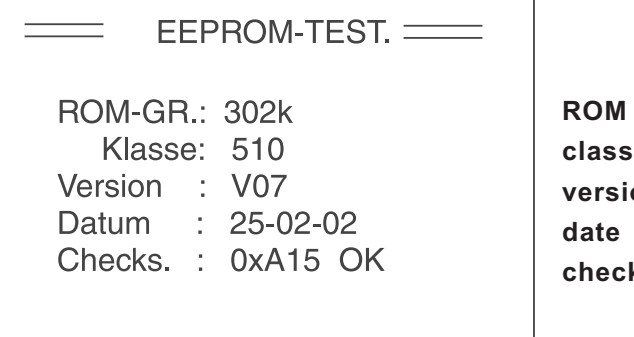

**ROM** size class version check sum

# Hint:

\_

The data will vary depending on the software version.

Actuate the function key "ESC". The test is finished. The menu Multitest appears on the display.

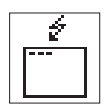

## Events

In case of failure the menu can give important hints regarding the cause of the malfunction.

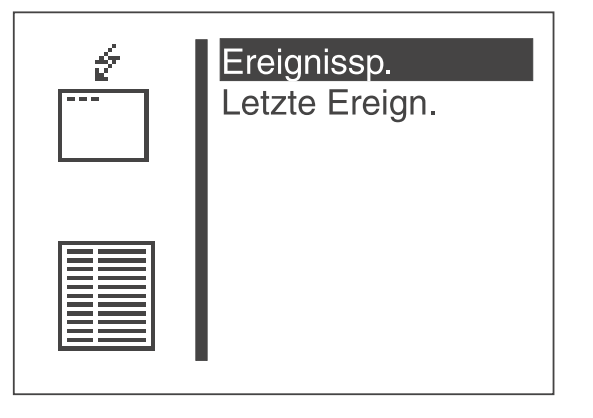

event memory latest events

# **Event memory**

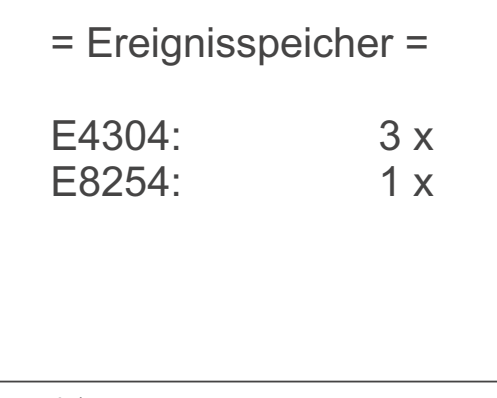

(example)

In this menu item all events that occurred are indicated.

- Exit the menu item by actuating the "ESC" key.
- Continued display by actuating the " <sup>1</sup>/<sub>4</sub>" key.

## Latest events

| = Letzte Ereignisse = |   |         |  |
|-----------------------|---|---------|--|
| 1 E4304               | Ζ | 1154889 |  |
|                       | S | 263     |  |
| 1 E4304               | Ζ | 1152558 |  |
|                       | S | 263     |  |
| 1 E8254               | Ζ | 1150034 |  |
|                       | S | 263     |  |

#### (example)

In this menu item the events that occurred last are indicated:

- Z = milli-seconds after the switching on of the machine
- S = machine piece counter
- E = Event/Error number
- Exit the menu item by actuating the "ESC" key.
- Continued display by actuating the "<sup>4</sup>," key..

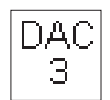

## DAC III

Selection of the submenu for the display of the DAC III parameters.

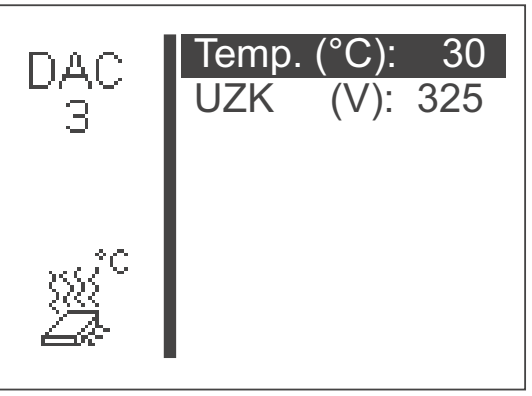

(example)

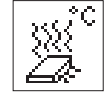

# Temperature

Here the current inside temperature of the control unit is indicated in °C. It should be below 80 °C. When the temperature of 80°C is exceeded, the error message 3107

will appear.

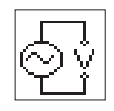

# Intermediate circuit voltage sewing motor (UZK)

Here the current intermediate circuit voltage for the sewing motor one-level is indicated.

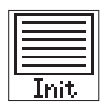

# Initialization (Init)

The selection of the submenu for the initialization of the event memory and the permanent data.

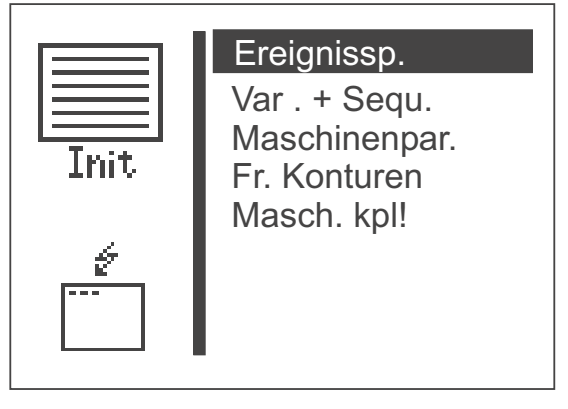

event memory variants + sequences machine parameters free seam contours machine complete

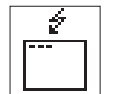

## Event memory

Via this menu item the event memory can be reset to zero.

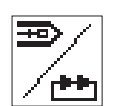

# Seam pattern programs (variants) and sequences

Via this menu item seam pattern programs and sequences can be deleted.

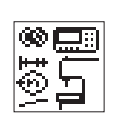

#### Machine parameters

Via this menu item machine parameters, soft start driving speeds, timings, user configuration, hook thread counter data and options and the existence of a monitoring switch for clamping foot to factory settings can be reset.

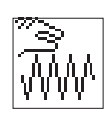

#### Free seam contours

Via this menu item all free seam contours can be reset (deleted).

#### Note

Through resetting it may occur that seam pattern programs and sequences are eventually deleted and numbers of subsequent programs and sequences may be altered.

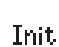

#### Machine complete

Via this menu item all permanent data can be reset. After resetting the machine will automatically be restarted.

#### Note

After the restart of the machine, a new selection of the clamp numbers and the equipment must be carried out (compare installation instruction, chapter 9).

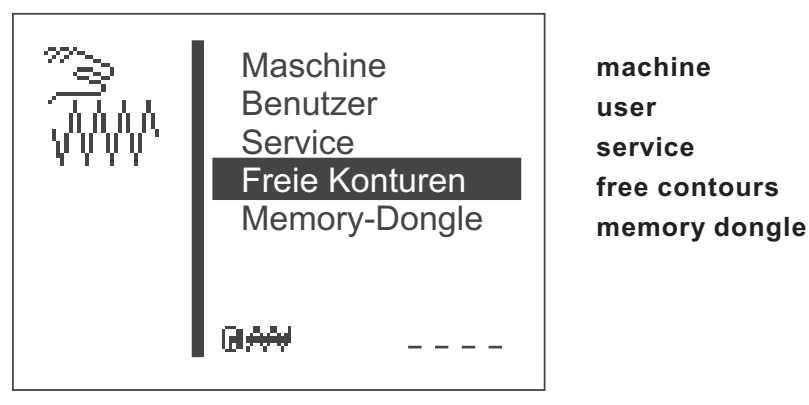

With the automatic bartacker 510 up to nine freely defined seam contours can be created and sewn. The entry of the coordinates is done at the control panel.

| <i>"</i> ∂₩ | Erstellen<br>Ändern:<br>Löschen:<br>Kopieren: | 0<br>0<br>0 | create<br>alter<br>delete<br>copy |
|-------------|-----------------------------------------------|-------------|-----------------------------------|
| ****        | Anz.v.St.:                                    | 900         | no.st.av.                         |
|             | Anz.v.Kont.:                                  | 8           | no.pat.av.                        |

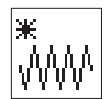

# Creating

Via this menu item a new seam contour can be created.

Note

The number of the seam contour is issued automatically.

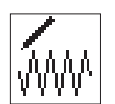

#### Altering

After selection of the seam contour to be altered you get into the submenu for altering the seam contour.

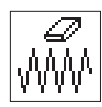

#### Deleting

Via this menu item a selected seam contour can be deleted.

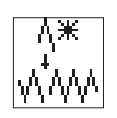

## Copying

Any basic seam pattern number or free seam contour whatever can be copied and altered. After selection of the seam pattern number you get into the submenu "Alter seam contour".

- Select desired function with the keys "☆" or "♣".
- Choose selected function with the key "OK".

Note

#### Number of stitches:

The number of the stitches still available is indicated (max. 1000)

#### Number of seam patterns:

The number of the seam patterns still available is indicated (max. 9)

#### Determining the seam pattern coordinates

When creating a seam contour every individual stitch has to be entered in the control indicating its position in the coordinate system (X- and Y-axis). Therefore the individual coordinate points have to be determined before. This can be done with the help of millimetre graph paper.

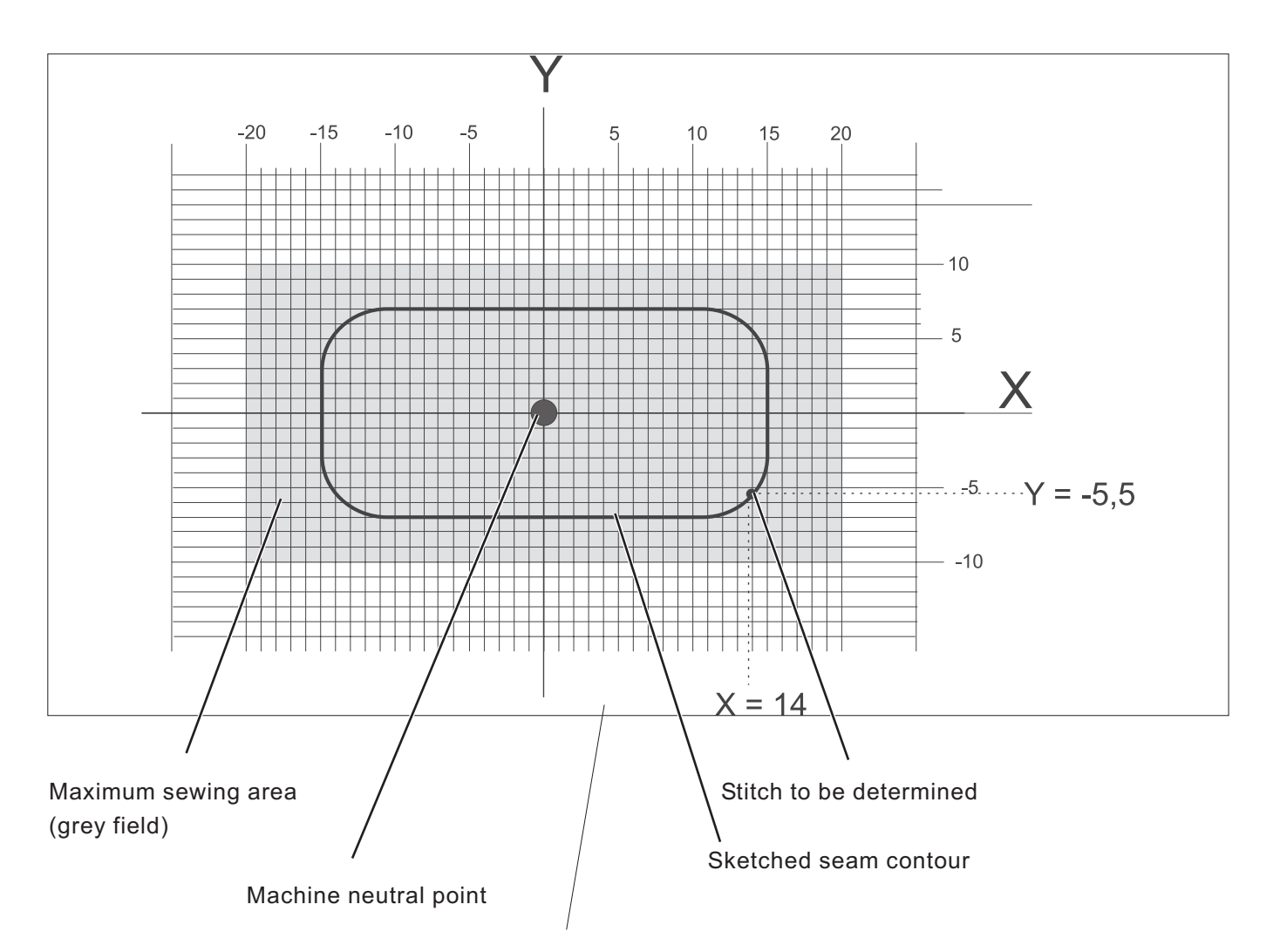

Coordinate system with X- and Y-axis

## Note

The seam contour should be laid out in such a way that the machine neutral point is in the middle of the seam pattern, if possible.

- Sketch the maximum sewing field size on the millimetre graph paper (X = max. 40 mm, Y = max. 20 mm).
- Draw coordinate system in the centre of the sewing field.
- Draw in seam contour.
- Determine the X- and Y-coordinates for every desired stitch.
- Enter X- and Y-coordinates in the control (see next page).

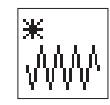

#### Create seam pattern

In this menu the X- and Y-coordinates are entered for every individual stitch.

|         | X1:                        | 0.0 |
|---------|----------------------------|-----|
| トント     | Y1:                        | 0.0 |
| 1 4     | X2:                        | 0.0 |
|         | Y2:                        | 0.0 |
|         | X3:                        | 0.0 |
|         | Y3:                        | 0.0 |
| · • • • | Stich anfügen<br>Parameter |     |

add stitch parameter/end

#### Note

In order to enter stitch operations (f.e. intermediate cutting), first complete the seam pattern (entering of the coordinates) and then insert the stitch operation through editing in the menu "Changing seam pattern".

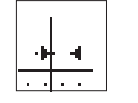

## X1:

Input of the X-coordinate for stitch 1

Input: -20.0 ... +20.0

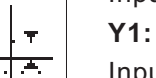

Input of the Y-coordinate for stitch 1

Input: -10.0 ...+10.0

## Note:

The value X1 can be altered according to chapter 8.3.1.

Select the menu item Y1 with key "<sup>①</sup>," after confirmation of the value for X1 with key "**OK**".

The values for Y1, X2, Y2, X3 and Y3 can be altered as described for the value X1.

Select menu item "**Add stitch**" with key " $\oplus$ " after confirmation of the input of Y3 with key "**OK**".

After selection of this line with key "**OK**" the next coordinates Xn+1 and Yn+1 (here: X4 and Y4) are given in the two upper menu lines. The selection bar changes to the line Xn+1 (here: X4) automatically. The values Xn+1 and Yn+1 can be altered as described above when required. This procedure can be repeated until the stitch coordinates are completely entered. When the input of coordinates is finished, the line "**Exit**" has to be selected in the submenu "**Parameter/End**". Then the menu "**Free seam patterns**" appears again.

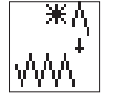

## Add stitch

Function for adding a stitch.

The coordinates for the first three stitches (here: X1/Y1, X2/Y2 and X3/Y3) are shifted upwards and the display shows Xn+1/Yn+1 (here: X4/Y4).

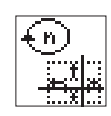

## Submenu parameter

Selection of the submenu for entering the seam pattern parameters

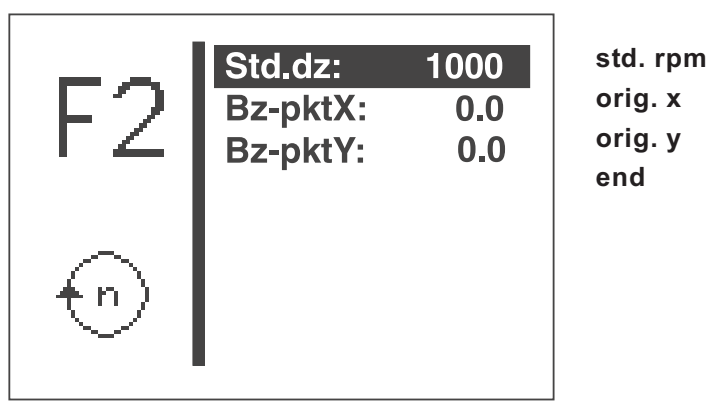

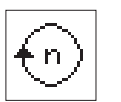

# Std. rpm:

Standard speed Input: 100 ... 2700 rpm

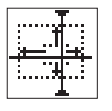

orig. X: Reference point X for change of size Input: -10.0 ... +10.0

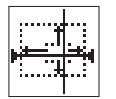

#### orig. Y:

Reference point Y for change of size Input: -20.0 ... +20.0

The reference point for the change of the seam pattern size is individually and internally fixed for every seam pattern. Normally it is the machine neutral point.

The following illustration shows the principle of size change under consideration of the reference point:

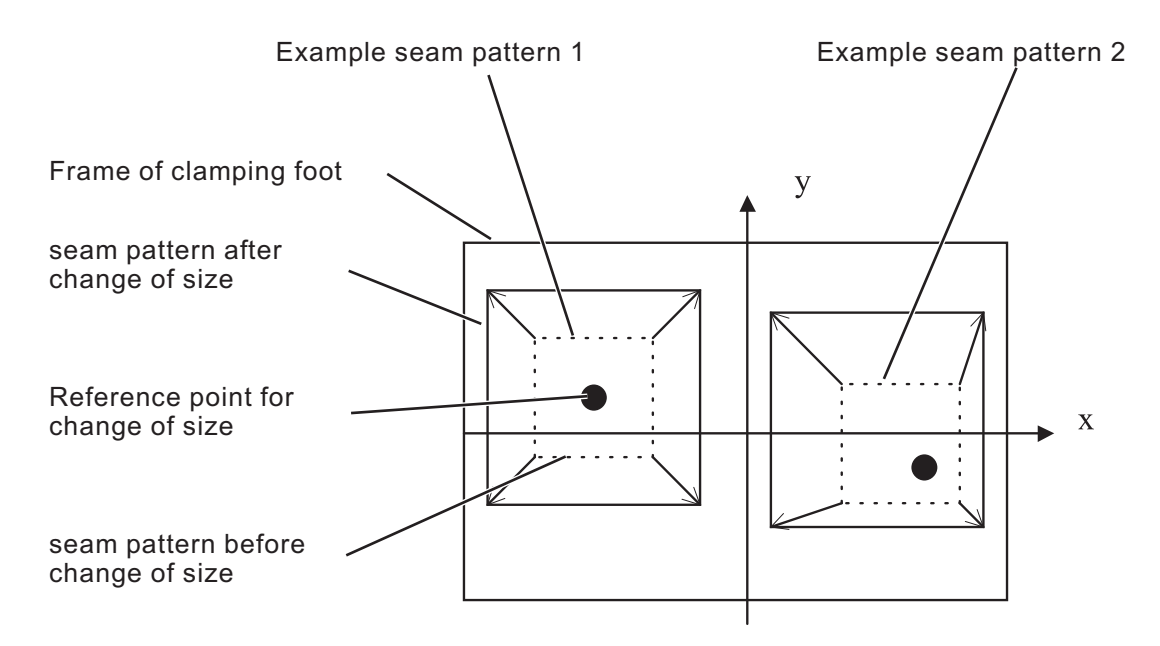

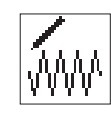

<u>Change seam pattern</u>

| F2 | Stichkoord.<br>St.entf.:<br>St.einf.:<br>Stich anfügen<br>Parameter | 0<br>0 | stitch coordin<br>del.st.<br>add st.<br>append stitch<br>parameters |
|----|---------------------------------------------------------------------|--------|---------------------------------------------------------------------|
|    | Anz.St.:                                                            | 3      | no.stitch                                                           |
|    | Anz.v.St.:                                                          | 897    | no.st.av.                                                           |

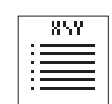

# Stitch coordinates

Selection of the submenu for altering the stitch coordinates.

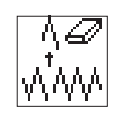

# Delete stitch:

Delete stitch.

Input: Number of the stitch to be deleted

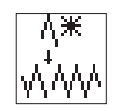

# Add stitch:

Add stitch.

Input: Number of the stitch in front of which a new stitch is to be added.

The submenu for altering the stitch coordinate appears.

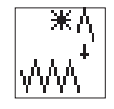

# Add stitch (at the end)

The submenu for altering the stitch coordinate appears.

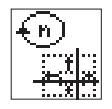

#### Parameter

Selection of the submenu for altering the seam pattern parameters.

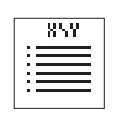

#### Submenu stitch coordinates

If the seam pattern to be altered has less than 99 stitches, the submenu appears immediately.

If the seam pattern to be altered has more than 99 stitches, the following menu appears first:

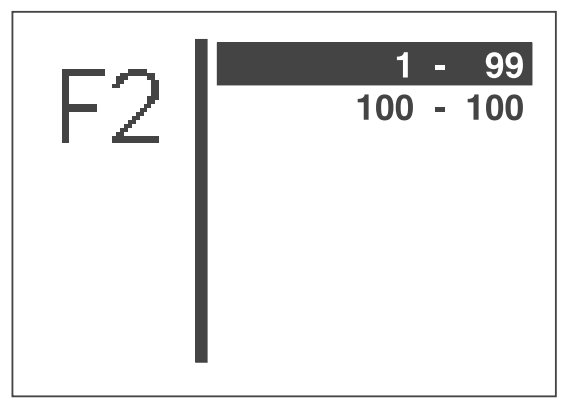

- Select desired range of stitches with the " $\bigcirc$  " or "" keys.
- Select range of stitches with the key "OK".
   The submenu "Stitch coordinates" appears

|    | _ |             |
|----|---|-------------|
|    | 1 | -1.7 / 1.7  |
| トン | 2 | 1.7 / 1.7   |
|    | 3 | -1.7 / 1.7  |
|    | 4 | 1.7 / 1.7   |
|    | 5 | -1.7 * 1.7  |
| 1  | 6 | -1.7 / 1.7  |
| 99 | 7 | -1.7 / -1.7 |
|    | 8 | -1.7 /-1.7  |

- Select desired stitch with the "☆" or "♣" keys.
- Select stitch with the key "OK".
   The submenu for altering a stitch coordinate appears.

If a stitch has a stitch operation attributed to it, it will be marked with an asterisk (\*) instead of a slash (/).

## Submenu "Alter stitch coordinate"

This submenu appears when selecting a stitch coordinate from the menu "Stitch coordinates" and after adding or altering a stitch.

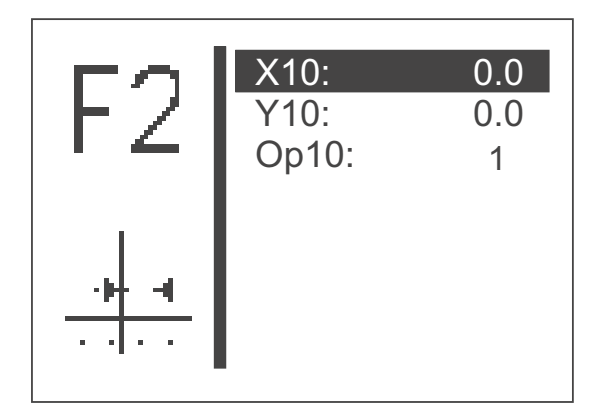

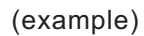

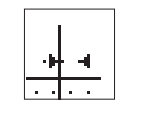

#### X10

Altering the X coordinate for stitch number 10. Input: -20,00 ... +20,00

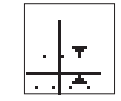

## Y10

**OP10** 

Altering the Y coordinate for stitch number 10. Input: -10,00 ... +10,00

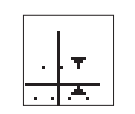

Altering the stitch operation for stitch number 10. Input: 0 ... 1 (compare the chart below) Note:

The stitch operation entered will be executed after the stitch.

| Number of operation | Description                 | Comment                                                                                                    |
|---------------------|-----------------------------|----------------------------------------------------------------------------------------------------|
| 0                   | No stitch operation         |                                                                                                    |
| 1                   | Intermediate thread cutting | The intermediate cutting can be<br>programmed up to 10 times within a<br>seam pattern. Between 2 intermediate<br>cuttings at least 3 stitches must be sewn. |

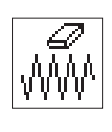

# <u>Delete seam pattern</u>

| ,<br>∭₩ | Erstellen<br>Ändern:<br>Löschen:<br>Kopieren: | 0<br>0<br>0 | design<br>edit<br>delete<br>copy |
|---------|-----------------------------------------------|-------------|----------------------------------|
| ₩       | Anz.v.St.:                                    | 900         | no.st.av.                        |
|         | Anz.v.Kont.:                                  | 8           | no.pat.av.                       |

- Select the function "Delete" with the "☆" or "♣" keys.
- Select desired seam pattern number with the " $\hat{U}$ " or " $\hat{U}$ " keys.
- Press the "OK" key.
   The seam pattern is deleted.

## ATTENTION!

By deleting a free seam contour the numbering of seam pattern programs and/or sequences can be altered because it is possible that these are deleted, too.

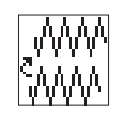

# Copy seam pattern

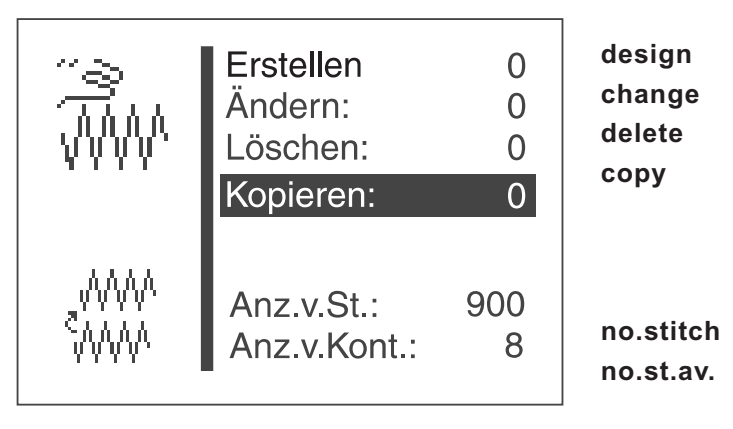

- Select the menu item"copy " with the "☆ " or "♣ " keys.
- Actuate the "OK " key.
- Select the desired seam pattern number (1-50,91-99) with the "☆ " or "↓ " keys.
- Confirm the selection by actuating the "OK " key. The seam pattern will be copied and the menu "Change seam pattern" will be displayed.

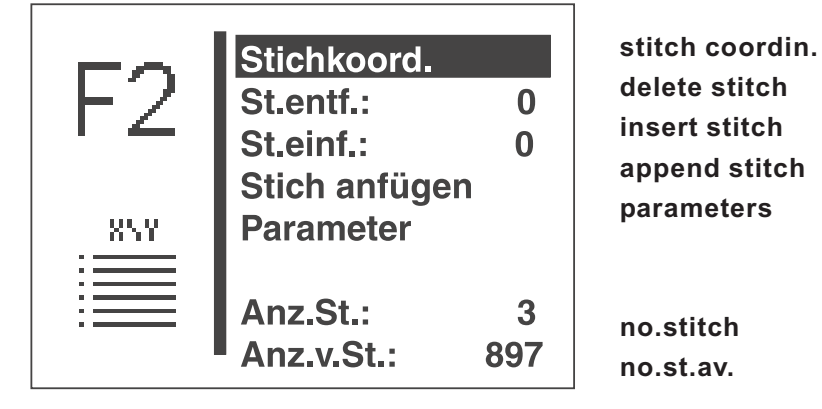

In order to change the seam pattern, please follow the instructions of the paragraph "Change seam pattern" on page number 64.
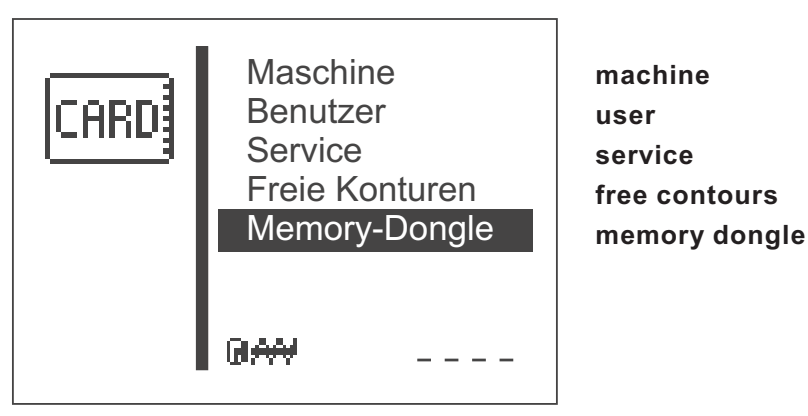

By using the functions of this submenu, data can be transferred from the machine to the dongle or vice versa.

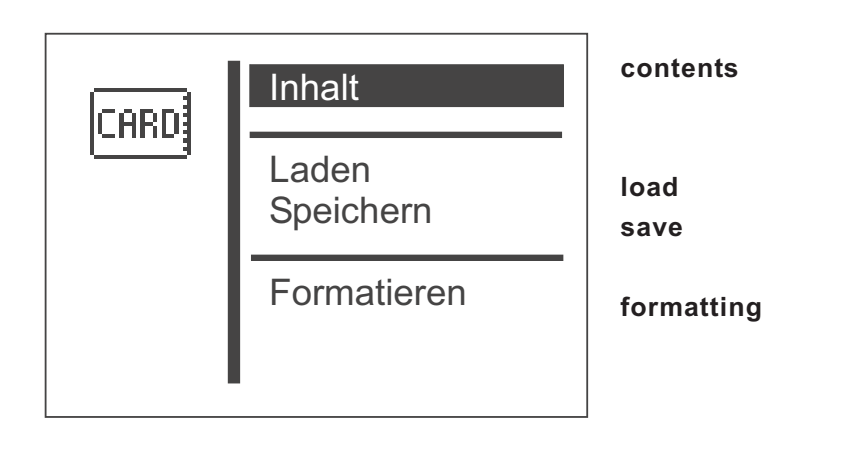

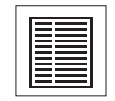

# **Dongle contents**

Via this menu item the contents of a dongle connected to the control unit can be displayed.

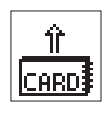

# Load

Via this menu item program data (seam pattern programs and sequences) and machine parameters as well as free seam contours can be transferred from the dongle to the machine.

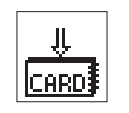

#### Save

Via this menu item program data (seam pattern programs and sequences) and machine parameters as well as free seam contours can be memorized on a data dongle.

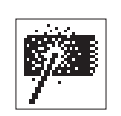

#### Formatting

In order to save data on a dongle, the dongle must be formatted as a data dongle.

The dongle is to be inserted on the control unit into the plug connection labelled "Dongle " (X110).

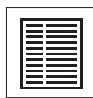

# Displaying the dongle contents

# **Boot dongle**

If a boot dongle is inserted, information concerning the machine program will be displayed.

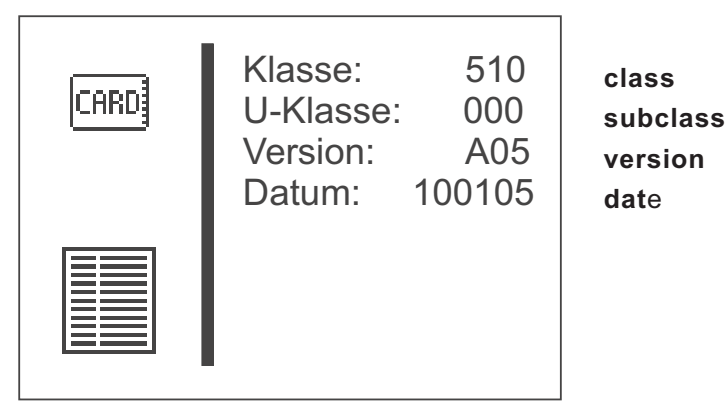

(example)

A boot dongle with a machine program for any machine class can be inserted in order to display the dongle information.

# Data dongle

If a data dongle, that has been formatted for the machine class 510 is inserted, the memorized seam pattern programs or free seam contours will be displayed.

# Display of the memorized seam pattern programs

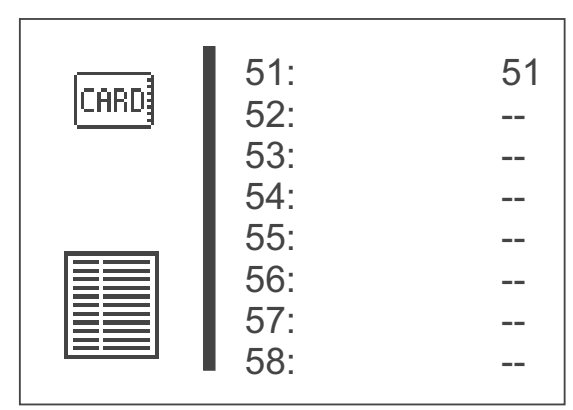

(example)

It is possible to switch between the display of the memorized seam pattern programs and the free seam contours by actuating the "⇔" key.

Display of the memorized free seam contours

| CARD | F01:<br>F02:<br>F03:                 | Data1<br>Kontur02<br>Kontur03 |
|------|--------------------------------------|-------------------------------|
|      | F04:<br>F05:<br>F06:<br>F07:<br>F08: | cont. 95<br><br><br>          |

(example)

If no seam pattern program or free seam contour is memorized, ",—" will appear, otherwise the corresponding seam pattern name will be indicated. If a dongle of another machine class is inserted, the following information will be displayed.

| CARD | Data Dongle<br>Klasse: | 530 |
|------|------------------------|-----|
|      |                        |     |

(example)

# Transferring data from the dongle to the machine

The memorized program data (seam pattern programs and sequences) and machine parameter or all free seam contours can be can be transferred from the dongle to the machine.

contents free cont. compl. mach. compl.

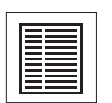

# Contents

Via this menu item the contents of a memory dongle connected to the control unit can be displayed.

## Free seam contours completely

Via this menu item the loading of all free seam contours will be started. A window to confirm the selection will appear.

Actuate the

- "⇔" key (no), in order to cancel the transaction or the
- " $\Rightarrow$ " key (yes), in order to start the transaction.

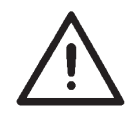

All free seam contours memorized on the machine will be deleted when loading the dongle!

#### Note

The time needed in order to load the data depends on the number of free seam contours memorized on the dongle.

#### **Machine completely**

Via this menu item the loading of the program data (seam pattern programs and sequences) and the machine parameters will be started. They consist of:

- all seam pattern programs
- all sequences
- machine parameters
- recent seam pattern numbers, if the sewing equipment corresponds
- recent standard seam pattern data, if the sewing equipment corresponds

A window to confirm the selection will appear.

- Actuate the
  - "⇔" key (no), in order to cancel the transaction or the
  - " $\Rightarrow$ " key (yes), in order to start the transaction.

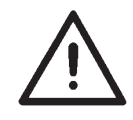

The data memorized on the machine will be deleted when loading the dongle!

## Note

The time needed in order to load the data depends on the number of seam pattern programs memorized on the dongle.

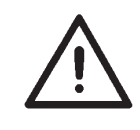

If free seam contours in seam pattern programs (variants) and sequences are to be transferred, first the free seam contours have to be loaded on the machine and then "machine completely"!

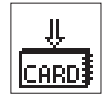

## Memorizing data on the dongle

Here program data (seam pattern programs and sequences) and machine parameters or all free seam contours can be saved from the machine to the dongle.

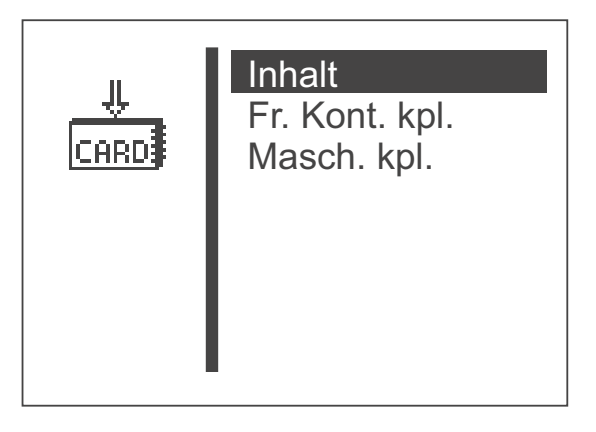

contents free cont. compl. mach. compl.

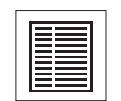

## Contents

Via this menu item the contents of a memory dongle connected to the control unit can be displayed.

#### Free seam contours completely

Via this menu item the saving of all free seam contours will be started. A window to confirm the selection will appear.

- Actuate the
  - " $\Leftrightarrow$  " key (no), in order to cancel the transaction or the " $\Rightarrow$  " key (yes), in order to start the transaction.

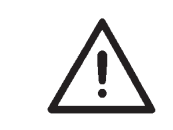

All free seam contours memorized on the dongle will be deleted when the saving is started!

#### Note

The time needed in order to save the data depends on the number of free seam contours memorized on the machine.

#### Machine completely

Via this menu item the saving of the program data (seam pattern programs and sequences) and the machine parameters will be started. They consist of:

- all seam pattern programs
- all sequences
- machine parameters
- recent seam pattern numbers, if the sewing equipment corresponds
- recent standard seam pattern data, if the sewing equipment corresponds

A window to confirm the selection will appear.

- Actuate the
  - "⇐ " key (no), in order to cancel the transaction or the "⇔ " key (yes), in order to start the transaction.

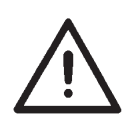

The program data and the machine parameters memorized on the dongle will be deleted when the saving is started!

#### Note

The time needed in order to save the data depends on the number of seam pattern programs memorized on the machine.

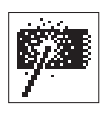

#### **Dongle formatting**

In order to save data on a dongle, the dongle must first be formatted as a data dongle.

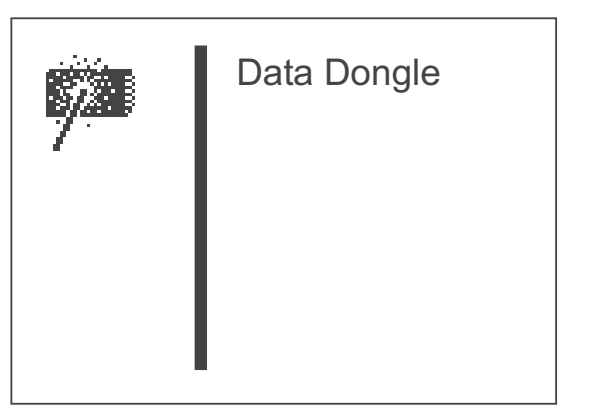

data dongle

#### Data dongle

Via this menu item the formatting of the dongle can be started.

- In order to start, actuate the "P" key. \_
- A window to confirm the selection will appear.
- Actuate the
  - " ← " key (no), in order to cancel the transaction or the
  - " $\Rightarrow$  " key (yes), in order to start the transaction.

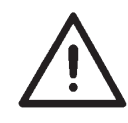

When formatting a dongle all data memorized on it will be deleted!

## **Error messages**

| Number | Name                | Possible cause                                                            | Elimination                                                        |
|--------|---------------------|---------------------------------------------------------------------------|--------------------------------------------------------------------|
| 4301   | Dongle missing      | No dongle inserted                                                        | Insert dongle into control unit                                    |
| 4302   | Dongle empty        | No data memorized on dongle                                               | Save data on the dongle                                            |
| 4304   | Wrong dongle type   | Dongle has the wrong<br>format for the selected<br>function               | <ul><li>Use a different dongle</li><li>Format the dongle</li></ul> |
| 4307   | Wrong machine class | Data dongle is not formatted for class 510                                | <ul><li>Use another dongle</li><li>Format the dongle</li></ul>     |
| 4311   | Error format-ID     | <ul> <li>Dongle not formatted correctly</li> <li>Dongle defect</li> </ul> | <ul><li>Format the dongle again</li><li>Use a new dongle</li></ul> |
| 4312   | Unknown dongle type | <ul> <li>Dongle not formatted correctly</li> <li>Dongle defect</li> </ul> | <ul><li>Format the dongle again</li><li>Use a new dongle</li></ul> |

# 8.6 Error messages

In case of a fault in the control system or in the seam pattern program the display shows a corresponding symbol and a fault number.

With the help of the following tables the cause of the fault can be ascertained and remedial action can be taken.

#### 8.6.1 Error categories

| No. | Pictogram | Name        | Description                                                                           |
|-----|-----------|-------------|---------------------------------------------------------------------------------------|
| 1   | Stop      | Fatal Error | An emergency stop follows. The automatic bartacker must be switched off and on again. |
| 2   | Error     | Error       | Working can only be carried on after confirmation of the error by the user.           |
| 3   | Δ         | Warning     | Working can only be carried on after confirmation of the warning by the user          |

| Picto-<br>gram               | Description                                                                                          | Category | Reaction / Troubleshooting                                                                                                    |
|------------------------------|----------------------------------------------------------------------------------------------------|----------|----------------------------------------------------------------------------------------------------|
| Q = Ø                        | Capacity counter is "zero"                                                                           | Hint     | <ul> <li>Clamping foot can only be<br/>lowered after<br/>confirmation via the "OK" key.<br/>After the confirmation, the hint<br/>disappears.</li> <li>With the confirmation, the capacity<br/>counter is reset to its<br/>initial value again.</li> </ul>                            |
| Ĩ.                           | Handwheel turned<br>manually                                                                         | Warning  | <ul> <li>After interruption of the sewing procedure:</li> <li>Impossible to continue sewing</li> <li>Stop the sewing process by<br/>stepping the pedal backwards,<br/>confirmation with push button key 1<br/>(clamps) or pressing the "ESC" key at<br/>the control panel</li> </ul> |
|                              | seam pattern exceeds the<br>inner frame of the<br>clamping foot either -X or<br>+X direction         | Warning  | <ul> <li>No sewing start possible</li> <li>Select another clamping foot</li> <li>Choose another sewing pattern</li> <li>Reduce size of sewing pattern in<br/>X-direction</li> </ul>                                                                                                  |
|                              | Contour exceeds the inner<br>frame of the clamping foot<br>in -X or +X direction and<br>Y-direction  | Warning  | <ul> <li>No sewing start possible</li> <li>Select another clamping foot</li> <li>Choose another sewing pattern</li> <li>Reduce size of sewing pattern in</li> <li>X-direction</li> <li>Reduce size of sewing pattern in</li> <li>Y-direction</li> </ul>                              |
|                              | Contour exceeds the inner<br>frame of the clamping foot<br>in -X and -Y direction or<br>+Y-direction | Warning  | <ul> <li>No sewing start possible</li> <li>Select another clamping foot</li> <li>Choose another sewing pattern</li> <li>Reduce size of sewing pattern in</li> <li>Y-direction</li> </ul>                                                                                             |
|                              | Contour exceeds the inner<br>frame of the clamping foot<br>in +X and -Y direction or<br>+Y-direction | Warning  | <ul> <li>No sewing start possible.</li> <li>Select another clamping foot</li> <li>Choose another sewing pattern</li> <li>Reduce size of sewing pattern in both<br/>X- and Y-direction</li> </ul>                                                                                     |
|                              | Contour exceeds the inner<br>frame of the clamping foot<br>in X and -Y direction or<br>+Y-direction  | Warning  | <ul> <li>No sewing start possible.</li> <li>Select another clamping foot</li> <li>Choose another sewing pattern</li> <li>Reduce size of sewing pattern</li> <li>X-direction</li> <li>Reduce Y-Offset in the corresponding direction</li> </ul>                                       |
| [ <u></u> ]<br>[↓ <i>⊈</i> ] | Contour exceeds the inner<br>frame of the clamping foot<br>in -Y or +Y direction                     | Warning  | <ul> <li>No sewing start possible.</li> <li>Select another clamping foot</li> <li>Choose another sewing pattern</li> <li>Reduce Y-Offset in the corresponding direction</li> </ul>                                                                                                   |

| Picto-<br>gram | Description                                                                                     | Category | Reaction / Troubleshooting                                                                                                    |
|----------------|-------------------------------------------------------------------------------------------------|----------|----------------------------------------------------------------------------------------------------|
| 4              | seam pattern<br>exceeds the work<br>surface opening of<br>the clamping foot in<br>X-direction   | Warning  | <ul> <li>No sewing start possible</li> <li>Select another clamping foot</li> <li>Choose another seam pattern</li> <li>Reduce size of seam pattern in<br/>X-direction</li> </ul>   |
| <u></u>        | seam pattern<br>exceeds the work<br>surface opening of<br>the clamping foot in<br>Y-direction   | Warning  | <ul> <li>No sewing start possible</li> <li>Select another clamping foot</li> <li>Choose another seam pattern</li> <li>Reduce size of seam pattern in<br/>Y-direction</li> </ul>   |
|                | seam pattern<br>exceeds the work<br>surface opening of<br>the clamping foot in<br>X/Y-direction | Warning  | <ul> <li>No sewing start possible</li> <li>Select another clamping foot</li> <li>Choose another seam pattern</li> <li>Reduce size of seam pattern in<br/>X/Y-direction</li> </ul> |
| Þ              | Seam pattern locked                                                                             | Hint     | <ul> <li>No sewing start possible.</li> <li>Choose another seam pattern<br/>Unlock seam pattern</li> </ul>                                                                        |

| Error-<br>code    | Description                              | Possible cause                                                                                                    | Troubleshooting                                                                                                    |
|-------------------|------------------------------------------|----------------------------------------------------------------------------------------------------|----------------------------------------------------------------------------------------------------|
| 1051              | Sewing motor timeout                     | <ul> <li>Cable to sewing motor-<br/>reference switch faulty</li> <li>Reference switch faulty</li> <li>Sewing motor faulty</li> <li>Mechanical parts<br/>rough-running</li> <li>Check cable</li> <li>Check reference switch<br/>Check sewing motor</li> <li>Check the mechanical parts</li> </ul> |                                                                                                    |
| 1052              | Sewing motor<br>overcurrent              | <ul> <li>Sewing motor cable faulty</li> <li>Sewing motor faulty</li> <li>Control faulty</li> <li>Software not compatible<br/>to the control unit version<br/>(A/Bxx.x)</li> </ul>                                                                                                    | <ul> <li>Check sewing motor cable</li> <li>Check sewing motor</li> <li>Check control</li> <li>Check the serial number of the<br/>DAC III control unit<sup>1</sup>, if necessary<br/>load the correct software version.</li> </ul> |
| 1053              | Sewing motor<br>overvoltage              | Mains voltage too high                                                                                                    | Check the mains voltage                                                                                                    |
| 1055              | Sewing motor<br>overload                 | <ul> <li>Sewing motor blocked<br/>/rough-running</li> <li>Sewing motor faulty</li> <li>Control faulty</li> </ul>                                                                                                    | <ul> <li>Eliminate blocking/rough-running</li> <li>Check sewing motor</li> <li>Check control</li> </ul>                                                                                                    |
| 1056              | Sewing motor<br>overheat                 | <ul> <li>Sewing motor rough-running</li> <li>Sewing motor faulty</li> <li>Control faulty</li> </ul>                                                                                                    | <ul> <li>Eliminate rough-running</li> <li>Check sewing motor</li> <li>Check control</li> </ul>                                                                                                    |
| 1058<br>1059      | Sewing motor speed<br>(inverted)         | Sewing motor faulty                                                                                                    | Check sewing motor                                                                                                    |
| 1062              | Sewing motor IDMA<br>Autoincrement       | Failure                                                                                                    | Switch the sewing machine off and on again                                                                                                    |
| 1302              | Sewing motor power<br>source error       | <ul> <li>Plug for sewing motor<br/>not plugged in</li> <li>Plug for incremental<br/>sensor not plugged in</li> </ul>                                                                                                    | <ul> <li>Connect the plug for the sewing<br/>motor</li> <li>Connect the plug for the<br/>incremental sensor</li> </ul>                                                                                                    |
| 1342<br>_<br>1344 | Sewing motor failure                     | Internal error                                                                                                    | <ul> <li>Switch the sewing machine off<br/>and on again</li> <li>Software update</li> <li>Contact the DA-Service staff</li> </ul>                                                                                                 |
| 2101              | Step motor X-Axis<br>Timeout Referencing | <ul> <li>Cable to<br/>reference switch faulty</li> <li>Reference switch faulty</li> <li>Step motor faulty</li> <li>Mechanical part</li> <li>rough-running</li> </ul>                                                                                                    | <ul> <li>Check cable</li> <li>Check reference switch</li> <li>Check step motor</li> <li>Check the mechanical parts</li> </ul>                                                                                                    |
| 2152              | Step motor X-Axis<br>overcurrent         | - Step motor X-Axis<br>faulty<br>- Control faulty                                                                                                    | <ul><li>Check step motor X-Axis</li><li>Check control</li></ul>                                                                                                    |
| 2153              | Step motor X-Axis<br>overvoltage         | Mains voltage too high                                                                                                    | Check the mains voltage                                                                                                    |
| 2156              | Step motor X-Axis<br>overheat            | <ul> <li>Step motor X-Axis<br/>rough-running</li> <li>Step motor X-Axis<br/>faulty</li> <li>Control faulty</li> </ul>                                                                                                    | <ul> <li>Eliminate rough-running</li> <li>Check step motor X-Axis</li> <li>Check control</li> </ul>                                                                                                    |
| 2162              | Step motor X-Axis<br>IDMA Autoincrement  | Failure                                                                                                    | Switch the sewing machine off and on again                                                                                                    |

<sup>1</sup> Serial numbers 0302-00101 ... 0307-00643: the control unit should be used with an Axx.x-Version Serial numbers 0307-00644 and higher: the control unit should be used with an Bxx.x-Version

| Error-<br>code | Description                                             | Possible cause                                                                                                    | Troubleshooting                                                                                                    |
|----------------|---------------------------------------------------------|----------------------------------------------------------------------------------------------------|----------------------------------------------------------------------------------------------------|
| 2201           | Step motor Y-Axis<br>Timeout Referencing                | <ul> <li>Cable to reference<br/>switch faulty</li> <li>Reference switch faulty</li> <li>Step motor faulty</li> <li>Mechanical part<br/>rough-running</li> </ul> | <ul> <li>Check cable</li> <li>Check reference switch<br/>Check step motor</li> <li>Check the mechanical part</li> </ul>           |
| 2252           | Step motor Y-Axis<br>overcurrent                        | - Step motor Y-Axis<br>faulty<br>- Control faulty                                                                                                    | <ul><li>Check step motor Y-Axis</li><li>Check control</li></ul>                                                                   |
| 2253           | Step motor Y-Axis<br>overvoltage                        | Mains voltage too high                                                                                                    | Check the mains voltage                                                                                                    |
| 2256           | Step motor Y-Axis<br>overheat                           | <ul> <li>Step motor Y-Axis<br/>rough-running</li> <li>Step motor Y-Axis faulty</li> <li>Control faulty</li> </ul>                                               | <ul> <li>Eliminate rough-running</li> <li>Check Step motor Y-Axis</li> <li>Check control</li> </ul>                               |
| 2262           | Step motor Y-Axis<br>IDMA Autoincrement                 | Failure                                                                                                    | Switch the sewing machine off and on again                                                                                        |
| 2911<br>2914   | Step motor error                                        | Internal error                                                                                                    | <ul> <li>Switch the sewing machine off<br/>and on again</li> <li>Software update</li> <li>Contact the DA-Service staff</li> </ul> |
| 3100           | Machine control voltage                                 | Temporary mains voltage<br>drop<br>Fuse F403 faulty                                                                                                    | Check the mains voltage<br>Replace fuse F403                                                                                      |
| 3101           | Machine power<br>voltage                                | Temporary mains voltage<br>drop<br>Fuse F402 faulty                                                                                                    | Check the mains voltage<br>Replace fuse F402                                                                                      |
| 3102           | Machine voltage<br>intermediate circuit<br>sewing motor | Temporary mains voltage<br>drop<br>Fuses F400/F404 faulty<br>(ext.)*                                                                                            | Check the mains voltage<br>Replace fuses F400/F404 (ext.)                                                                         |
| 3103           | Machine voltage<br>intermediate circuit<br>step motors  | Temporary mains voltage<br>drop<br>Fuse F401 faulty                                                                                                    | Check the mains voltage<br>Replace fuse F401                                                                                      |
| 3107           | Machine temperature                                     | - Vent holes closed<br>- Ventilation grid dirty                                                                                                    | <ul><li>Check the vent holes</li><li>Clean the ventilation grid</li></ul>                                                         |
| 3215           | Machine hook thread counter zero                        | The counter for the hook<br>thread counter is zero :<br>the bobbin is empty                                                                                     | Confirm the message and replace the bobbin.                                                                                       |

\* Those fuses could also be faulty when the control unit does not react and/or powering up does nothing!

| Error-<br>code                                                                              | Description                                                                                                    | Possible cause                                                                                                    | Troubleshooting                                                                                                    |
|---------------------------------------------------------------------------------------------|----------------------------------------------------------------------------------------------------|----------------------------------------------------------------------------------------------------|----------------------------------------------------------------------------------------------------|
| 3301<br>3320<br>-<br>3322<br>3330<br>-<br>3332<br>3340<br>3341<br>3350<br>-<br>3351<br>3353 | Error control<br>procedure / Test<br>procedure / Step<br>motor test procedure /<br>Starting procedure /<br>Sewing procedure /<br>Winding procedure /<br>Adjusting aids | Internal error                                                                                                    | <ul> <li>Switch the sewing machine off<br/>and on again</li> <li>Software update</li> <li>Contact the DA-Service staff</li> </ul>                                                                                                    |
| 3360<br>3361<br>3400<br>3401<br>3403                                                        |                                                                                                    |                                                                                                    |                                                                                                    |
| 3410                                                                                        | Clamping foot not at the top                                                                                                    |                                                                                                    | <ul> <li>Check the monitoring switch of<br/>the clamping foot (Auto-Input test)</li> <li>Check the cable of the switch<br/>(Auto-Input test)</li> <li>Check the mechanics</li> <li>Check the clearance</li> <li>Check the mains voltage</li> </ul> |
| 3411                                                                                        | Clamping foot not at the bottom                                                                                                    | <ul> <li>Monitoring switch of the<br/>clamping foot faulty</li> <li>Cable of the switch faulty</li> <li>Mechanics rough-running</li> <li>Distance switch-lug<br/>too big</li> </ul> | <ul> <li>Switch the sewing machine off<br/>and on again</li> <li>Software update</li> <li>Contact the DA-Service staff</li> </ul>                                                                                                    |
| 3412                                                                                        | Clamping foot is<br>already at the bottom                                                                                                    | <ul> <li>Monitoring switch of the clamping foot faulty</li> <li>Cable of the switch faulty</li> <li>Mechanics rough-running</li> <li>Distance switch-lug too big</li> </ul>         | <ul> <li>Check the monitoring switch of<br/>the clamping foot (Auto-Input test)</li> <li>Check the cable of the switch<br/>(Auto-Input test)</li> <li>Check the mechanics</li> <li>Check the clearance</li> <li>Check the mains voltage</li> </ul> |
| 3420                                                                                        | Upper thread burner<br>not advanced                                                                                                    | <ul> <li>Switch of the upper<br/>thread burner faulty</li> <li>Cable of the switch faulty</li> <li>Upper thread burner<br/>mechanics jammed</li> </ul>                              | <ul> <li>Check the switch<br/>(Auto-Input test)</li> <li>Check the cable of the switch<br/>(Auto-Input test)</li> <li>Check the mechanics</li> </ul>                                                                                               |
| 3421                                                                                        | Lower thread burner<br>not advanced                                                                                                    | <ul> <li>Switch of the lower<br/>thread burner faulty</li> <li>Cable of the switch faulty</li> <li>Lower thread burner<br/>mechanics jammed</li> </ul>                              | <ul> <li>Check the switch<br/>(Auto-Input test)</li> <li>Check the cable of the switch<br/>(Auto-Input test)</li> <li>Check the mechanics</li> </ul>                                                                                               |
| 3422                                                                                        | Too long preheating<br>time for the thread<br>burner                                                                                                    | The time t5 is greater than the sewing time                                                                                                    | <ul> <li>Shorten the time t5</li> <li>Reduce the sewing speed</li> </ul>                                                                                                    |
|                                                                                             |                                                                                                    |                                                                                                    |                                                                                                    |

| Error-<br>code                                                 | Description                                                  | Possible cause                                                                               | Troubleshooting                                                                                                    |
|----------------------------------------------------------------|--------------------------------------------------------------|----------------------------------------------------------------------------------------------|----------------------------------------------------------------------------------------------------|
| 3423                                                           | Timeout burner heater                                        | The sewing procedure is due to error interrupted                                             | The burner heater will be switched<br>off.<br>Switch the sewing machine off and<br>on again                                                                                      |
| 3358                                                           | Sewing procedure:<br>Handwheel turned<br>during interruption | Handwheel turned<br>manually during sewing<br>interruption                                   | Cancel the sewing procedure:<br>Step the pedal backwards                                                                                                    |
| 3500<br>-<br>3506<br>3520<br>-<br>3530<br>3540<br>3721<br>3722 | Error Command<br>Interpreter / Motor<br>synchronization      | Internal error                                                                               | <ul> <li>Switch the sewing machine off<br/>and on again</li> <li>Software update</li> <li>Contact the DA-Service staff</li> </ul>                                                |
| 4301                                                           | Dongle missing                                               | No dongle plugged in                                                                         | Connect the dongle to the control                                                                                                    |
| 4302                                                           | Dongle empty                                                 | No data saved on the dongle                                                                  | Save the data on the dongle                                                                                                    |
| 4304                                                           | Wrong dongle type                                            | The dongle has not the<br>proper format for the<br>wished function                           | <ul> <li>Use other dongle type</li> <li>Format dongle</li> </ul>                                                                                                    |
| 4307                                                           | Wrong machine class                                          | The dongle data is not formatted for the cl. 510                                             | <ul><li>Use other dongle type</li><li>Format dongle</li></ul>                                                                                                    |
| 4311                                                           | Error Format-ID                                              | - Dongle not formatted<br>properly<br>Dongle faulty                                          | <ul> <li>Format the dongle anew</li> <li>Use a new dongle</li> </ul>                                                                                                    |
| 4312                                                           | Unknown dongle type                                          | <ul> <li>Dongle not formatted<br/>properly</li> <li>Dongle faulty</li> </ul>                 | <ul><li>Format the dongle anew</li><li>Use a new dongle</li></ul>                                                                                                    |
| 4530<br>-<br>4537<br>4900                                      | Error menu system /<br>User log-in                           | Internal error                                                                               | Switch the sewing machine off<br>and on again<br>Software update<br>Contact the DA-Service staff                                                                                 |
| 5101                                                           | NV-RAM empty                                                 | Control is brand new, no<br>data found<br>Control is for another<br>class, incompatible data | Data will be reset to factory setting.                                                                                                    |
| 5104                                                           | Error NV-RAM<br>checksum                                     | NV-SRAM faulty<br>Failure                                                                    | <ul> <li>Check via Multitest, if necessary<br/>replace the control<br/>Switch the sewing machine off<br/>and on again</li> <li>Data will be reset to factory setting.</li> </ul> |

| Error-<br>code                                                      | Description                                                                                     | Possible cause                                                                 | Troubleshooting                                                                                                    |
|---------------------------------------------------------------------|-------------------------------------------------------------------------------------------------|--------------------------------------------------------------------------------|----------------------------------------------------------------------------------------------------|
| 5804                                                                | Free seam patterns:<br>Wrong checksum                                                           | - NV-SRAM faulty<br>- Failure                                                  | <ul> <li>Check via Multitest,<br/>check the control</li> <li>Switch the sewing machine off<br/>and on again</li> <li>Data will be reset to factory setting.</li> </ul> |
| 5808                                                                | Error free seam<br>contour<br>Cannot determine the<br>stitch number                             | Internal error                                                                 | <ul> <li>Switch the sewing machine off<br/>and on again</li> <li>Software update</li> <li>Contact the DA-Service staff</li> </ul>                                      |
| 5809                                                                | Free seam patterns:<br>Max. number of seam<br>pattern parts                                     | Max. number of seam<br>pattern parts (intermediate<br>cut) exceeded            | Delete some intermediate cut in the free seam patterns                                                                                                    |
| 5810                                                                | Free seam patterns:<br>Min. number of stitches<br>per seam pattern part                         | Cannot keep the min.<br>number of stitches per<br>seam pattern part            | Move some intermediate cut in the free seam patterns                                                                                                    |
| 5900                                                                | Error sequences –<br>Invalid sequence<br>number                                                 | Internal error                                                                 | <ul> <li>Switch the sewing machine off<br/>and on again</li> <li>Software update</li> <li>Contact the DA-Service staff</li> </ul>                                      |
| 6151<br>-<br>6154                                                   | Error input/output                                                                              | Internal error                                                                 | Switch the sewing machine off and on again                                                                                                    |
| 6351                                                                | Error I <sup>2</sup> C                                                                          | Control faulty                                                                 | - Check control                                                                                                    |
| -<br>6354                                                           |                                                                                                 |                                                                                | - Contact the DA-Service staff                                                                                                    |
| 6551<br>-<br>6554<br>6651<br>-<br>6653<br>6751<br>-<br>6761<br>6952 | Error<br>Machine head<br>position /<br>AD-Converter /<br>Processor error / Step<br>motor driver | Internal error                                                                 | <ul> <li>Switch the sewing machine off<br/>and on again</li> <li>Software update</li> <li>Contact the DA-Service staff</li> </ul>                                      |
| 7451<br>7453<br>7454                                                | Communication Test<br>Interface                                                                 | Internal error                                                                 | Switch the sewing machine off and on again                                                                                                    |
| 7452<br>7455                                                        | Communication Test<br>Interface                                                                 | - Transmission failure<br>- Cable Test interface<br>faulty<br>- Internal error | <ul> <li>Switch off the source of<br/>interference</li> <li>Check cable</li> <li>Switch the sewing machine off<br/>and on again</li> </ul>                             |
| 7551<br>-<br>7555<br>7558<br>7559                                   | Communication<br>Terminal interface                                                             | Internal error                                                                 | <ul> <li>Switch the sewing machine off<br/>and on again</li> <li>Software update</li> <li>Contact the DA-Service staff</li> </ul>                                      |
| 7556<br>7557                                                        | Communication<br>Terminal interface                                                             | - Transmission failure<br>- Cable Terminal interface<br>faulty                 | <ul><li>Switch off the source of<br/>interference</li><li>Check cable</li></ul>                                                                                        |
| 7700                                                                | Protocol: Max number<br>of repetition                                                           | - Transmission failure<br>- Cable Test interface<br>faulty                     | <ul> <li>Switch off the source of interference</li> <li>Check cable</li> </ul>                                                                                         |

| Error-<br>code                                                            | Description                                                                                                    | Possible cause                                                        | Troubleshooting                                                                                                    |
|---------------------------------------------------------------------------|----------------------------------------------------------------------------------------------------|-----------------------------------------------------------------------|----------------------------------------------------------------------------------------------------|
| 7701                                                                      | Error Protocol                                                                                                    | Internal error                                                        | <ul> <li>Switch the sewing machine off<br/>and on again</li> <li>Software update</li> <li>Contact the DA-Service staff</li> </ul>                                                                                                    |
| 8151<br>8156<br>-<br>8159                                                 | Error IDMA                                                                                                    | - Failure<br>- Control faulty                                         | <ul> <li>Switch the sewing machine off<br/>and on again</li> <li>Replace control</li> </ul>                                                                                                    |
| 8152<br>-<br>8154<br>8251<br>8255                                         | Error IDMA / Booting<br>ADSP / Booting                                                                                                    | Internal error                                                        | <ul> <li>Switch the sewing machine off<br/>and on again</li> <li>Software update</li> <li>Contact the DA-Service staff</li> </ul>                                                                                                    |
| 8252<br>8257<br>8258<br>/<br>8253<br>8256<br>8254                         | Booting ADSP /<br>Booting XILINX /<br>Booting                                                                                                    | Failure                                                               | <ul> <li>Switch the sewing machine off<br/>and on again</li> </ul>                                                                                                    |
| 8351<br>8700<br>8702<br>8800<br>-<br>8806<br>8890<br>8891                 | Error Testpins / Key<br>simulation / Signals /<br>Event processing /<br>Memory-Wrapper /<br>List of functions                                          | Internal error                                                        | <ul> <li>Switch the sewing machine off<br/>and on again</li> <li>Software update</li> <li>Contact the DA-Service staff</li> </ul>                                                                                                    |
| 9100<br>-<br>9105<br>9200<br>9201<br>9900<br>9902<br>9903<br>9903<br>9905 | Error seam pattern<br>administration / seam<br>pattern program /<br>seam pattern release /<br>Equipment / Key<br>processing / Memory<br>Output Message | Internal error                                                        | <ul> <li>Switch the sewing machine off<br/>and on again</li> <li>Software update</li> <li>Contact the DA-Service staff</li> <li>If the error 9100 appears<br/>repeatedly, go through the<br/>initialization menu and reset the<br/>seam pattern programs and<br/>sequences (compare to page 62).</li> </ul> |
| 9906                                                                      | Error monitoring<br>switch clamping foot                                                                                                    | - Switch faulty<br>- Cable faulty<br>- Distance switch-lug<br>too big | <ul> <li>Check the switch</li> <li>Check the cable</li> <li>Check the clearance</li> </ul> After troubleshooting set the machine parameters to the factory settings, so that the switch can be recognized again (compare to page 62).                                                                       |
|                                                                           |                                                                                                    |                                                                       |                                                                                                    |

Should an error occurs, the corresponding component can be checked over the menu service/multi-test for its correct function (compare to page 49). The service menu can be reached by switching to the "Technician mode" or by pressing the key F when switching on the machine (enter the code number "25483").

# 9. Sewing

# Operating and function sequence when sewing:

| Sewing operation                                                 | Operation/ Explanation                                                                                                    |
|------------------------------------------------------------------|----------------------------------------------------------------------------------------------------|
| Before the sewing<br>start<br>Starting position<br>Feed material | - Pedal in resting position<br>Automatic bartacker stands idle<br>Needle and clamping foot in position "up".                                                                                                    |
| Sewing                                                           | <ul> <li>Step pedal forwards up to step 1.<br/>The clamping foot is lowered.</li> <li>Relieve pedal.<br/>The clamping foot is lifted again.<br/>The material can be positioned anew.</li> <li>Step pedal completely to the front.<br/>The automatic bartacker sews with the<br/>adjusted speed.</li> </ul> |
| During the sewing<br>cycle                                       | - Step pedal backwards                                                                                                    |
| operation                                                        | The automatic bartacker stops.<br>The clamping foot stays down.                                                                                                    |
| Continue sewing operation                                        | - Step pedal completely to the front.                                                                                                    |

87

1

# 10. Maintenance

# 10.1 Cleaning and checking

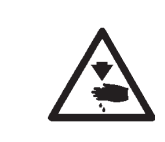

# Caution: Danger of injury !

Switch off main switch. The maintenance of the automatic bartacker must only be carried out if the machine is switched off.

Maintenance work has to be done after the intervals indicated in the tables at the latest (see column "Operating hours").

The processing of fluffy material may require shorter maintenance intervals.

A clean automatic bartacker protects from disturbances.

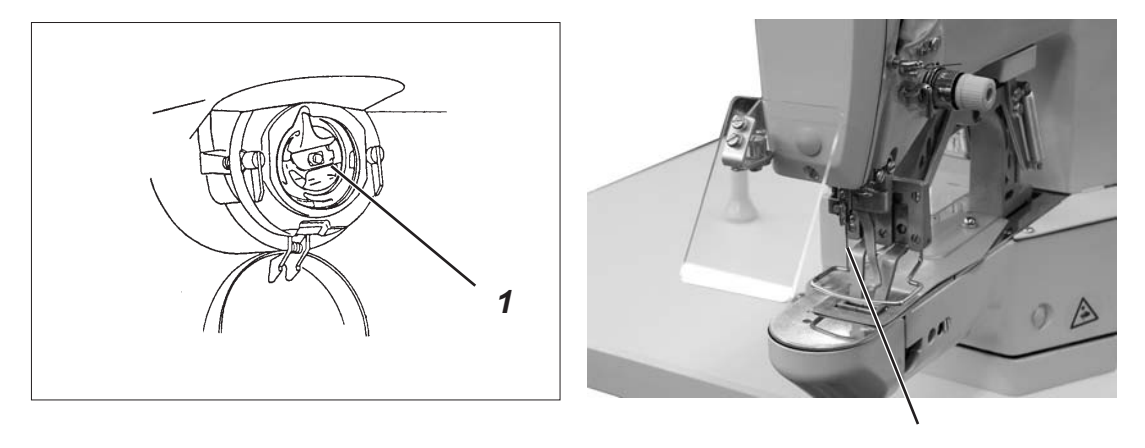

```
2
```

| Maintenance work<br>to be done                                                                               | Explanation                                                                                                    | Operating<br>hours |
|----------------------------------------------------------------------------------------------------|----------------------------------------------------------------------------------------------------|--------------------|
| Machine head                                                                                                 |                                                                                                    |                    |
| <ul> <li>Remove sewing dust and thread<br/>remainders.</li> <li>(e.g. with compressed air pistol)</li> </ul> | Spots to be cleaned especially carefully:<br>- Underside of the throat plate<br>- Zone around hook 1<br>- Bobbin case<br>- Thread trimmer<br>- Zone around needle 2 | 8                  |
| Control box                                                                                                  | Keep free the ventilation grilles.                                                                                                    | 8                  |

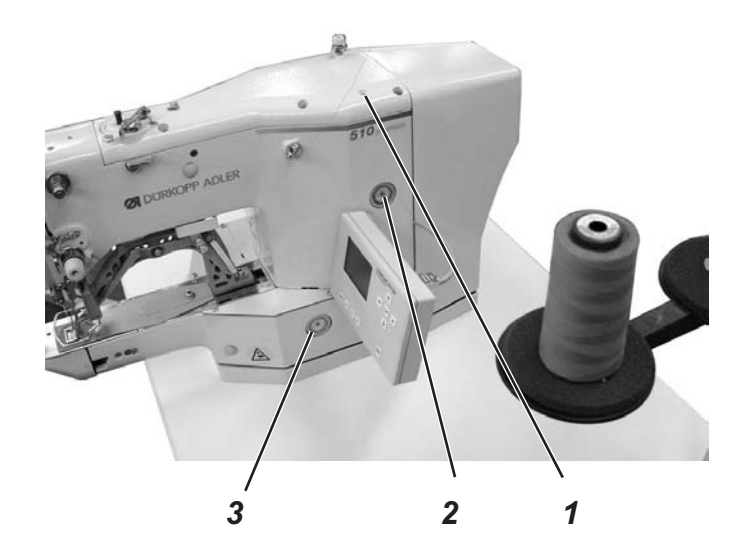

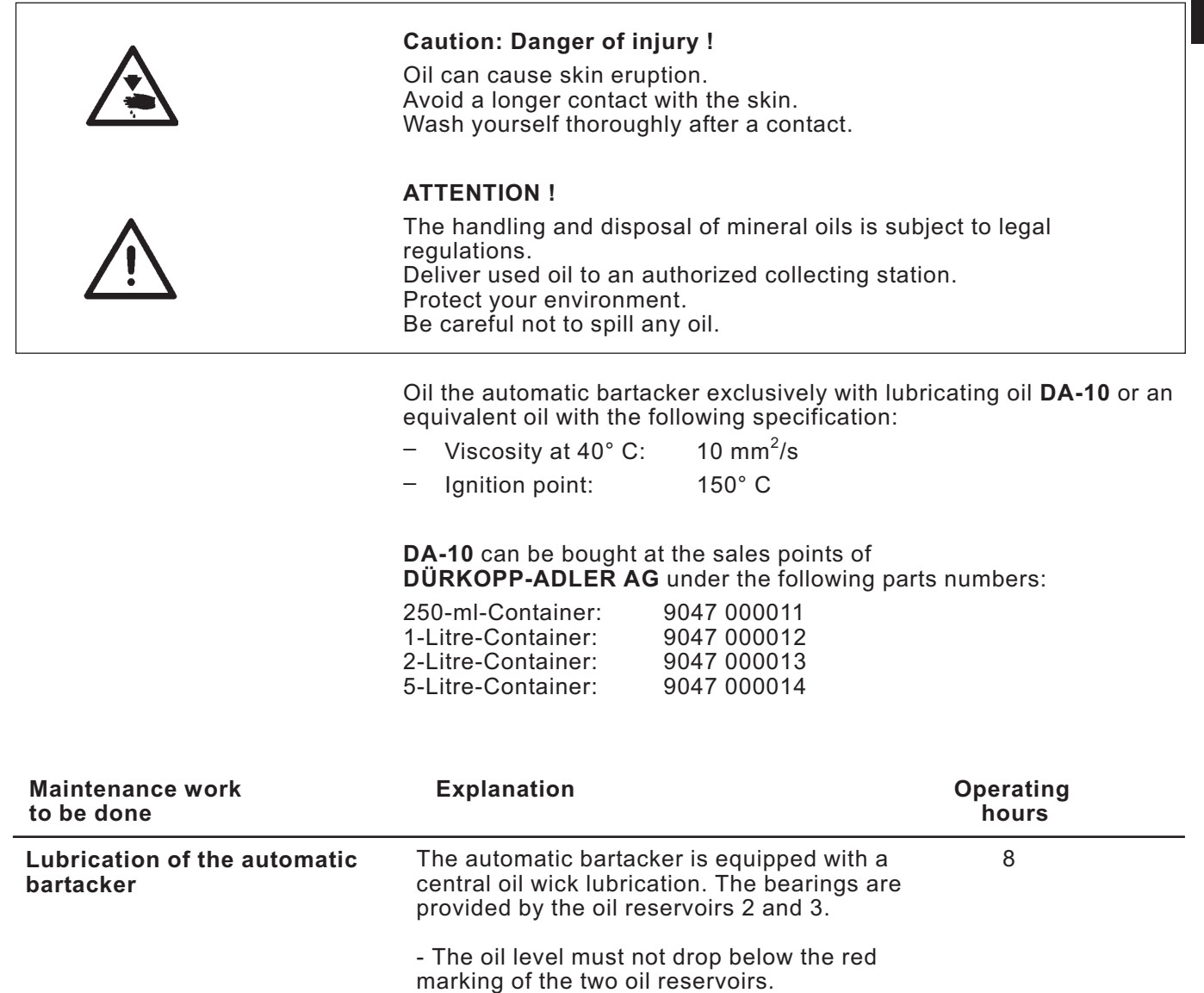

- Fill up oil up to the red marking through

1

| Bartack<br>type              | No. | Stitch diagram                                      | Number of stitches | Sewing d<br>(m<br>X | imensions<br>m)<br>Y | Clamping foot<br>No. |
|------------------------------|-----|-----------------------------------------------------|--------------------|---------------------|----------------------|----------------------|
|                              | 1   | -1/////////////////////////////////////             | 42                 | 16                  | 2,0                  | 1, 2                 |
|                              | 2   | -10000000000000000000000000000000000000             | 42                 | 10                  | 2,0                  | 1, 2                 |
|                              | 3   | -#\\\\\\\\\\\\\\\\\\\\\\\\\\\\\\\\\\\\\             | 42                 | 16                  | 2,5                  | 1, 2                 |
| large<br>straight<br>bartack | 4   | - <del>12000000000000000000000000000000000000</del> | 42                 | 24                  | 2,5                  | 3                    |
|                              | 5   | -1                                                  | 28                 | 10                  | 2                    | 1, 2                 |
|                              | 6   |                                                     | 28                 | 16                  | 2,5                  | 1, 2                 |
|                              | 7   |                                                     | 36                 | 10                  | 2                    | 1, 2                 |
|                              | 8   | - 12-1-1-1-1-1-1-1-1-1-1-1-1-1-1-1-1-1-1            | 36                 | 16                  | 2,5                  | 1, 2                 |

# **11. Standard seam patterns**

| Bartack<br>type              | No. | Stitch diagram                                      | Number of stitches | Sewing dir<br>(mr<br>X | mensions<br>n)<br>Y | Clamping foot<br>No. |
|------------------------------|-----|-----------------------------------------------------|--------------------|------------------------|---------------------|----------------------|
| large<br>straight<br>bartack | 9   | - <del>12000000000000000000000000000000000000</del> | 56                 | 24                     | 3                   | 3                    |
|                              | 10  |                                                     | 64                 | 24                     | 3                   | 3                    |
|                              | 11  |                                                     | 21                 | 6                      | 2,5                 | 4, 8                 |
|                              | 12  |                                                     | 28                 | 6                      | 2,5                 | 4, 8                 |
| small<br>straight            | 13  |                                                     | 36                 | 6                      | 2,5                 | 4, 8                 |
| bartack                      | 14  |                                                     | 15                 | 8                      | 3                   | 4                    |
|                              | 15  |                                                     | 21                 | 8                      | 2                   | 4                    |
|                              | 16  |                                                     | 28                 | 8                      | 2                   | 4                    |

| Bartack<br>type              | No. | Stitch diagram                       | Number of stitches | Sewing di<br>(mı<br>X | mensions<br>n)<br>Y | Clamping foot<br>No. |
|------------------------------|-----|--------------------------------------|--------------------|-----------------------|---------------------|----------------------|
|                              | 17  |                                      | 21                 | 10                    | 0                   | 1, 2                 |
|                              | 18  |                                      | 25                 | 10                    | 0                   | 1, 2                 |
| rectilinear                  | 19  |                                      | 27                 | 25                    | 0                   | 3                    |
| straight<br>bartack          | 20  | _ <del></del>                        | 36                 | 25                    | 0                   | 3                    |
|                              | 21  | - <del>• • • • • • • • • • • •</del> | 41                 | 25                    | 0                   | 3                    |
|                              | 22  | - <del></del>                        | 43                 | 35                    | 0                   | 7                    |
| Longitudi-<br>nal<br>bartack | 23  | MAAAAA                               | 29                 | 4                     | 20                  | 5                    |
|                              | 24  | WWW                                  | 41                 | 4                     | 20                  | 5                    |

| Bartack<br>type                   | No. | Stitch diagram | Number of stitches | Sewing dii<br>(mr<br>X | nensions<br>n)<br>Y | Clamping foot<br>No. |
|-----------------------------------|-----|----------------|--------------------|------------------------|---------------------|----------------------|
|                                   | 25  | MMMMM          | 48                 | 4                      | 20                  | 5                    |
| nal Öbartack                      | 26  | WWWWWWWW       | 56                 | 4                      | 20                  | 5                    |
|                                   | 27  |                | 18                 | 0                      | 20                  | 5                    |
| recti-                            | 28  |                | 21                 | 0                      | 10                  | 5                    |
| linear<br>Iongitudinal<br>bartack | 29  |                | 21                 | 0                      | 20                  | 5                    |
|                                   | 30  |                | 27                 | 0                      | 10                  | 5                    |
| circular<br>bartack               | 31  |                | 29                 | 12                     | 12                  | 9                    |
|                                   | 32  |                | 52                 | 12                     | 12                  | 9                    |

| Bartack<br>type     | No. | Stitch diagram                                                                                                    | Number of stitches | Sewing di<br>(mi<br>X | mensions<br>m)<br>Y | Clamping foot<br>No. |
|---------------------|-----|----------------------------------------------------------------------------------------------------|--------------------|-----------------------|---------------------|----------------------|
| circular<br>bartack | 33  |                                                                                                    | 76                 | 12                    | 12                  | 9                    |
| stitched<br>eyelet  | 34  |                                                                                                    | 101                | outer Ø<br>inner Ø    | ð 9<br>ð 3          | 9                    |
| D-bartack           | 35  |                                                                                                    | 42                 | 10                    | 7                   | 10                   |
|                     | 36  |                                                                                                    | 57                 | 10                    | 7                   | 10                   |
|                     | 37  | CANANA CANANANA CANANANA CANANA CANANANA CANANANA CANANANA CANANANA CANANA CANANANA CANANANA CANANANA CANANA CANANA CANANA CANANA CANANA CANANA CANAN | 42                 | 10                    | 7                   | 12                   |
|                     | 38  |                                                                                                    | 57                 | 10                    | 7                   | 12                   |
|                     | 39  |                                                                                                    | 42                 | 10                    | 7                   | 12                   |
|                     | 40  |                                                                                                    | 57                 | 10                    | 7                   | 12                   |

| Bartack<br>type             | No. | Stitch diagram | Number of stitches | Sewing dir<br>(mn<br>X | mensions<br>n)<br>∣ Y | Clamping foot<br>No. |
|-----------------------------|-----|----------------|--------------------|------------------------|-----------------------|----------------------|
|                             | 41  |                | 42                 | 7                      | 10                    | 11                   |
| D-bartack                   | 42  |                | 57                 | 7                      | 10                    | 11                   |
|                             | 43  |                | 42                 | 7                      | 10                    | 11                   |
|                             | 44  |                | 57                 | 7                      | 10                    | 11                   |
| imitated<br>button-<br>hole | 45  |                | 102                | 19                     | 2,6                   | 3                    |
| bartack                     | 46  |                | 120                | 20                     | 3,8                   | 3                    |
| cross<br>bartack            | 47  |                | 47                 | 17                     | 10                    | 6                    |
|                             | 48  |                | 103                | 40                     | 20                    | 7                    |

| Bartack<br>type | No. | Stitch diagram | Number of stitches | Sewing di<br>(mı<br>X | mensions<br>n)<br>Y | Clamping foot<br>No. |
|-----------------|-----|----------------|--------------------|-----------------------|---------------------|----------------------|
| Tri-bartack     | 49  |                | 44                 | 12                    | 10                  | 13                   |
|                 | 50  |                | 44                 | 12                    | 10                  | 13                   |

| Clamping foot number | Dimensions X x Y [mm] | Inner frame,<br>rectangular | Specified standard<br>seam pattern number | Allowed<br>standard seam<br>patterns | Description                             | Comment                           |
|----------------------|-----------------------|-----------------------------|-------------------------------------------|--------------------------------------|-----------------------------------------|-----------------------------------|
| 1                    | 20,0 x 4,5            | yes                         | 1                                         | all                                  | Straight bartack                        | Standard equipment<br>CI. 510-211 |
| 2                    | 21,0 x 5,1            | yes                         | 1                                         | all                                  | Straight bartack                        | Standard equipment<br>CI. 510-213 |
| 3                    | 27,0 x 5,0            | yes                         | 4                                         | all                                  | Straight bartack, large                 | Optional                          |
| 4                    | 10,0 x 4,5            | yes                         | 2                                         | all                                  | Straight bartack, small                 | Optional                          |
| 5                    | 5,6 x 23,0            | yes                         | 23                                        | all                                  | Longitudinal bartack                    | Optional                          |
| 6                    | 19,0 x 12,0           | yes                         | 47                                        | all                                  | Small field clamping foot               | Optional                          |
| 7                    | 44,0 x 24,0           | yes                         | 48                                        | all                                  | Large field clamping foot               | Optional                          |
| 8                    | 9,5 x 4,5             | yes                         | 11                                        | all                                  | Contraction clamp                       | Standard equipment<br>Cl. 510-212 |
| 9                    | 16,0 x 16,0           | no                          | 31                                        | 31, 32, 33, 34                       | Circular                                | Optional                          |
| 10                   | 12,0 x 14,0           | no                          | 35                                        | 35, 36                               | D-clamping foot, simple                 | Optional                          |
| 11                   | 24,6 x 12,6           | no                          | 41                                        | 14, 42, 43, 44                       | Double D-clamping foot<br>lateral       | Optional                          |
| 12                   | 12,6 x 21,0           | no                          | 37                                        | 37, 38, 39, 40                       | Double D-clamping foot,<br>longitudinal | Optional                          |
| 13                   | 34,8 x 12,2           | no                          | 49                                        | 49, 50                               | Double Tri-clamping foot<br>lateral     | Optional                          |
| 14                   | 16,0 x 2,6            | yes                         | 1                                         | all                                  | Straight bartack                        | Optional                          |
| 15                   | -                     | yes                         | -                                         | -                                    | Blank clamping foot                     | Optional <sup>*</sup>             |
| 16                   | 8,6 x 13,6            | no                          | 41                                        | 41, 42, 43, 44                       | Double-D-clamping foot<br>lateral large | Optional                          |

<sup>\*</sup>Clamping foot number not selectable. Please define the size in free seam patterns.

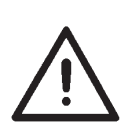

## Important:

When using clamp feet with bridge (for example Double D-clamping foot lateral, self made clamping feet) the clamp lifting stroke must be reduced, so that the needle does not collide against the bridge when checking the reference positions (see Service Instructions Chap. 6.4)

# 13. Numbering of menu items

| Parameter  | English (displayed on the screen)         | English (meaning)                         |
|------------|-------------------------------------------|-------------------------------------------|
| 0          | off/a                                     | off/a                                     |
| 1          | on/b                                      | on/b                                      |
| D01        | yes                                       | yes                                       |
| D02        | no                                        | no                                        |
| D03        | canc                                      | cancel                                    |
| D04        | ok                                        | ОК                                        |
| Q01?       | Initialize variants and sequencesquestion | Initialize variants and sequencesquestion |
| Q02?       | Initialize machine                        | Initialize machine                        |
| Q03?       | Initialize free seam patternsquestion     | Initialize free seam patternsquestion     |
| Q04?       | Initialize machine complete?              | Initialize machine complete?              |
| Q05?       | continue?                                 | continue?                                 |
| T1         | machine                                   | machine                                   |
| T1.1       | parameter                                 | parameter                                 |
| T1.1       | PWM output test                           | PWM output test                           |
| T1.1.1     | cut.rpm                                   | cutting speed                             |
| T1.1.2     | max.rpm                                   | maximum sewing speed                      |
| T1.1.3     | stop pos.                                 | stop position                             |
| T1.1.4     | sew.st.pt.                                | sewing start position                     |
| T1.1.5     | ref.freq.                                 | referencing frequency                     |
| T1.2       | soft start                                | soft start                                |
| T1.2.1     | 1.stitch                                  | 1.stitch                                  |
| T1.2.2     | 2.stitch                                  | 2.stitch                                  |
| T1.2.3     | 3.stitch                                  | 3.stitch                                  |
| T1.2.4     | 4.stitch                                  | 4.stitch                                  |
| T1.2.5     | 5.stitch                                  | 5.stitch                                  |
| T1.3       | equipment                                 | equipment                                 |
| T1.3.1     | w.clamp f.                                | working clamp foot                        |
| T1.3.2     | open dimens.                              | open dimensions                           |
| T1.3.3     | number                                    | number                                    |
| T1.3.4     | length                                    | length                                    |
| T1.3.5     | width                                     | width                                     |
| T1.3.6     | configuration                             | configuration                             |
| T1.3.6.1   | hand sw.                                  | hand switch                               |
| T1.3.6.2   | el.wiper                                  | electrical wiper                          |
| T1.3.6.3   | _/-clamp                                  | separated clamp foot                      |
| T1.3.6.4   | laserl.                                   | laserlights                               |
| T1.3.6.5   | th.burner                                 | thread burner                             |
| T1.3.6.6   | opt.signalling                            | optical signalling                        |
| T1.3.6.6.1 | opt.sign.                                 | optical signalling                        |
| T1.3.6.7   | input alloc.                              | input allocation                          |

| Parameter | English (displayed on the screen) | English (meaning)           |
|-----------|-----------------------------------|-----------------------------|
| T1.3.6.8  | output alloc.                     | output allocation           |
| T1.3.6.9  | I.ta cfs                          | long ta clamp foot solenoid |
| T1.4      | times                             | times                       |
| T2        | user settings                     | user settings               |
| T2.1      | language                          | language                    |
| T2.2      | sewing mode                       | sewing mode                 |
| T2.2      | hand switch                       | hand switch                 |
| T2.3      | par.lock.                         | parameter locking           |
| T2.4      | pattern lock.                     | pattern locking             |
| T2.5      | sequence lock.                    | sequence locking            |
| T2.6.1    | lock all                          | lock all                    |
| T2.6.2    | unlock all                        | unlock all                  |
| T2.7.1    | lock all                          | lock all                    |
| T2.7.2    | unlock all                        | unlock all                  |
| Т3        | service                           | service                     |
| T3.1      | multitest                         | multitest                   |
| T3.1.1    | output test                       | output test                 |
| T3.1.2    | PWM output tst                    | PWM output test             |
| T3.1.3    | input test                        | input test                  |
| T3.1.4    | auto input test                   | auto input test             |
| T3.1.5    | motor test                        | motor test                  |
| T3.1.6    | step.motor tst                    | stepping motor test         |
| T3.1.6    | step.motor tst                    | stepping motor test         |
| T3.1.7    | RAM test                          | RAM test                    |
| T3.1.8    | EEPROM test                       | EEPROM test                 |
| T3.2      | 180 °-disc                        | 180 °-disc                  |
| T3.3      | events                            | events                      |
| T3.3.1    | event memory                      | event memory                |
| T3.3.1    | event memory                      | event memory                |
| T3.3.2    | latest events                     | latest events               |
| T3.3.2    | latest events                     | latest events               |
| T3.4      | DACIII                            | DACIII                      |
| T3.4.1    | temp.(°C)                         | temperature (°C)            |
| T3.4.2    | UZK (V)                           | UZK (V)                     |
| T3.5      | Init                              | Init                        |
| T3.5.1    | event memory                      | event memory                |
| T3.5.2    | var.+sequ.                        | variants + sequences        |
| T3.5.3    | mach.+usr+opt                     | machine + user + options    |
| T3.5.4    | free seam patterns                | free seam patterns          |
| T3.5.5    | machine cpl.                      | machine complete            |
| T4        | free seam patterns                | free seam patterns          |
| T4.1      | design                            | design                      |

| Parameter | English (displayed on the screen) | English (meaning)         |
|-----------|-----------------------------------|---------------------------|
| T4.1.7    | append stitch                     | append stitch             |
| T4.1.8    | parameter                         | parameter                 |
| T4.1.8.1  | std.rpm                           | standard speed            |
| T4.1.8.2  | orig. X                           | origin X                  |
| T4.1.8.2  | dist. X                           | distance X                |
| T4.1.8.3  | orig. Y                           | origin Y                  |
| T4.1.8.3  | dist. Y                           | distance Y                |
| T4.1.8.4  | end                               | end                       |
| T4.2      | edit                              | edit                      |
| T4.2.1    | stitch coordin                    | stitch coordinates        |
| T4.2.2    | del.st                            | delete stitch             |
| T4.2.3    | ins.st.                           | insert stitch             |
| T4.2.4    | append stitch                     | append stitch             |
| T4.2.5    | parameter                         | parameter                 |
| T4.2.5.1  | std.rpm                           | standard speed            |
| T4.2.5.2  | orig. X                           | origin X                  |
| T4.2.5.2  | dist. X                           | distance X                |
| T4.2.5.3  | dist. Y                           | distance Y                |
| T4.2.5.3  | orig. Y                           | origin Y                  |
| T4.2.6    | no.stitch                         | number of stitches        |
| T4.2.7    | no.st.av.                         | number stitches available |
| T4.3      | delete                            | delete                    |
| T4.4      | сору                              | сору                      |
| T4.5      | no.st.av.                         | number stitches available |
| T4.6      | no.pat.av.                        | number patterns available |
| Т5        | memory dongle                     | memory dongle             |
| T5.1      | dongle index                      | dongle index              |
| T5.2      | load                              | load                      |
| T5.2.1    | dongle index                      | dongle index              |
| T5.2.2    | machine cpl.                      | machine complete          |
| T5.2.3    | free seam pattern                 | free seam pattern         |
| T5.3      | save                              | save                      |
| T5.3.1    | dongle index                      | dongle index              |
| T5.3.2    | machine cpl.                      | machine complete          |
| T5.3.3    | free seam pattern                 | free seam pattern         |
| T5.4      | format                            | format                    |
| T5.4.1    | data dongle                       | data dongle               |
| T5.4.2    | boot dongle                       | boot dongle               |
| W01       | code                              | code                      |
| W02       | WARNING                           | WARNING                   |
| W03       | ERROR                             | ERROR                     |
| W04       | INFORMATION                       | INFORMATION               |

| Parameter | English (displayed on the screen) | English (meaning)    |
|-----------|-----------------------------------|----------------------|
| W05       | EMERGENCY-OFF                     | EMERGENCY-OFF        |
| W06       | SERIOUS ERROR                     | SERIOUS ERROR        |
| W07       | NOTE                              | NOTE                 |
| W08       | INTERNAL ERROR                    | INTERNAL ERROR       |
| W09       | CONFIRMATION                      | CONFIRMATION         |
| W10       | read data                         | read data            |
| W11       | save data                         | save data            |
| W12       | format                            | format               |
| Z01       | output                            | output               |
| Z02       | input                             | input                |
| Z03       | rpm                               | rpm                  |
| Z04       | stop pos.                         | stop position        |
| Z05       | software                          | software             |
| Z06       | date                              | date                 |
| Z07       | е                                 | e                    |
| Z08       | please wait                       | please wait          |
| Z09       | ROM size                          | ROM size             |
| Z10       | class                             | class                |
| Z11       | version                           | version              |
| Z12       | check sum                         | check sum            |
| Z13       | error code                        | error code           |
| Z14       | pedal                             | pedal                |
| Z15       | hand sw.                          | hand switch          |
| Z16       | laserl.                           | laserlights          |
| Z17       | _/-Klamm                          | separated clamp foot |
| Z18       | opt.sign.                         | optical signalling   |
| Z19       | not alloc.                        | not allocated        |
| Z20       | Subclass                          | subclass             |